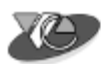

# VIGNAN SS57-T32

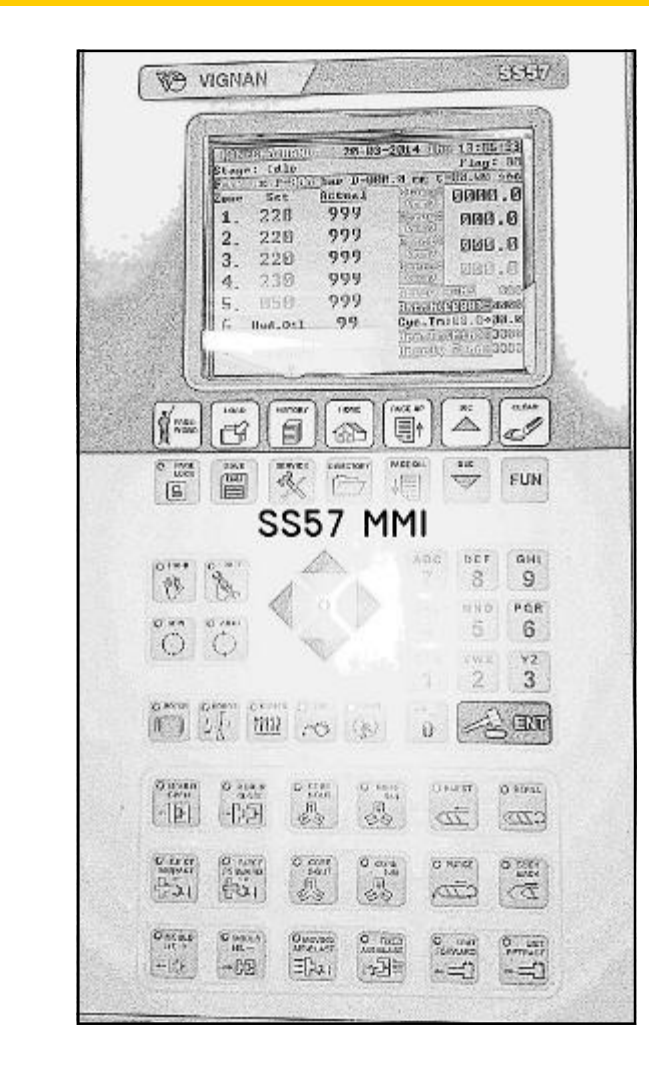

OPERATING MANUAL FOR TOGGLE INJECTION MOLDING M/C V1.0

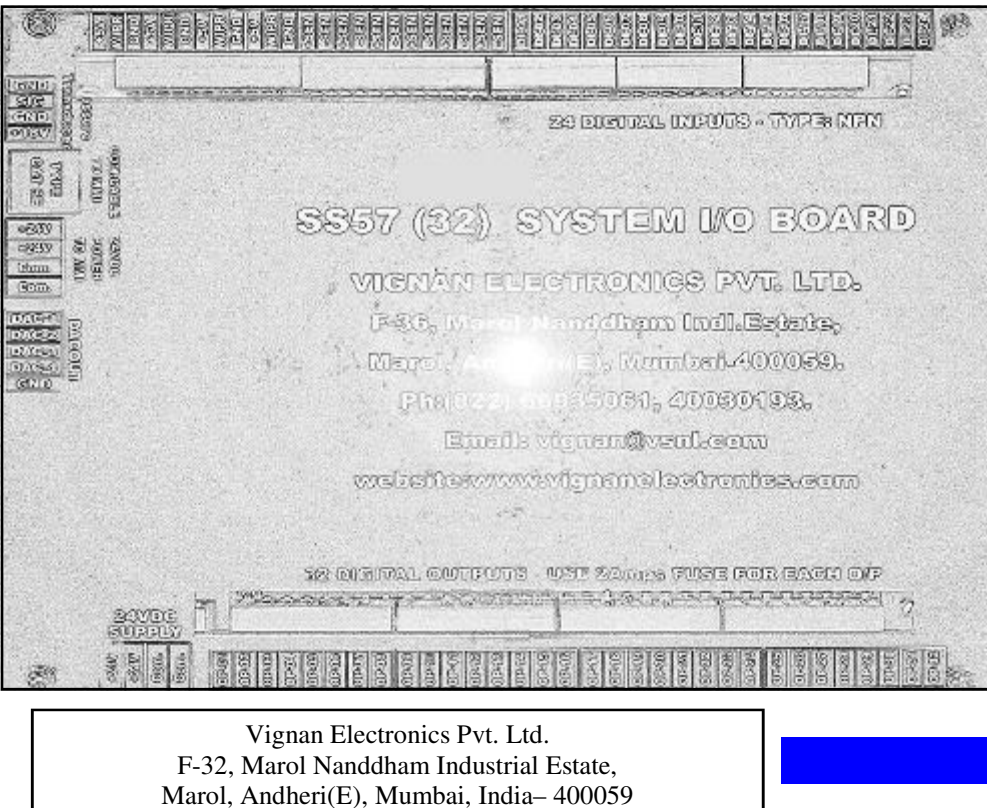

www.vignanelectronics.com SS57 Toggle 32 Wiring Doc. V1.0/20-03-2014

(022)66935061. vignan@vsnl.com,vignan@vignanelectronics.com

1

### **PLC SPECIFICATIONS**

## SS57 COLOR For Injection Molding Machine

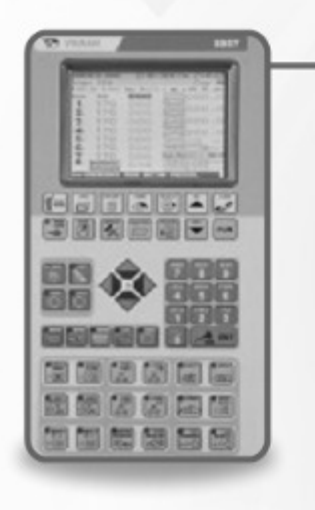

- HMI with 5.7" TFT 16 million colors, 640\*480 resolution 140 pixels/inch clarity.
- USB port for remote reprogramming, data transfer, machine calibration etc.
- Dual-processor hardware system based on ARM<sup>®</sup> & PIC<sup>®</sup> technology.
- Seamless integration with all servo drives, variable volume pumps & proportional.
- Programmable on-field digital & proportional outputs for each machine execution stage.
- SD card storage facility for last 10-year machine shots data, set data changes & errors.

)

| System Configuration       | Highly Integrated 4-piece system                         |
|----------------------------|----------------------------------------------------------|
| MMI CPU                    | 32-Bit ARM-7 Embedded Processor @72MHz                   |
| LCD Backlit                | LED Type with Digitally adjustable Contrast              |
| No. of Keys                | 55-with LED indication for direct fn. call keys          |
| Machine Scan Time          | 2500 microsec (400 times/sec)                            |
| MMI Scan Time              | 1000 microsec (1000times/sec)                            |
| No. of Mould Programs      | 120                                                      |
| History Database Memory    | 2GB, data retention for machine lifetime                 |
| Communication Channels     | USB(front) @48MHz & RS232 @9600baud                      |
| VO Board CPU               | 16-Bit Microchip DSP Processor @40MHz                    |
| No. of Digital Inputs      | 32 (Type NPN-NO, Max.Source Current 5ma                  |
| No. of Digital Outputs     | 40 (Max. current output of 2A for each o/p)              |
| Digital Outputs Feature    | Onsite programmable (Delays & Switching)                 |
| No. of Analog Inputs       | 5 (4 Linear Pot. +1 Pressure Transducer)                 |
| No. of Temp. Sensors       | 8 (Type: RTD Pt-100 Isolated)<br>and J-type Thermocouple |
| Analog Input Resolution    | 12-bit                                                   |
| Temp. Control Accuracy     | +1 to -2 °C of set value                                 |
| Type of Temp. Control      | Advanced Adaptive PID control                            |
| No. of PWM Outputs         | 4 Nos. digitally user calibrated                         |
| PWM O/P Voltage Range      | -10 to +10 volts with 16-bit resolution                  |
| Power consumption          | 6.25W max.(standby)                                      |
| Max. Operating Temperature | 60 °C                                                    |

SALIENT FEATURES

- Dual-processor hardware system based on 32-bit ARM® & 16-bit PIC® technology.
- Cylinder speeds can be controlled upto 2000 mm/sec with excellent repeatability.
- Programmable on-field digital & proportional outputs for each machine execution stage.
- Integrated control for handling pick & place robot.
- Special functions include: 2 Cores with 6-modes, Intrugen, Thin-wall injection, Adaptive moldlocking correction, Mold-opening correction, Online power calculations.
- Advanced Adaptive PID control for closed-loop heating with high/low alarms.
- Built-in Interface for Pressure Transducer, Blowers, Encoder & Energy meter.
- SD card storage facility for last 10-year machine shots data, set data changes & errors.
- USB port for on-site reprogramming, data transfer, machine calibration etc.

DISPLAY FUNCTIONS

- Real-Time Temperature, Scale readings, Cycle times, Machine operational stage & Batch counters displayed on Homescreen.
- Dynamic coloring for machine variables as per real-time status.
- Displays valid maximum/minimum data limits during data entry. 4
- Color trends for individual stage timings, Mould Open/Close, 4 Injection/Refill speeds profiles & Zone Temperatures profiles.
- Hourly & Shift production for the last 30 days.
- Displays all machine timings in fractional of seconds resolution & 4 cyclinder speeds in mm/sec.
- Displays online power calculations for each hour of the day, average units/last 10 shots, units/job work & total overall consumed units by machine.
- In-depth details of any machine shot from the past 10 years can be retrieved & displayed.
- Displays the log for the last 128 Errors & Alarms. 4
- Displays the updated PLC runtime hours in each operating mode.

| SS57 (32) SYSTEM NO BOARD                                                                                                    |
|----------------------------------------------------------------------------------------------------|
| Image: State State |
| en el : « typen @ven @onn<br>webstterwww.wfgnanolaetrentes.com                                                                                                    |
|                                                                                                    |

ENT

### **MMI KEYS DESCRIPTION**

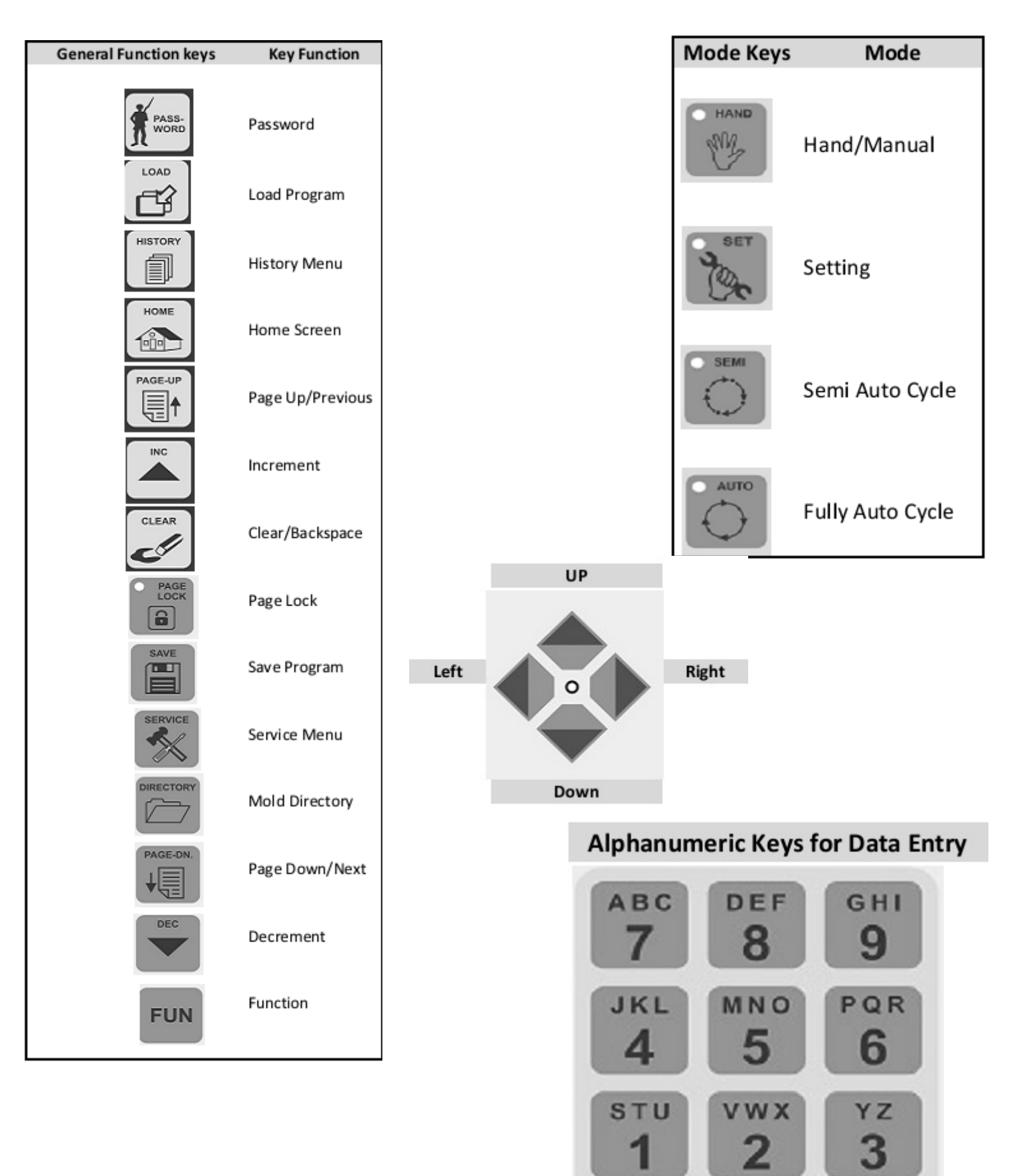

SS57 Toggle 32 Wiring Doc. V1.0/20-03-2014

| M/C Operation keys | Hand Function                                 |
|--------------------|-----------------------------------------------|
| мотоя              | Motor ON/OFF<br>Manual Switch ON/OFF<br>Motor |
| ROBOT              | Robot ON/OFF                                  |
| HEATER             | Heater ON/OFF                                 |
|                    | Lub. Pump ON/OFF                              |
| START              | Start Cycle                                   |
| - D                | Mould Open start                              |
|                    | Mould Close start                             |
| CORE<br>1-OUT      | Core-1 Out start                              |
| CORE<br>1-IN<br>U  | Core-1 IN start                               |
|                    | Injection start                               |
|                    | Refill start                                  |
|                    |                                               |

| M/C Operation key  | s Hand Function             |
|--------------------|-----------------------------|
| EJECT              | Hyd. Ejector Retract start  |
| 臣王                 |                             |
| EJECT              | Hyd. Ejector Forward start  |
| - 43               |                             |
| CORE<br>2-OUT      | Core-2 OUT start            |
|                    |                             |
| CORE<br>2-IN       | Core-2 IN start             |
|                    |                             |
| PURGE              | Purge start                 |
| CTD.               |                             |
| SUCK<br>BACK       | Suckback start              |
|                    |                             |
| MOULD              | Mould Height+ start         |
| -12                |                             |
| MOULD              | Mold Height- start          |
| - 12               |                             |
| AIR-BLAST          | Moving Air Blast start      |
| (≡Dx+              |                             |
| FIXED<br>AIR-BLAST | Fixed Air Blast start       |
| 13DI               |                             |
| FORWARD            | Unit/Carriage Forward       |
| (+                 | Start                       |
| UNIT               | Unit/Carriage Retract start |
| →<                 |                             |

### **GENERAL OPERATING INSTRUCTIONS**

- 1. To change any program data currently operating
  - Go to the required screen by using <PAGE UP>, <PAGE DN> keys, by using data screen symbols or by using hand mode keys (You must disable page lock).
  - Go to the required data parameter using up, down, left & right arrow keys.
  - Enter data using <0 to 9> keys (Either numeric 0-9 or Alphanumeric A-Z).
  - Press <ENTER> key to start to operate with new changed data.
  - If no data change is accepted, then the password access level for that page may be low. Change password level and retry the same.
- 2. To save entered data into backup memory.
  - Change data as per requirement
  - Press <ENTER> key
  - Unlock page lock status (Page lock led must not glow)
  - Press <**SAVE**> key to save in the memory.
- 3. To load new program data (Mould data Only in **SET** Mode)
  - Press < Directory > key and directory for first 30 mould programs are displayed.
  - Use <INC> & <DEC> to go to directory page of any of 120 mould programs.
  - Use Up(↑), Down(↓), Left(←) & Right(→) arrow keys to move the cursor on to the desired mould data name.
  - Press <Load> key to load data for new job.
  - Before running the machine please Check the data for its correctness.
  - Now select required mode to operate machine.
- 4. To copy mould data from Prog.No.xx to Prog.No.yy (Only in SET Mode) Press <Directory> key and the first 30 mould programs are displayed. Go to last line on the screen using arrow keys. Enter Original Program no. (xx) And Destination program no. (yy). (Both xx and yy must be within 01 to 30) Press <FUN> key to copy complete mould data from xx to yy. A message "Data Copied...OK" will be displayed, if copy is successful. Now load the new mould data as explained in Step: 3 for execution.
- 5. When PLC is repowered, the last selected (running) mould data is automatically loaded for execution.
- 6. The top line on every screen denotes Mould Program Name, Mode of machine operation i.e. Hand/Semi/Auto, Present Date, Day & Time.
- 7. The second line on every screen denotes the present stage in machine operation with its corresponding stage number.
- 8. The third line on every screen denotes the present stage's set Flow, Pressure, Position & Time(if operating in timer mode).
- 9. The last line denotes any machine error condition detected by the PLC.
- 10. If no key is pressed for 120 seconds, the LCD backlit goes off to increase the life span of LCD and it comes on when any key is pressed.
- 11. To increase/decrease the screen backlight press <**INC**>/<**DEC**> keys on Homepage.
- 12. To enter new data on any screen corresponding level of password must be entered. The present password level automatically reduces by level 1 after each 15 minutes interval.
- 13. Reset password as soon as you complete data entry to avoid unauthorized or wrong data entry.
- 14. When page lock led is off you can go to the required page directly by using hand mode keys and data can be saved in backup memory.
- 15. If at any time data is saved in the backup memory the page lock led comes on to avoid resaving.
- 16. If no RTD is connected or sensor is open, that zone temp. displays 999 so that corresponding contactor goes off.
- 17. To execute either semi auto or full auto cycle, the heaters must be put on.

SS57 Toggle 32 Wiring Doc. V1.0/20-03-2014

- 18. Whenever a new mould program is loaded, heaters are put off automatically.
- 19. Whenever machine stops at any stage, check flag no., operating message and error message on the screen and rectify the problem accordingly.
- 20. All zone set temperatures must be above minimum temperature set in machine parameter screen.
- 21. No machine operation can be done during Motor transition delay/Motor ON delay.

### **STARTUP SCREEN**

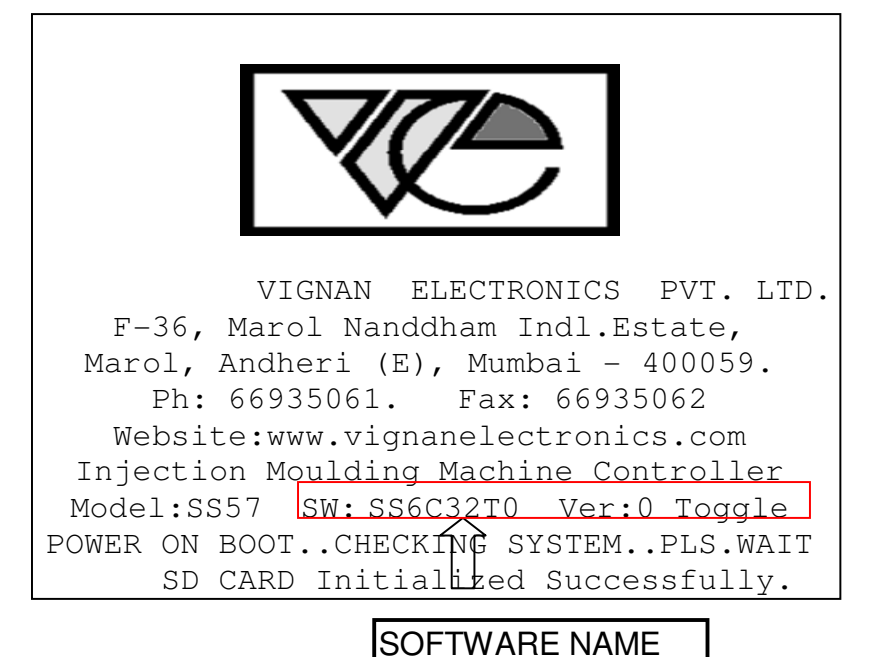

- 1) The above screen is "**STARTUP SCREEN**" visible for only 5 seconds every time the PLC power cycles.
- 2) This screen displays VIGNAN logo & contact details along with the PLC model: SS57
- On the seventh line of this screen, PLC displays the software name installed in it. Here for a toggle machine SW name: SS6C32T0 Ver:0.

### Screen Related Messages:

- "SD Card Initialized Successfully" message indicates that PLC has detected the SDCARD inserted & is ready for recording/logging all history parameters.
- 5) "*SD Card Faulty & Not Initialized*" message indicates that PLC has not detected the SDCARD inserted or not properly initialized or damaged and hence is not ready for recording/logging all history parameters.
- 6) "*VIGNAN PLC Reprogrammed Successfully*." Message indicates that PLC program has been updated successfully through an USB drive.
- 7) "Er:Battery LOW.Replace with New Battery" message indicates that the BIOS battery voltage is below critical level. Call VIGNAN service centre & replace the battery at the earliest for proper operation of PLC.
- "System Fail Detected...Call Service Engg" message indicates that something abnormal has occurred on PLC.Call nearest VIGNAN service centre at the earliest for proper operation of PLC.

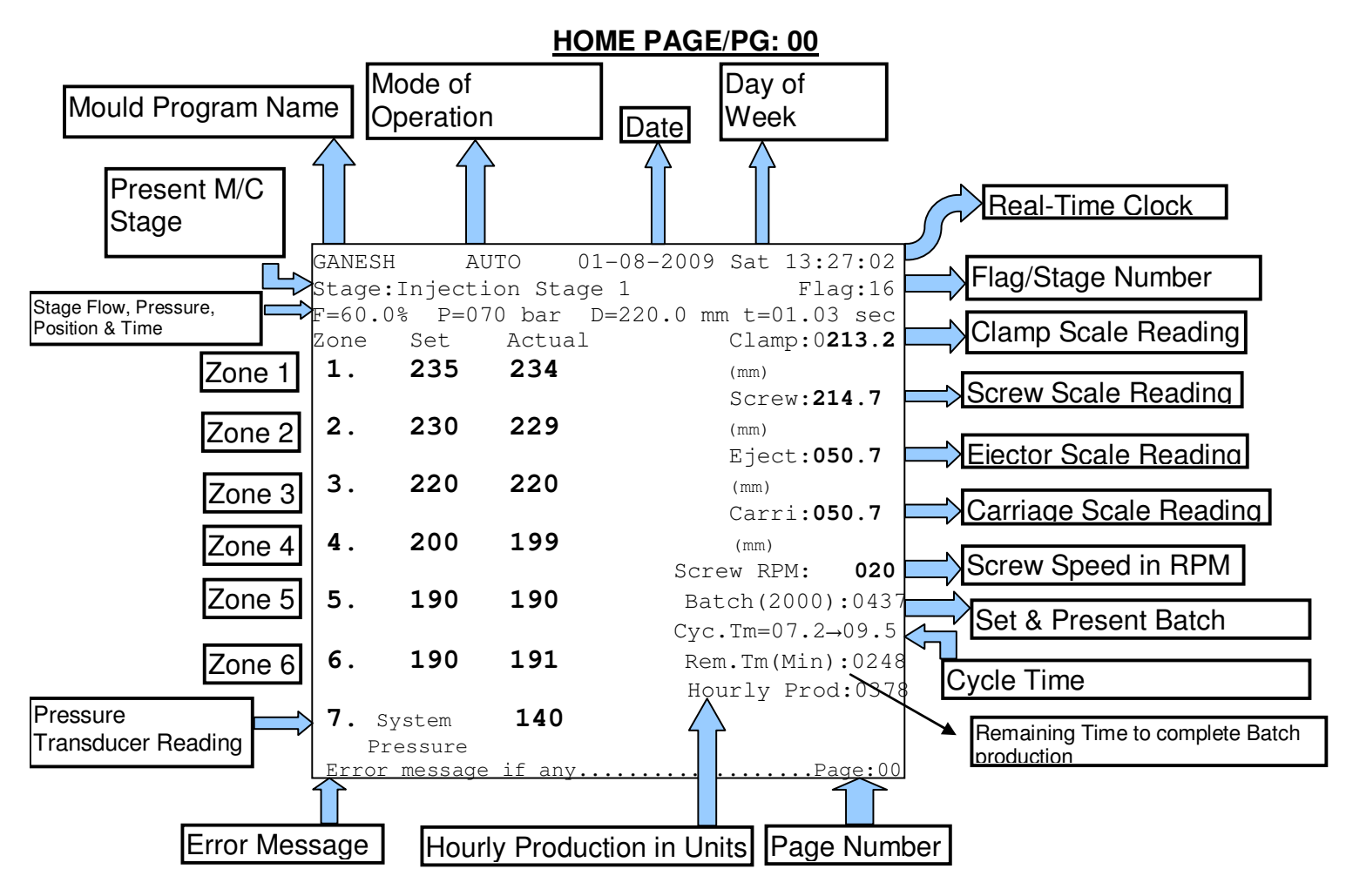

1) The above screen is "HOME PAGE" or PG:00, accessible by pressing <HOME> on keypad

2) Password Level Required to Access=0.No values are settable/configurable on this screen.

3) This is the main observation screen during machine operation indicating all real-time values of temperature zones, scales, screw speed & production counters details.

4) The top line denotes Mould Program Name, Mode of machine operation i.e. Hand/Semi/Auto, Present Date, Day & Time. This line is shown on all screens.

5) The second line denotes the present stage in machine operation with its corresponding stage number.

6) The third line denotes the present machine operation stage's set Flow, Pressure, Position & Time (if operating in timer mode).

### **GRAPHICAL MACHINE MOTION PAGE/PG: 01**

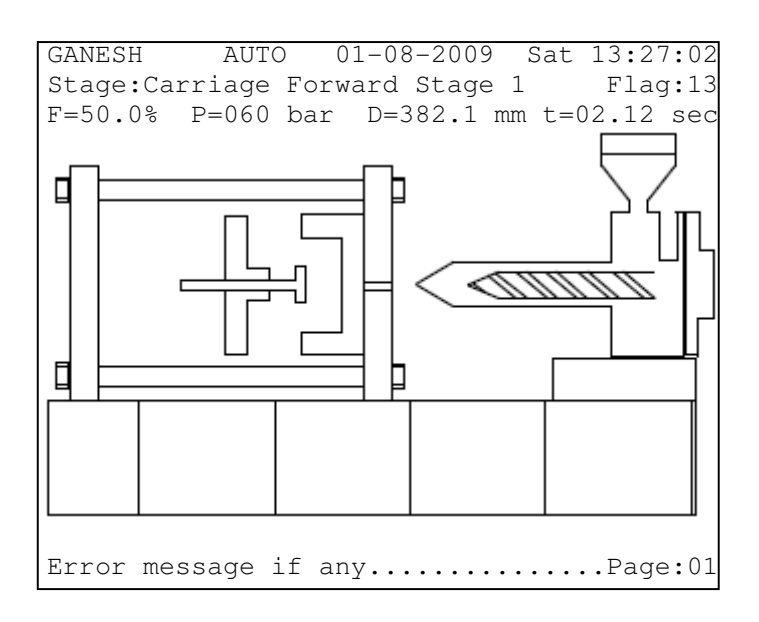

1)The above screen is **PG:01**, accessible by pressing **<HOME>** and then **<PAGE DN.>** key on keypad.

2)Password Level Required to Access=0.No values are settable/configurable on this screen.

3)This is a graphical screen showing real-time machine motion as per the present stage of operation.

4) The graphics indicates Screw, Carriage, Ejector & Mould Clamp motion.

5)Linear Scales for Clamp, Screw, Ejector & Carriage should be installed for graphics.

6) The top line denotes Mould Program Name, Mode of machine operation i.e. Hand/Semi/Auto, Present Date, Day & Time.

7)The second line denotes the present stage in machine operation with its corresponding stage number.

8) The third line denotes the present stage's set Flow, Pressure, Position & Time(if operating in timer mode).

### **GRAPHICAL TIMING PAGE/PG: 02**

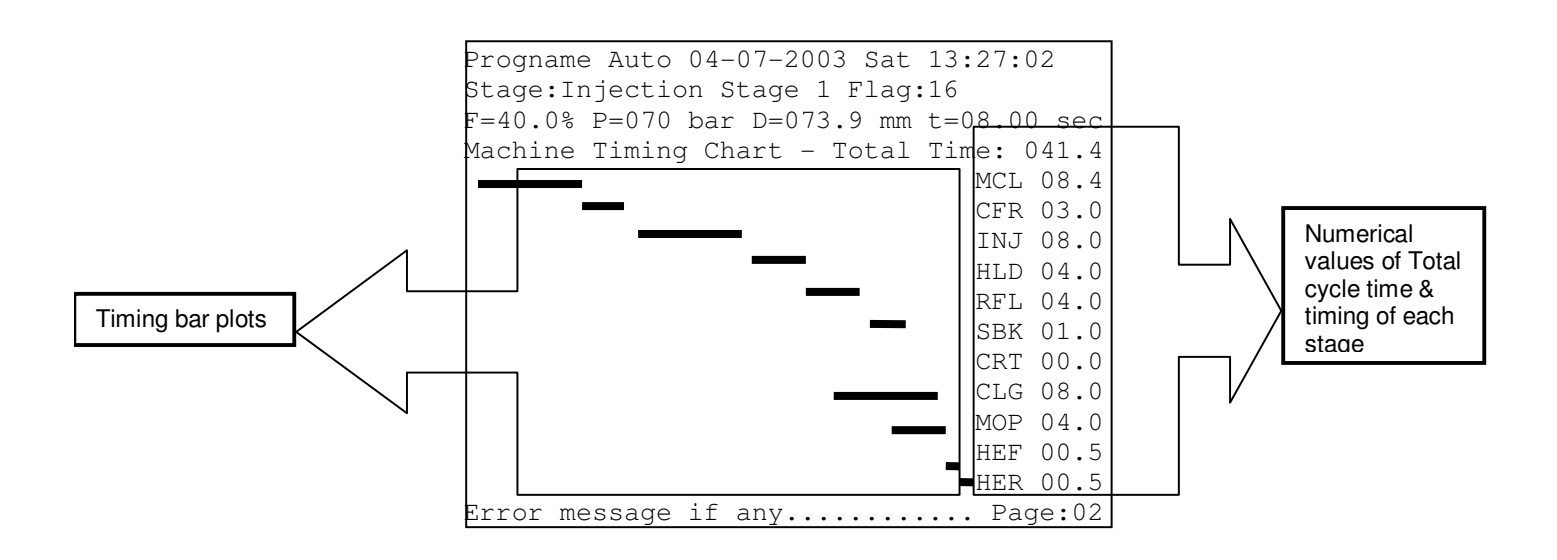

1) The above screen is PG:02, accessible by pressing <HOME> & then

<PAGE DN.> key twice on the keypad.

2) Password Level Required to Access=0.No values are settable/configurable on this screen.

3) This is a graphical screen showing time bar graphs of different operation during a machine cycle.

4) The horizontal bar graph indicates the length of the time in seconds.

5) Numerical values of operation timing for each stage are also represented along with the total cycle time.

6) The top line denotes Mould Program Name, Mode of machine operation i.e. Hand/Semi/Auto, Present Date, Day & Time.

7) The second line denotes the present stage in machine operation with its corresponding stage number.

8) The third line denotes the present stage's set Flow, Pressure, Position & Time (if operating in timer mode).

### MOULD CLOSE PAGE/PG: 03

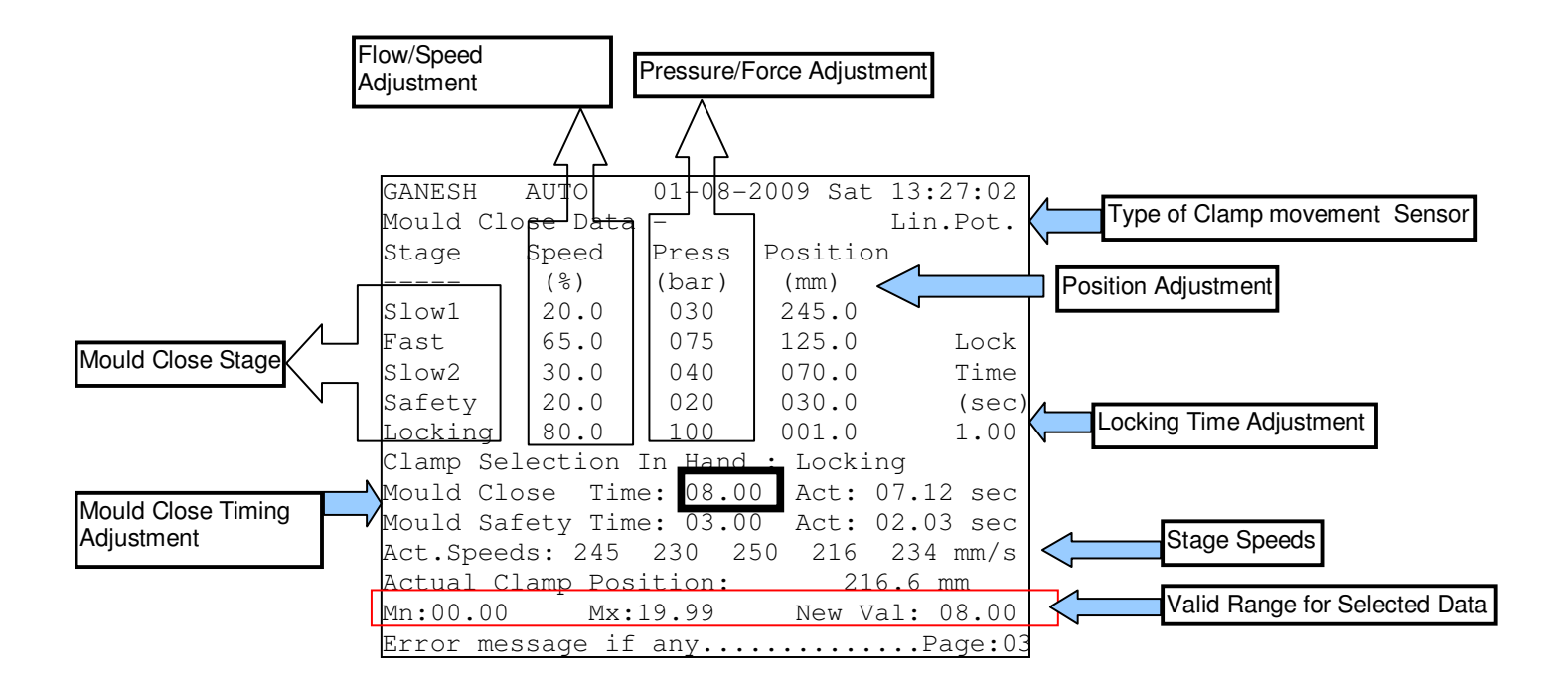

1) The above screen is PG:03, accessible by pressing <MOULD CLOSE> key on keypad.

2) Password Level Required to **Access=01.**All Mould Close setting are settable/configurable on this screen.

3) On this screen flow, pressure, position & times are configurable for each stage of mould closing operation The top line denotes Mould Program Name, Mode of machine operation i.e. Hand/Semi/Auto, Present Date, Day & Time.

4) Interlock: Position of Slow1>Fast>Slow2>Safety>Locking

5) The line above the last line indicates the valid range of values acceptable for the selected particular settable parameter.

Eg: Mn=Minimum=00.00 & Mx=Maximum=19.99 for Mould Close time.

6) The maximum values of each settable parameter can be adjusted from PG:33

7) The maximum value of clamp scale can be adjusted from PG:29

8) The type of Clamp sensor ="Linear Potentiometer"

9) Clamp Selection in Hand (Mode) is settable between "Locking" or "No Locking".

If Clamp Selection=Locking then Mould Locks after closing for locking time specified.

10) Actual Speeds for all stages of Mould Closing operation are indicated in terms of mm/s

11) Actual real-time Mould Close Position & timings are also indicated.

Vignan Electronics Pvt. Ltd.

### MOLD OPEN PAGE/PG: 04

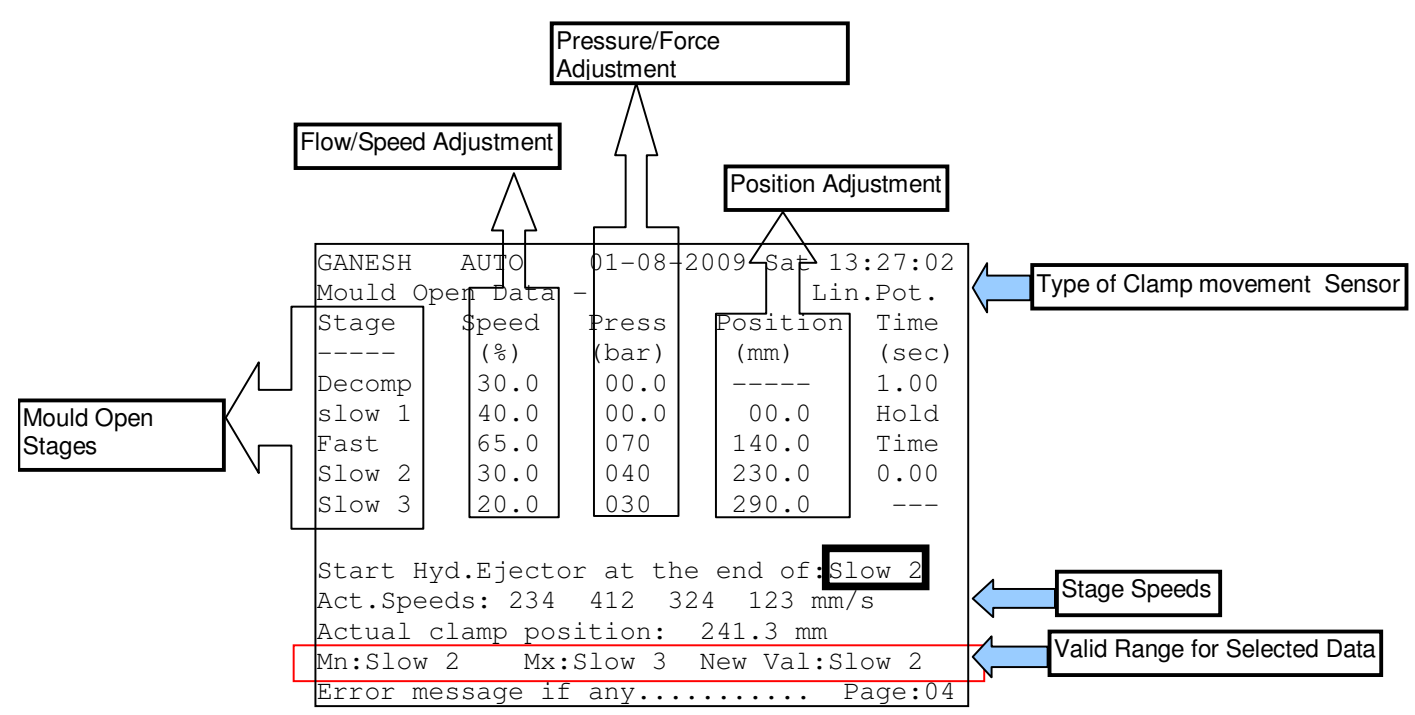

The above screen is PG:04, accessible by pressing <MOULD OPEN> key on keypad
 Password Level Required to Access=01.All Mould Open setting are settable/configurable on this screen.

3) The top line denotes Mould Program Name, Mode of machine operation i.e. Hand/Semi/Auto, Present Date, Day & Time.

4) On this screen flow, pressure, position & times are configurable for each stage of mould opening operation.

5) Interlock: Position of Slow1<Fast<Slow2<Slow3

6)The line above the last line indicates the valid range of values acceptable for the selected particular settable parameter.

Eg: Mn=Minimum=slow 2 & Mx=Maximum=Slow 3 for -Start Hyd. Ejector at the end of .

7) The type of Clamp sensor ="Linear Potentiometer".

8) **Start Hyd. Ejector at the end of**- is settable between "**Slow2**" or "**Slow3**". If Slow 2 is selected then ejector operates at the end of Slow 2 Set Position. If Slow 3 is selected then ejector operates at the end of Slow 3 Set Position.

9) The maximum values for clamp scale can be settable from PG:29

10) The maximum values for flow, pressure and times can be settable from PG:33

11) Actual Real-time Speeds for all stages of Mould Opening operation are indicated in terms of mm/s

12) Actual Real-time Mould Open Position & Hold times are also indicated.

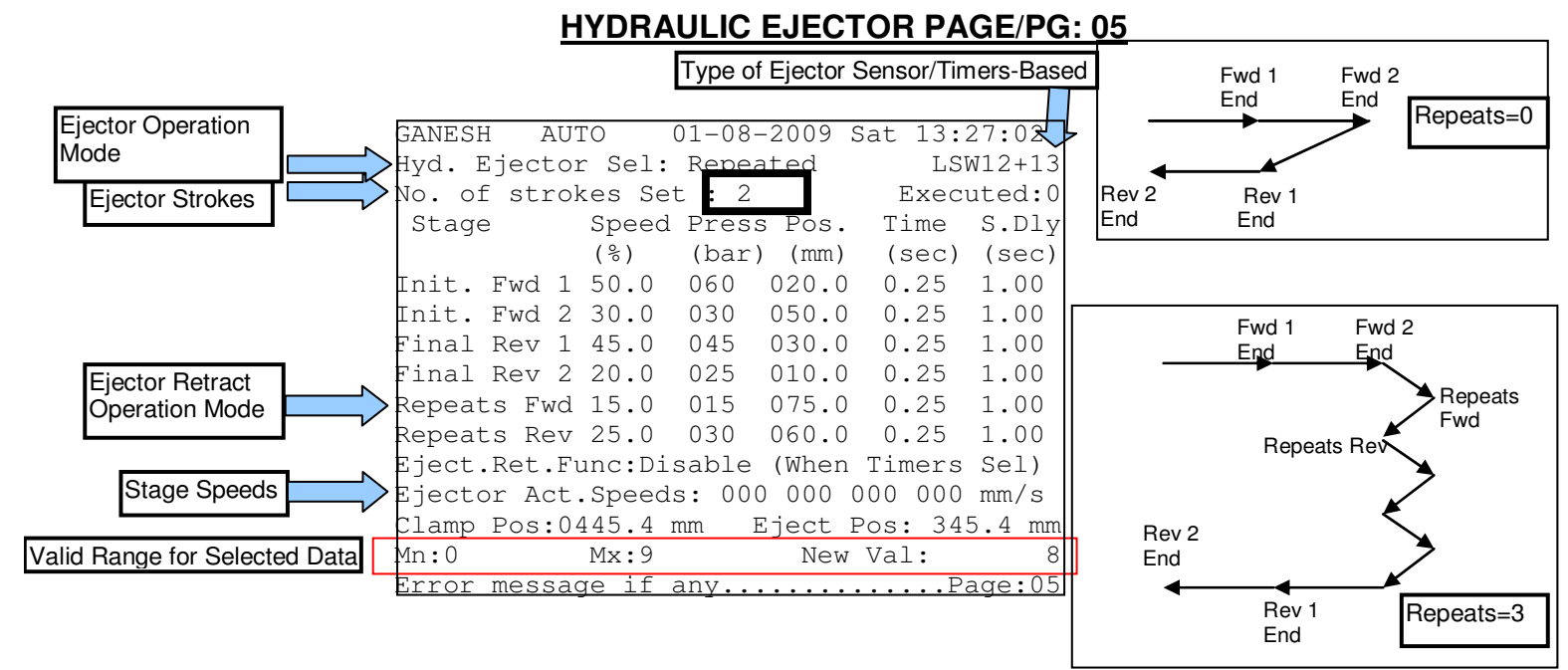

1) The above screen is PG:05, accessible by pressing <EJECT RETRACT> or

<EJECT FORWARD> key on keypad

2) Password Level Required to **Access=01.**All Hydraulic Ejector settings are settable/configurable on this screen.

3) On this screen flow, pressure, position & times are configurable for each stage of hydraulic ejector operation. **S.Dly**= Start Delay in seconds

4) The line above the last line indicates the valid range of values acceptable for the selected particular settable parameter.

Eg: Mn=Minimum=0 & Mx=Maximum=0 for -No. of strokes Set.

5) The type of **Ejector Sensor ("Linear Potentiometer"/"Limit switch")** or **Timer-based function** is machine manufacturer settable from **PG: 36**. This is indicated on the top left of the screen.

6) The mode of Ejector Selection is selectable between Inactive/Repeated/Stay Forward.

7) Inactive=Ejector Movement Disabled; Repeated=Multiple Ejector strokes,

Stay Forward= At the End of ejection, Hydraulic ejector stays forward.

- 8) No. of Strokes Set is between 0-9. 0= Repeats Disable , >0=Repeats Enable
- 9) **Position Interlock:**Fwd2>Fwd1,Rev2<Rev1,RepeatsFwd>Fwd2, Repeats Rev>Rev1

10) The **Ejector Retract Function** can be **Enabled/Disabled** when Hydraulic Ejector is functioning on Timers.

11) The maximum value of ejector scale can be adjusted from PG:29

12) The maximum values for flow & pressure can be settable from PG:33

13) Actual Real-time Speeds for all stages of Hydraulic Ejector operation are indicated in terms of mm/s.

14) Actual Strokes executed & Present Stage of Hydraulic Ejector is indicated.

15) Actual Real-time Clamp & Ejector Position are also indicated.

### CORE 1/2 SETTING PAGE/PG: 06

|            |                    |               |          | 7                               |
|------------|--------------------|---------------|----------|---------------------------------|
| GANESH A   | UTO 01-0           | )8-2009 Sat 1 | 3:27:02  | Core 1 & Core 2 Sequence Status |
| Core Prese | nt Stag <u>e</u> : | Core 1=0 C    | ore 2=0  |                                 |
| Core 1 S   | eq.No.: 4          | (1 to 6 or    | 0-Off)   | Core 1 Sequence Number Setting  |
| Stage S    | peed Press         | Posit. Time   | Limit    |                                 |
|            | (%) (bar)          | (mm) (sec)    | Switch   |                                 |
| Core In    | 50.0 060           | 102.0 01.00   | LS25     |                                 |
| Core Out   | 50.0 075           | 270.0 01.00   | LS26     |                                 |
| Core 2 S   | eq.No.: 2          | (1 to 6 or    | 0-Off)   | Core 2 Sequence Number Setting  |
| Core In    | 50.0 065           | 150.0 01.00   | LS27     |                                 |
| Core Out   | 55.0 075           | 070.0 01.00   | LS28     |                                 |
| Core In/Ou | t Priority         | Selection:    |          | Core IN/OUT Priority Setting    |
| First Core | 0 In, Cont         | firm,then Oth | er Core  |                                 |
| First Core | 0 Out,Cont         | firm,then Oth | er Core  |                                 |
| Actual Cla | mp Position        | n: 216.3 mm   |          |                                 |
| Mn:0       | Mx:6               | New Val:      | 2        | Valid Range for Selected Data   |
| Error mess | age if any         |               | .Page:06 |                                 |

1) The above screen is PG:06, accessible by pressing <CORE 1 IN> or <CORE 1 OUT> or <CORE 2 IN> or <CORE 2 OUT> keys on keypad

2) Password Level Required to **Access=01.**All CORE 1/2 settings are settable/configurable on this screen.

3) The line above the last line indicates the valid range of values acceptable for the selected particular settable parameter.Eg: Mn=Minimum=0 & Mx=Maximum=6 for - CORE 1 Sequence Number

| Sequence No.       | Operation                               |                  | Operation                               |
|--------------------|-----------------------------------------|------------------|-----------------------------------------|
| 0                  | Disabled                                | Ν                | Disabled                                |
| 1                  | CORE-IN                                 | Closing          | MOLD CLOSE                              |
| $\checkmark$       | MOLD OPEN                               | Opening          | CORE-OUT                                |
| $2 \square$        | MOLD CLOSE                              | Closing          | CORE-IN                                 |
| Z                  | CORE-OUT                                | Opening          | MOLD OPEN                               |
| 3                  | CORE-IN                                 | Closing          | MOLD CLOSE                              |
| $\square$          | CORE-OUT                                | Opening          | MOLD OPEN                               |
| 4                  | MOLD CLOSE                              | Closing          | CORE-IN                                 |
| $\bigtriangledown$ | MOLD OPEN                               | Opening          | CORE-OUT                                |
| 5                  | MOLD CLOSE TO SET<br>POSITION & STOPS   | CORE-IN Closing  | MOLD CLOSE                              |
| $\supset$          | MOLD OPEN                               | Opening CORE-OUT | MOLD OPEN TO SET<br>POSITION & STOPS    |
| 6                  | MOLD CLOSE TO SET<br>POSITION,PARALLELY | CORE-IN Closing  | MOLD CLOSE                              |
| $\square$          | MOLD OPEN                               | CORE-OUT         | MOLD OPEN TO SET<br>POSITION,PARRALLELY |

4)When both Core 1 & Core 2 are in operation, priority can be configurable where which CORE get IN first & which CORE gets OUT first.

5) CORE 1 IN is sensed by LSW 25, CORE 1 OUT is sensed by LSW 26.

6) CORE 2 IN is sensed by LSW 27, CORE 2 OUT is sensed by LSW 28.

7) The line above the last line indicates the valid range of values acceptable for the selected particular settable parameter.Eg: Mn=Minimum=0 & Mx=Maximum=6 for - Core Present Stage.

SS57 Toggle 328 Act above 2 Set CO2RE 312 & CORE 2 sequence are indicated.

#### AIR EJECTORS SETTINGS PAGE/PG: 07

|                       | GANESH AUTO 01-08-2                                                                                                    | 009 Sat 13:27:02                                                                                                    |                                                                             |
|-----------------------|----------------------------------------------------------------------------------------------------|----------------------------------------------------------------------------------------------------|-----------------------------------------------------------------------------|
|                       | Air Ejectors Present St                                                                                                    | age: MP=0 FP=0                                                                                                    | Moving & Fixed Platen Status                                                |
| Moving Platen Section | Moving Platen Air Blast<br>Clamp Position : 100.0 :<br>On Delay : 00.00s<br>Reqd. Strokes : 0<br>Stroke On Time : 00.00<br>Fixed Platen Air Blast<br>On Delay : 00.00<br>Reqd. Strokes : 0<br>Stroke On Time : 00.00 | : Enable<br>mm (Clamp Open)<br>ec<br>Executed: 0<br>Off Time: 00.00<br>: Disable<br>sec<br>Executed:0<br>Off Time: 00.00 | Clamp Position Setting<br>Required. Strokes Setting<br>Fixed Platen Section |
|                       | Actual Clamp Position:<br>Mn:0 Mx:9<br>Error message if any                                                                                                    | 216.3 mm<br>New Val: 5                                                                                                   | Valid Range for Selected Data                                               |

1) The above screen is **PG:07**, accessible by pressing **<MOVING AIR BLAST>** or **<FIXED AIR BLAST>** keys on keypad

2) Password Level Required to **Access=01.MOVING/FIXED AIR EJECTOR** settings are settable/configurable on this screen.

3) The line above the last line indicates the valid range of values acceptable for the selected particular settable parameter.Eg: Mn=Minimum=0 & Mx=Maximum=9 for -Air Blast Required Strokes.

4) The two air ejectors, Moving Platen Air Blast/Fixed Platen Air Blast can be set "Enable"/ "Disable".

5) **ON DELAY**, i.e. Total Time to keep the air ejector operation ON can be configurable in seconds.

6) **REQUIRED STROKES**, i.e. Number of times the air ejector blows air can be configurable.

7) **STROKE ON TIME**, i.e. Time to keep the air blast ON can be configurable in seconds.

8) **STROKE OFF TIME**, i.e. Time to keep the air blast OFF can be configurable in seconds.

9)Whether the Moving Platen Air Ejectors/Fixed Platen Air Ejectors are Enabled (MP=1, FP=1)/Disabled (MP=0, FP=0) is indicated on the second line.

10) Actual Clamp Position is also indicated in mm.

### **INJECTION SETTINGS PAGE/PG: 08**

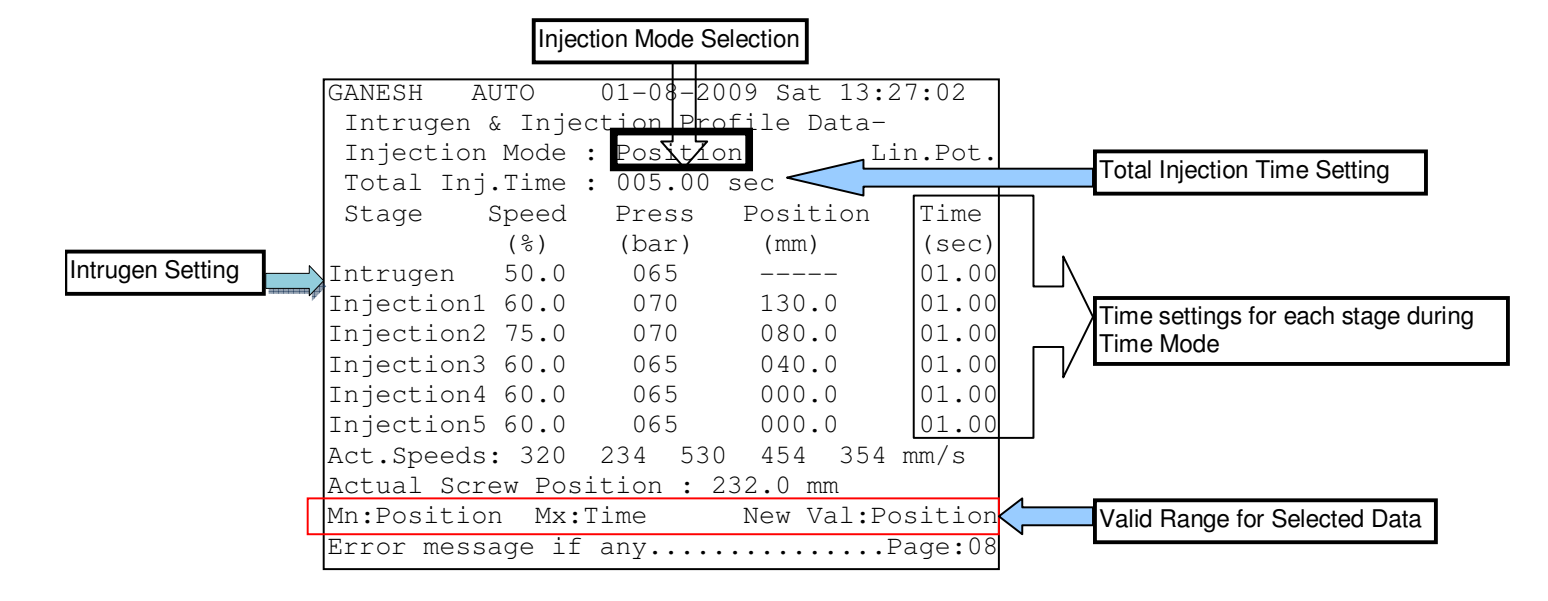

1) The above screen is PG:08, accessible by pressing <INJECT> key on keypad

2) Password Level Required to **Access=01.**All Injection Operation settings are settable/configurable on this screen.

3) On this screen flow, pressure, position & times are configurable for each stage of Injection operation.

4) The Injection Operation can be settable to operate in Position or Time Mode.

5) **Position Mode**: Injection operates as per the set position for each stage. Total Injection Time acts as master.

Interlock: In Position mode, Total injection cycle should take place within total time set.

6) Time Mode: Injection operates as per the set time for each stage.

Interlock: Total sum of times of all injection stages <= Total injection time.

7) The total maximum Injection Time can be settable for Time Mode in terms of seconds.

8) The type of Injection Position Sensor ="Linear Potentiometer"

9) The maximum value of injection scale can be adjusted from PG:29

10) The maximum values for flow & pressure can be settable from PG:33

11) The line above the last line indicates the valid range of values acceptable for the selected particular settable parameter.Eg: Mn=Minimum=Position & Mx=Maximum=Time for –Injection Mode .

12) Actual Speeds for all stages of Injection operation are indicated in terms of mm/s

13) Actual Screw Position is also indicated in mm.

#### GANESH AUTO 01-08-2009 Sat 13:27:02 Hold On (RIP) Speed Pressure Time (응) (bar) (sec) Hold On-1 40.0 050 00.50 Hold ON Timing Setting Hold On-2 \_\_\_\_ 040 00.50 Hold On-3 \_\_\_\_ 030 00.50 Hold On-4 \_\_\_\_ 020 00.50 Initial Decompression Setting Init Decom 00.0 000 00.50 Special Injection Switch Over Posn: 123.5 mm Injection Injection Cushion Position: 005.0 mm Functions Actual Hold ON Time Selection Actual Hold On Time : 00.00 sec. < Act.Speeds: 000 000 000 000 mm/s Actual Screw Position : 000.0 mm Error message if any.....Page:09

#### HOLD ONSETTINGS PAGE/PG: 09

1) The above screen is **PG: 09**, accessible by pressing **<INJECT**> & then **<PAGE DN**> **key** on keypad.

2) Password Level Required to **Access=01.**All Hold On, Initial Decompression & Special Injectio Function settings like Switchover & Cushion positions are settable/configurable on this screen.

3) On this screen flow, pressure, & times are configurable for each stage of Hold ON & Initial Decompression operation.

4) To Enable Initial Decompression operation during Mould Opening corresponding Speed, Pressure & Time is to be set.

5) Injection Switch Over Position: When Injection process in timer mode, feed position here to allow switchover from injection to hold-on stage. Basically, End of Injection stage.
6) Injection Cushion Position: When Injection process in timer mode, feed this position to allow minimum amount of material to left at the tip of the injection screw. Basically, End of Hold-ON stage.

7) Actual Speeds for all stages of Hold ON operation are indicated in terms of mm/s

8) Actual Hold ON Time is indicated in terms of seconds.

9) Actual Screw Position is also indicated in mm.

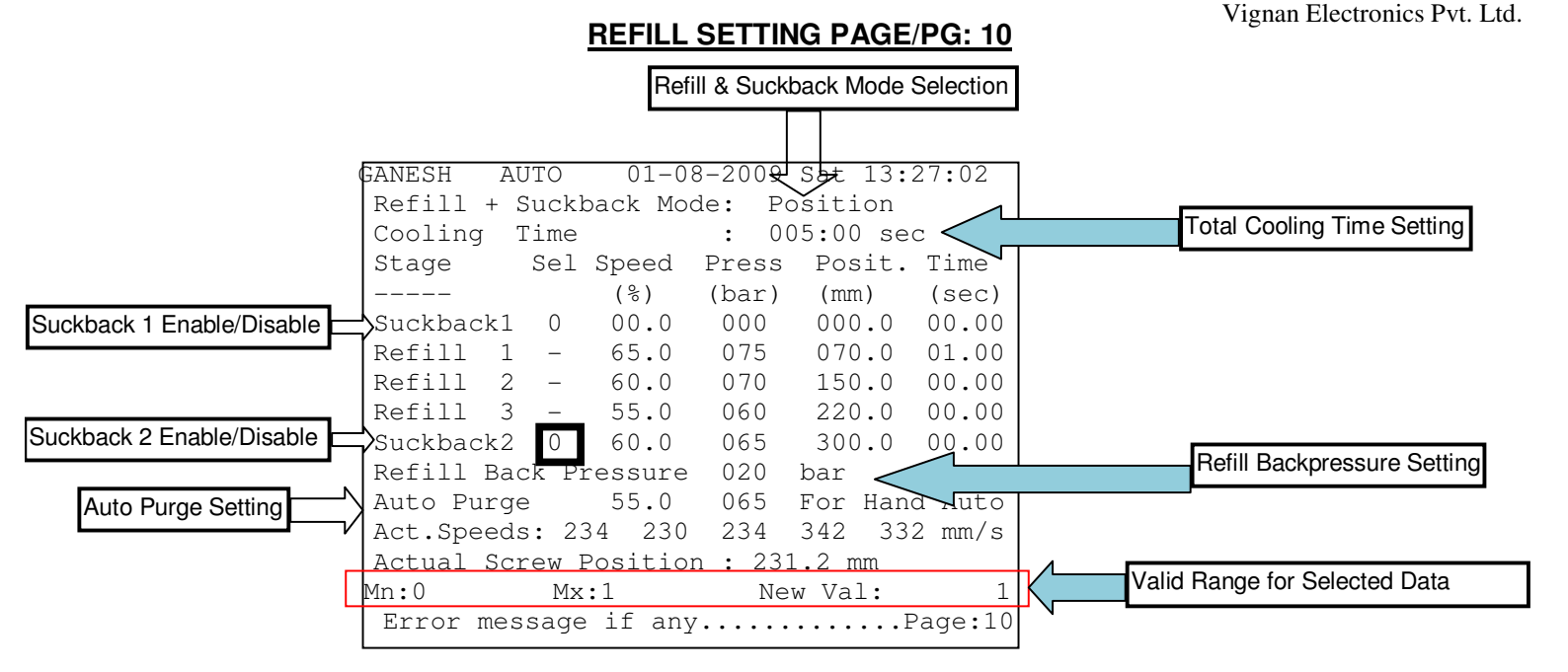

1) The above screen is **PG:10**, accessible by pressing **<REFILL>** or **<PURGE>** or **<SUCK BACK>** keys on keypad

2) Password Level Required to **Access=01.**All Refill, Purge & Suckback 1 /2 Operation settings are settable/configurable on this screen.

3) On this screen flow, pressure, position & times are configurable for each stage of Refill, Suckback & backpressure operations.

4) For Backpressure to be output on a particular DAC channel, "B" should be programmed in DAC piping on PG: 32.

5) On this screen, Flow & Pressure are configurable for Auto Purge operation.

6) Suckback 1 /2 can be enabled or disabled by setting corresponding parameter 1 or 0.

7) The **Refill & Suckback** Operations can be settable to operate in **Position** or **Time** Mode.

8) **Position Mode**: Refill operates as per the set position for each stage.

9) Time Mode: Refill operates as per the set time for each stage.

10) The maximum value of screw scale can be adjusted from PG:29

11) The maximum values for flow & pressure can be settable from PG:33

12) The total maximum Cooling Time can be settable here in terms of seconds. This parameter can also be settable from Timers page PG:34

13) The line above the last line indicates the valid range of values acceptable for the selected particular settable parameter.Eg: Mn=Minimum=0 & Mx=Maximum=1 for - SuckBack1.

14) Actual Speeds for all stages of Refill operation are indicated in terms of mm/s

15) Actual Screw Position is also indicated in mm.

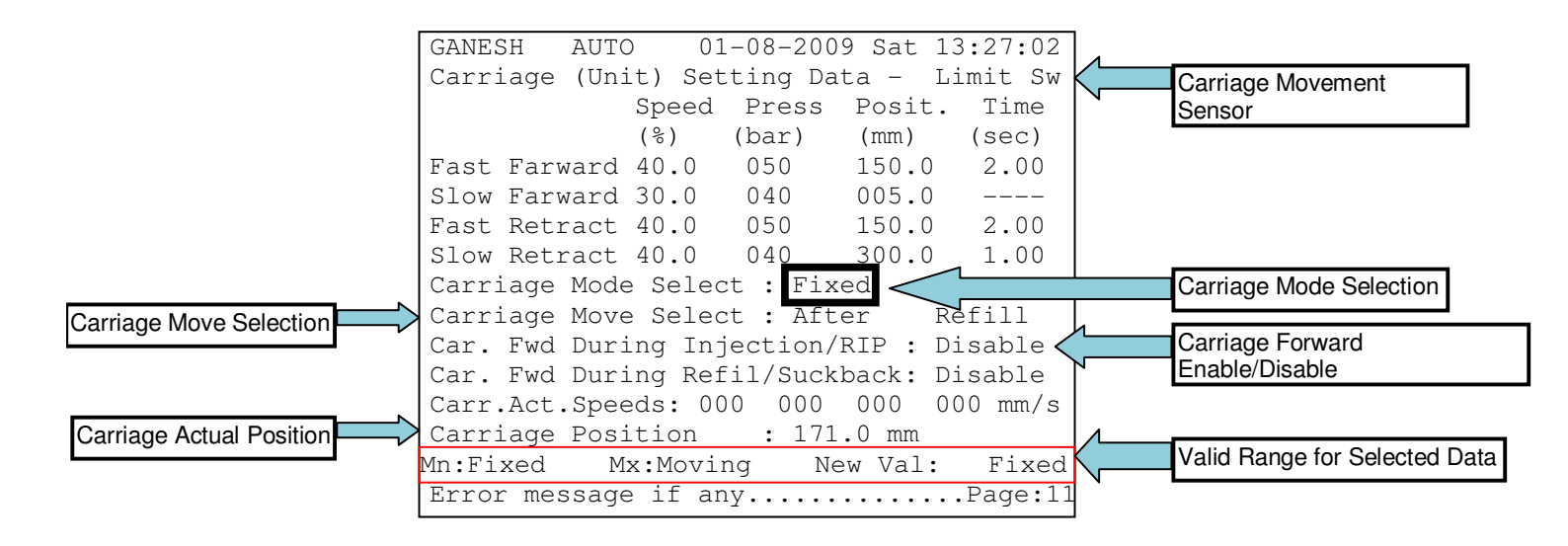

1) The above screen is **PG:11**, accessible by pressing **<UNIT FORWARD>** or

<UNIT RETRACT> key on keypad

2) Password Level Required to Access=01.All Carriage Movement Operation settings are settable/configurable on this screen.

3) On this screen flow, pressure, position & times are configurable for each stage of Carriage operation.

4) The Carriage Operation can be settable to operate in Position or Time Mode.

5) **Position Mode**: Carriage/Unit operates as per the set position for each stage.

6) **Time Mode:** Carriage/Unit operates as per the set time for each stage.

7) The type of Carriage Position Sensor ("Linear Potentiometer"/"Limit switch") is machine manufacturer settable from PG: 36. This is indicated on the second line of the screen.

8) The maximum value of screw scale can be adjusted from PG:29

9) The maximum values for flow & pressure can be settable from PG:33

10) The **Carriage Movement Function** can be enabled/disabled by setting Carriage Mode Select to **Moving/Fixed** respectively.

11) The time point of Refill function when the Carriage movement operates is set by Carriage Move Select.

12) The Carriage Forward function during Injection/RIP can be Enabled/Disabled

13) The Carriage Forward function during Refill/suckback can be Enabled/Disabled.

14) The line above the last line indicates the valid range of values acceptable for the selected particular settable parameter.Eg: Mn=Minimum=Fixed & Mx=Maximum=Moving for - Carriage Movement Function.

15) Actual Speeds for all stages of Carriage operation are indicated in terms of mm/s

16) Actual Carriage Position is also indicated in mm.

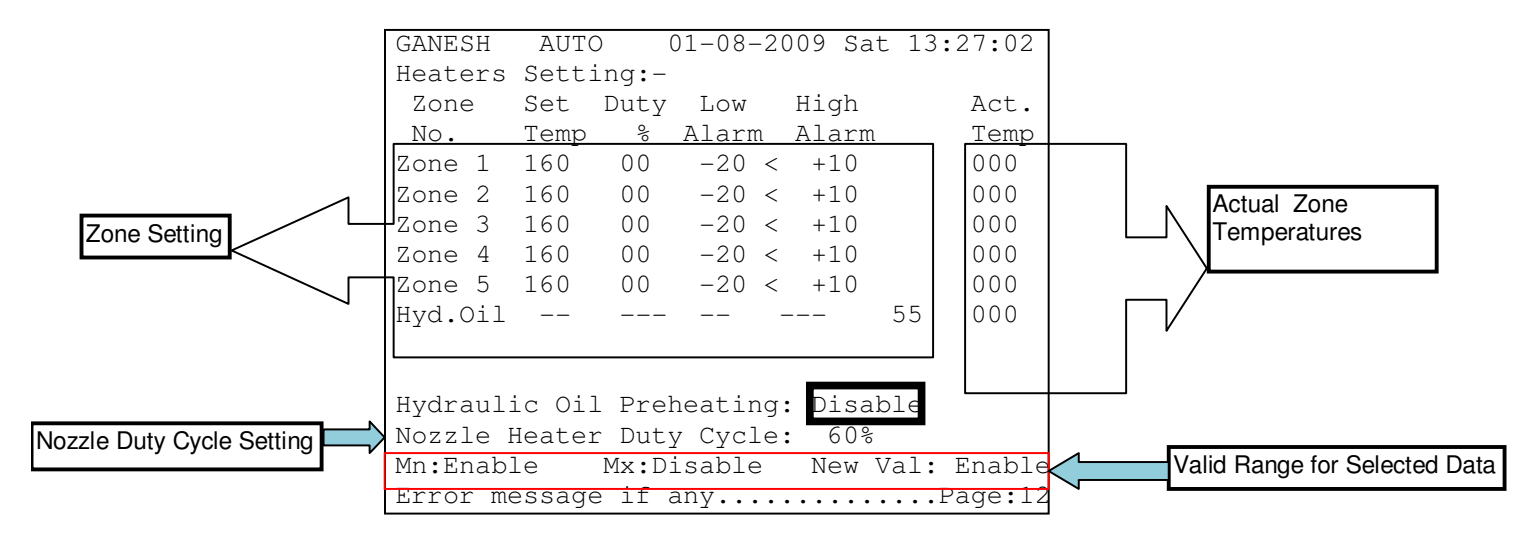

#### HEATERS SETTING PAGE/PG: 12

1) The above screen is **PG:12**, accessible by pressing **<HEATER>** key on keypad

2) Password Level Required to **Access=01.**All Heater Zones, Nozzle & Hydraulic Oil Temperature settings are settable/configurable on this screen.

3) PLC Outputs 25-31 are assigned to Nozzle, Zone1-Zone5 & Hydraulic Oil Heating zones.

4) All Zones can also be operated either in Duty Cycle % mode i.e. Timing or a Closed Loop i.e. Sensor feedback. This mode can be set from **PG: 13**.

5) Duty Cycle % can be configurable for each zone & Nozzle from 00 to 99%.

6) The calibration for each Zone can be configured from **PG: 30**.

7)Low & High Alarms Limits can be set with respect to Set Temperature.

8) Hydraulic Oil Preheating can be Enabled/Disabled here.

9) Only High Alarms Limit can be set for Hydraulic Oil in this screen.

10) Only Duty Cycle can be configurable for Nozzle. Duty Cycle for Nozzle can also be set on **PG: 16**. For **Nozzle** heating usage, **Output 31** should be used.

11) The line above the last line indicates the valid range of values acceptable for the selected particular settable parameter.

Eg: Min=Minimum=Enable & Mx=Maximum=Disable for - Hydraulic Oil Preheating.

12) Actual Temperatures for all Heating Zones are indicated in terms of Degree Celsius.

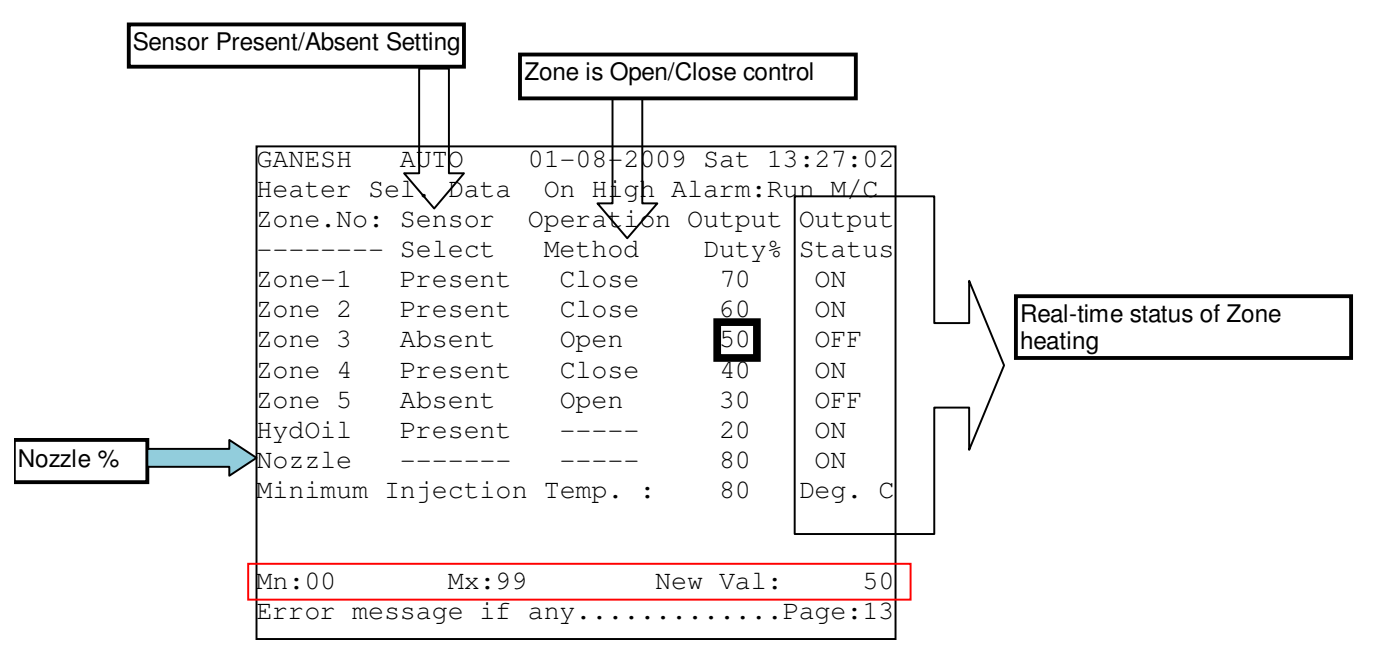

HEATER SELECTION PAGE/PG: 13

1) The above screen is **PG:13**, accessible by pressing **<HEATER>** & then **<PAGE DN.>** key on keypad.

2) Password Level Required to **Access=02.**All Heater Zones, Nozzle & Hydraulic Oil Temperature Sensors & Duty cycle are settable/configurable on this screen.

3) PLC Outputs 25-31 are assigned to Nozzle, Zone1-Zone6 & Hydraulic Oil Heating zones.

4) All Zones can also be operated either in Duty Cycle % mode i.e. Timing or a Closed Loop i.e. with Sensor feedback. This can be configured by setting the Sensor Select for each zone.

5) To operate heater/s in Closed loop mode i.e. with sensor, set Sensor Select=Present & Operation Method= Close.

6) To operate heater/s in Open loop mode i.e. without sensor, set Sensor Select=Absent & Operation Method= Open & set corresponding Duty cycle %.

7) Duty Cycle % can be configurable for each zone & Nozzle from 00 to 99%. Only Duty Cycle can be configurable for Nozzle. Duty Cycle for Nozzle also is set from PG:12.For Nozzle heating usage, Output 31 should be used.

8) The minimum injection temperature limit can be set on this page. Default=100C.

9) The calibration for each Zone can be configured from **PG: 30**.

10) Here, It can be configured to make the machine **STOP** or **RUN** when any zone actual temperature is above or equal to the **Zone SET temperature+ High Alarm** Limit(From PG:12).

11) The line above the last line indicates the valid range of values acceptable for the selected particular settable parameter.

Eg: Mn=Minimum=00 & Mx=Maximum=99 for - Output Duty %.

| E                                                               | <u> 3LOWERS S</u>                                                   | ETTINGS                                        | PAGE/PG                                  | i <b>: 14</b>                    |                |
|-----------------------------------------------------------------|---------------------------------------------------------------------|------------------------------------------------|------------------------------------------|----------------------------------|----------------|
| -                                                               | Zone No.                                                            |                                                |                                          |                                  |                |
| GANESH A<br>Blower Set<br>Blower<br>No.<br>1.<br>2.             | UTO 01-<br>ting bata:<br>Control<br>Zone<br>1<br>2                  | 08-2009 :<br>-<br>Sw.OFF<br>Temp<br>-01<br>-01 | Sat 13:27<br>Sw.ON<br>Temp<br>+01<br>+01 | 002<br>Output<br>No.<br>00<br>00 | PLC output No. |
| Special Op<br>Bad Piece<br>Thin Wall<br>Full Auto<br>Error mess | perations:-<br>Rejection<br>Inject.Cyc<br>Cycle Sele<br>sage if any | : Enak<br>le: Disa<br>ct: Enak                 | ole<br>able<br>ole                       | Page:14                          |                |

1)The above screen is **PG:14**, accessible by pressing **<HEATER>** & then **<PAGE DN.> twice** key on keypad.

2) Password Level Required to **Access=02**. Upto two blowers are settable/configurable on this PLC screen.

3) **Control Zone**= The heating zone that has to be cooled down by blower on temperature rise.

4) Switch OFF Temp= Zone Temperature – this value is when the blower goes OFF.

5) Switch ON Temp= Zone Temperature + this value is when the blower goes ON.

6) **Output No=** Any PLC Spare Outputs can be assigned for blower control.

7)Bad Piece Rejection during any of production mode can be settable to "Enable"/"Disable".

8)**Thin Wall Injection Cycle** can be settable to "**Enable**"/"**Disable**". Enabling this function will initiate Thin Wall Injection Sequence.

9)**Full Auto Cycle Select** can be settable to "**Enable**"/"**Disable**". Enabling this function under supervisor password level will disallow Auto Cycle to protect Mould Die life.

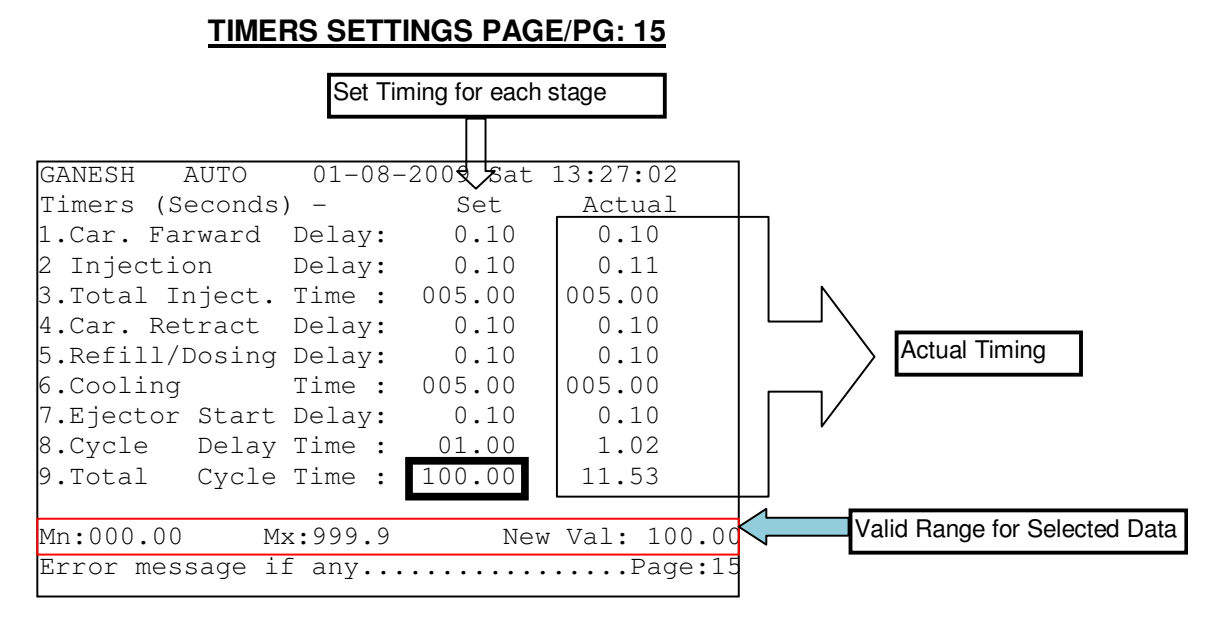

1) The above screen is **PG:15**, accessible by pressing **<SERVICE>** & then **<PAGE UP.>** key on keypad.

2) Password Level Required to **Access=01.**All Stage Operation & Cycle Timings (Delays) are settable/configurable on this screen.

3) All timings & delays are specified in terms of seconds.

4) The maximum values for times/delays can be settable from PG:34

5) The line above the last line indicates the valid range of values acceptable for the selected particular settable parameter.

Eg: Mn=Minimum=000.00 & Mx=Maximum=999.99 for - Total Cycle time.

#### SERVICE MENU PAGE/PG: 18

| GANESH AUTO 01-08-2009 Sat 13:27:02   |
|---------------------------------------|
| Service Menu Selection - ?            |
|                                       |
| 1. Digital Input Status               |
| 2. Digital Output Status              |
| 3. 3.Lin.Transducer & RTD Calibration |
| 4. Speed & Pressure Calibration       |
| 5. Maximum Values                     |
| 6. Real Time Clock Settings           |
| 7. Manufacture Settings               |
| 8. Machine Configuration              |
| 9. Transferring & Checking of Outputs |
| Mn:1 Mx:9 New Val: 5                  |
| Error message if anyPage:18           |

1) The above screen is **PG:18**, accessible by pressing **<SERVICE>** key on keypad.

2) Password Level Required to **Access=02.**All service oriented items like PLC Inputs/Outputs Status, Sensor calibration, Real Time clock, Machine Settings, Maximum values of all variables can be selected from this page.

3) As per the required item choice from the menu list, one has to enter values between 1-9.

4) The user will be redirected automatically to the page of valid choice entered.

5) The line above the last line indicates the valid range of values acceptable for the selected particular settable parameter.

Eg: Mn=Minimum=1 & Mx=Maximum=9 for – Service Menu Selection.

#### GANESH AUTO 01-08-2009 Sat 13:27:02 <u>Input</u>Status - (Field Inputs) - Por<u>t: 1</u> LSW01 Mould close locking end.........OFF LSW02 Minimum mould height safety...ON LSW03 Lubrication Oil Level Low......OFF Inputs List Status of Inputs LSW05 Spare......OFF LSW06 Mould height forward......ON LSW08 Die height pulse detector......ON All Inputs:-IP: 0000000 01111111 11122222 2222333 NO: 12345678 90123456 78901234 56789012 Sta:01010101 0000000 0000000 00000000 Input Status of all 32 DI Error message if any.....Page:19

**INPUTS PORT-1 STATUS PAGE/PG: 19** 

1) The above screen is **PG:19**, accessible by pressing **<SERVICE>** key on keypad & selection **Option 1**.

2) Password Level Required to Access=02.All Inputs from Port:1 i.e. Digital Inputs 01-08 status can be viewed from this page.

3) An "ON" Status indicates PLC is sensing the corresponding signal at the instant.

4) An "OFF" Status indicates PLC is not sensing the corresponding signal at the instant.

5) All Digital Inputs 01-32 status can also be viewed at the bottom of the screen by vertically reading the Input number and checking whether it is '0' or '1'.

6) A '0' indicates that Input is OFF while a '1' indicates Input is ON.

7) No values are settable / configurable on this screen.

8)The top line denotes Mould Program Name, Mode of machine operation i.e. Hand/Semi/Auto, Present Date, Day & Time.

| GANESH AUTO 01-08-2009 Sat 13:27:<br>Input Status - (Field Inputs) - Port:<br>LSW09 Ejector Farward<br>LSW10 Hyd.Ejector Retract<br>LSW11 Front guard+semi auto start<br>LSW12 Hyd Rear Safety Guard<br>LSW13 Drop Detector<br>LSW14 Carriage forward position<br>LSW15 Carriage retract position<br>LSW16 Energy meter pulse input | : 02<br>2<br>OFF<br>ON<br>OFF<br>ON<br>OFF<br>OFF<br>OFF |
|----------------------------------------------------------------------------------------------------|----------------------------------------------------------|
| All Inputs:-<br>IP: 00000000 01111111 11122222<br>NO: 12345678 90123456 78901234<br>Sta:01010101 0000000 00000000<br>Error message if anyPage                                                                                                    | e:20                                                     |

**INPUTS PORT-2 STATUS PAGE/PG: 20** 

1) The above screen is **PG:20**, accessible by pressing **<SERVICE>** key on keypad & selection **Option 1** & then **<PAGE DN.>** 

2) Password Level Required to Access=02. All Inputs from Port:2 i.e.Digital Inputs 09-

**16** status can be viewed from this page.

3) An "ON" Status indicates PLC is sensing the corresponding signal at the instant.

4) An "OFF" Status indicates PLC is not sensing the corresponding signal at the instant.

5) All Digital Inputs 01-24 status can also be viewed at the bottom of the screen by vertically reading the Input number and checking whether it is '0' or '1'.

6) A '0' indicates that Input is OFF while a '1' indicates Input is ON.

7) No values are settable/configurable on this screen.

8) The top line denotes Mould Program Name, Mode of machine operation i.e. Hand/Semi/Auto, Present Date, Day & Time.

#### **INPUTS PORT-3 STATUS PAGE/PG: 21**

1) The above screen is **PG:21**, accessible by pressing **<SERVICE>** key on keypad & selection **Option 1** & then **<PAGE DN.>** twice.

2) Password Level Required to Access=02.All Inputs from Port: 3 i.e. Digital Inputs 17-

24 status can be viewed from this page.

3) An "ON" Status indicates PLC is sensing the corresponding signal at the instant.

4) An "OFF" Status indicates PLC is not sensing the corresponding signal at the instant.

5) All Digital Inputs 01-24 status can also be viewed at the bottom of the screen by vertically reading the Input number and checking whether it is '0' or '1'.

6) A '0' indicates that Input is OFF while a '1' indicates Input is ON.

7) No values are settable / configurable on this screen.

8) The top line denotes Mould Program Name, Mode of machine operation i.e. Hand/Semi/Auto, Present Date, Day & Time.

#### **KEYPAD CHECK PAGE/PG: 23**

GANESH AUTO 01-08-2009 Sat 13:27:02 Input Status-(Bits for keyboard keys) Dig0 Dig8 STAR CLR FUN RFLL SKBK IURE Dig1 Dig9 LUB. INC DEC INJE PURG IUFA Dig2 ENTR HTRS PGUP PGDN C1IN C2IN FPAB Dig3 ---- ROBO HOME DIR C1OU C2OU MPAB Dig4 LEFT SET HIST SERV MCLO HEFA MHT-Dig5 RIGH HAND LOAD SAVE MOPN HERE MHT+ Dig6 DOWN SEMI PSWD LOCK MOTR ----Dig7 UP AUTO ---- ----Press <HOME+ENTER> to change this page Error message if any.....Page:23

1) The above screen is PG:23, accessible by pressing <SERVICE> key on keypad & selection Option 2 & then <PAGE UP>

2) Password Level Required to **Access=02.**All MMI keys can be checked for proper functionality from this page.

3) When a key is pressed/hit, the corresponding key text is highlighted & flashed along with a buzzer tone; indicating the key pressed is properly functioning.

4) No values are settable / configurable on this screen.

5) To exit this page & return to home screen, one has to press <**HOME**> & <**ENTER**> keys together.

6) The top line denotes Mould Program Name, Mode of machine operation i.e. Hand/Semi/Auto, Present Date, Day & Time.

#### **OUTPUTS PORT-1 STATUS PAGE//PG: 24**

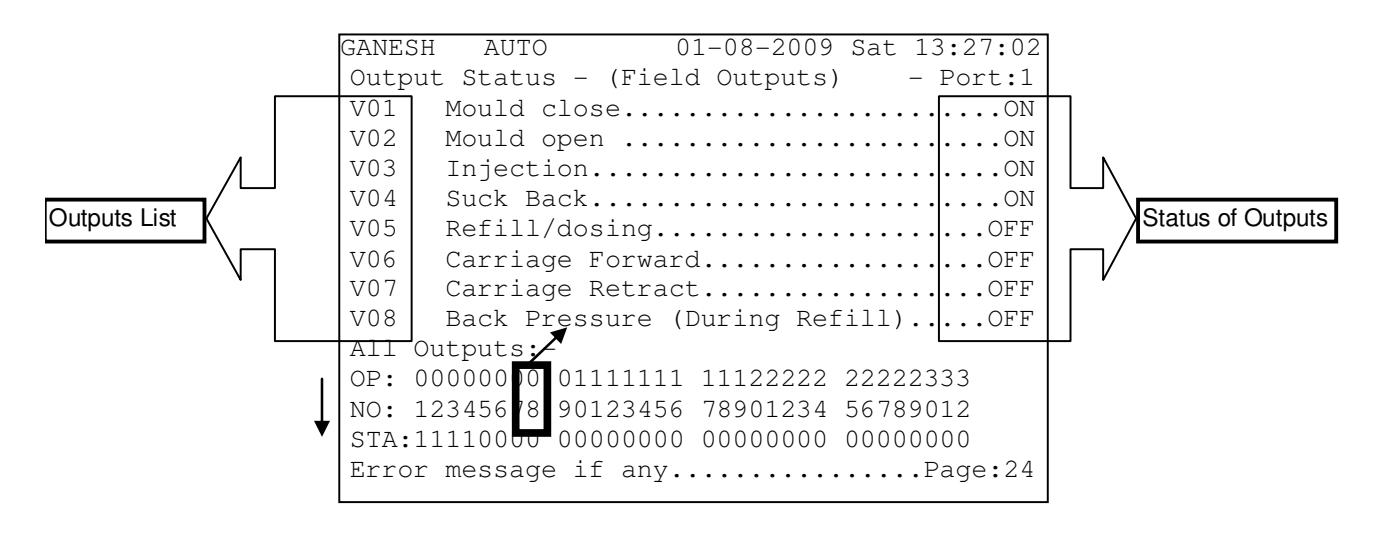

1) The above screen is **PG:24**, accessible by pressing **<SERVICE>** key on keypad & selection **Option 2**.

Password Level Required to Access=02.All Outputs from Port:1 i.e. Digital Outputs
 01-08 status can be viewed from this page.

3) An "ON" Status indicates PLC is outputting the corresponding signal at the instant.

4) An "OFF" Status indicates PLC is not outputting the corresponding signal at the instant.

5) All Digital Outputs **01-32** status can also be viewed at the bottom of the screen by vertically reading the Input number and checking whether it is '0' or '1'.

6) A '0' indicates that Output is OFF while a '1' indicates Output is ON.

7) No values are settable / configurable on this screen.

8) The top line denotes Mould Program Name, Mode of machine operation i.e. Hand/Semi/Auto, Present Date, Day & Time.

```
GANESH
                01-08-2009 Sat 13:27:02
        AUTO
Output Status - (Field Outputs) - Port:2
V09 Ejector Farward.....OFF
V10 Ejector Retract.....OFF
V11 Mould Height + .....OFF
V12 Mould
           Height - ....OFF
V13 Motor Starter Star/blower 1.....ON
V14 Motor Starter Delta/blower 2....ON
V15 Small Pump (H.P.) Vent.....ON
V16 Big
         Pump (L.P.) Vent.....ON
All Outputs:-
OP: 000000 0 01111111 11122222 22222333
NO: 12345678 90123456 78901234 56789012
STA:11110000 0000000 0000000 00000000
Error message if any.....Page:25
```

1) The above screen is **PG:25**, accessible by pressing **<SERVICE>** key on keypad & selection **Option 2** & then **<PAGE DN>**.

2) Password Level Required to Access=02.All Outputs from Port:2 i.e. Digital Outputs

**09-16** status can be viewed from this page.

3) An "ON" Status indicates PLC is outputting the corresponding signal at the instant.

4) An "OFF" Status indicates PLC is not outputting the corresponding signal at the instant.

5) All Digital Outputs **01-32** status can also be viewed at the bottom of the screen by vertically reading the Input number and checking whether it is '0' or '1'.

6) A '0' indicates that Input is OFF while a '1' indicates Input is ON.

7) No values are settable / configurable on this screen.

8) The top line denotes Mould Program Name, Mode of machine operation i.e. Hand/Semi/Auto, Present Date, Day & Time.

#### **OUTPUTS PORT-3 STATUS PAGE/PG: 26**

| GANESH AUTO 01-08-2009 Sat 13:27:02      |
|------------------------------------------|
| Output Status - (Field Outputs) - Port:3 |
| V17 Moving Platen air blastOFF           |
| V18 Fixed Platen air blastOFF            |
| V19 Core 1 In (Farward)OFF               |
| V20 Core 1 Out (Retract)OFF              |
| V21 Core 2 In /Robo EnableOFF            |
| V22 Core 2 Out/Robo Cycle StartOFF       |
| V23 Lubrication Start OutputOFF          |
| V24 HooterOFF                            |
| All Output <u>s:-</u>                    |
| OP: 000000 0 01111111 11122222 22222333  |
| NO: 12345678 90123456 78901234 56789012  |
| STA:11110000 0000000 0000000 00000000    |
| Error message if anyPage:26              |

1) The above screen is **PG:26**, accessible by pressing **<SERVICE>** key on keypad & selection **Option 2** & then **<PAGE DN.>** key twice.

Password Level Required to Access=02.All Outputs from Port:3 i.e. Digital Outputs
 17-24 status can be viewed from this page.

3) An "ON" Status indicates PLC is outputting the corresponding signal at the instant.

4) An "OFF" Status indicates PLC is not outputting the corresponding signal at the instant.

5) All Digital Outputs **01-32** status can also be viewed at the bottom of the screen by vertically reading the Input number and checking whether it is '0' or '1'.

6) A '0' indicates that Input is OFF while a '1' indicates Input is ON.

7) No values are settable / configurable on this screen.

8) The top line denotes Mould Program Name, Mode of machine operation i.e. Hand/Semi/Auto, Present Date, Day & Time.

#### **OUTPUTS PORT-5 STATUS PAGE/PG: 28**

```
01-08-2009 Sat 13:27:02
GANESH
        AUTO
Output Status - (Field Outputs) - Port:4
V25 Zone-1 Temperature Contactor....OFF
V26 Zone-2 Temperature Contactor....ON
V27 Zone-3 Temperature Contactor....OFF
V28 Zone-4 Temperature Contactor....OFF
V29 Zone-5 Temperature Contactor....OFF
V30 Zone-6/Hyd. Oil Temp.Contactor...ON
V31 Nozzle Contactor.....OFF
V32 Transferable Output.....OFF
All Outputs:-
0000000 01111111 11122222 2222333
12345678 90123456 78901234 56789012
00000000 00000000 00000000 11111111
Error message if any.....Page 27
```

1) The above screen is **PG:27**, accessible by pressing **<SERVICE>** key on keypad & selection **Option 3** & then **<PAGE UP>** key.

Password Level Required to Access=02.All Outputs from Port:5 i.e. Digital Outputs
 32-36 status can be viewed from this page.

3) An "ON" Status indicates PLC is outputting the corresponding signal at the instant.

4) An "OFF" Status indicates PLC is not outputting the corresponding signal at the instant.

5) All Digital Outputs 01-32 status can also be viewed at the bottom of the screen by vertically reading the Input number and checking whether it is '0' or '1'.

6) A '0' indicates that Input is OFF while a '1' indicates Input is ON.

7) No values are settable/configurable on this screen.

8) The top line denotes Mould Program Name, Mode of machine operation i.e. Hand/Semi/Auto, Present Date, Day & Time.

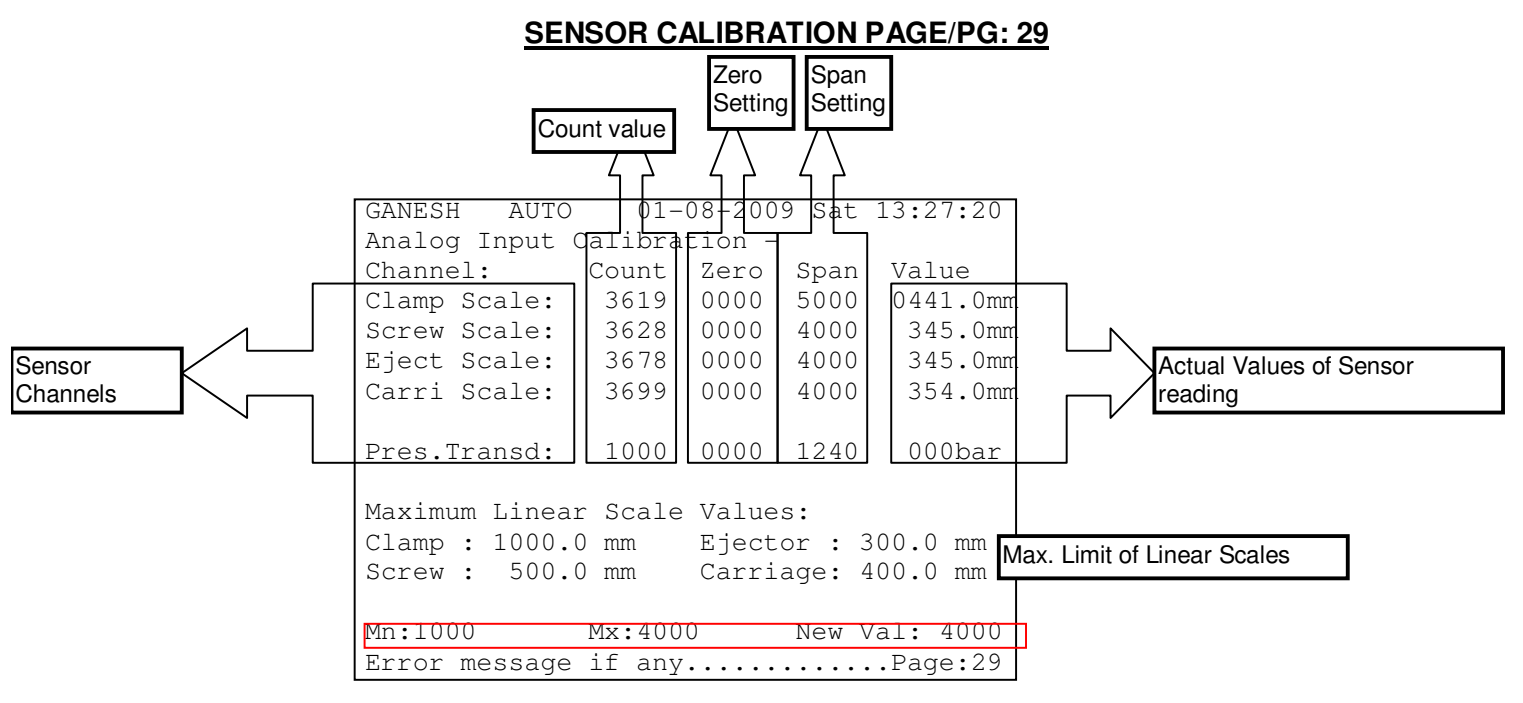

1) The above screen is **PG:29**, accessible by pressing **<SERVICE>** key on keypad & selection **Option 3**.

2) Password Level Required to **Access=02.**All Linear Potentiometer Scales & Pressure Transducer connected to the PLC are calibrated from this page.

3) The four columns i.e. Count, Zero, Span & Value against each sensor form the basis of calibration.

4) **Only Zero & Span columns are settable/configurable**. Count & Actual Values columns are for monitoring purposes.

- 5) To calibrate any sensor for the first time:
  - i. Make the sensor reading minimum, ideally to zero(check from Actual Value column)
  - ii. Now observe the Count value from the Count column against the sensor, & enter the 4-digit count number into Zero column against the sensor.
  - iii. Now make the sensor reading maximum as per the required application (check from Actual Value column)
  - iv. Now observe the Count value against the sensor from the Count column, & enter the 4-digit count number into Span column against the sensor.
  - v. Now, turn back the sensor to its minimum reading, ideally to zero(check from Actual Value column) & check whether the actual value reflects the minimum value(Zero).lf not redo Step(b)
  - vi. Now, turn back the sensor to maximum reading as per the required application (check from Actual Value column) & check whether the actual value reflects the maximum value. If not redo Step(d).

6) The maximum permissible values for data entry of linear scales can be set on this page. This in result becomes the maximum position values of respective scales.

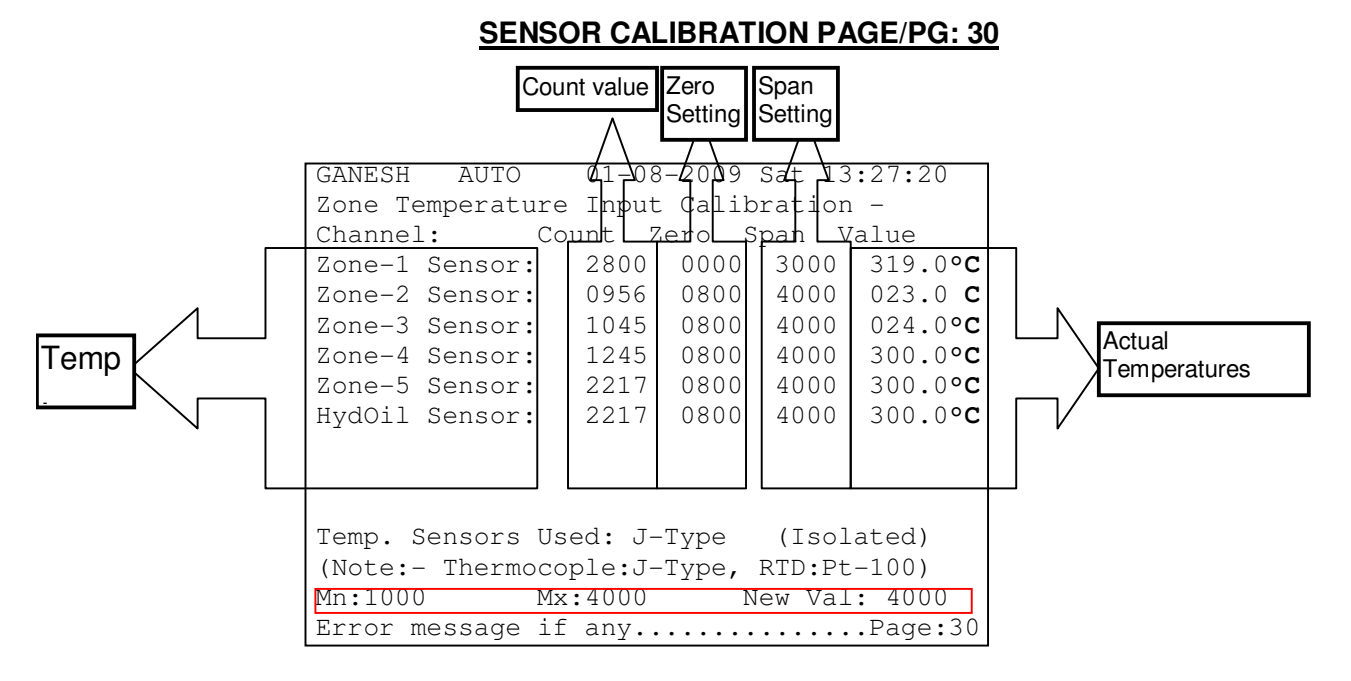

1) The above screen is **PG:30**, accessible by pressing **<SERVICE>** key on keypad & selection **Option 3** & then **<PAGE DN>** key

2) Password Level Required to Access=02.All Temperature sensors connected to the PLC are calibrated from this page.

3)The type of temperature sensor used for measuring actual zone temperature has to be selected i.e. **PT-100 RTD/J-type** thermocouple before calibration procedure.

4) The four columns i.e. Count, Zero, Span & Value against each sensor form the basis of calibration.

5) **Only Zero & Span columns are settable/configurable**. Count & Actual Values columns are for monitoring purposes.

6)The maximum possible Temperature zones including Hydraulic Oil =6

7) If J-type thermocouple is selected it should be Isolated-type.

8) Generally the temperature channels are factory-calibrated first-time. Though to calibrate any temperature sensor:

### Zero Adjustment:

*Thermocouple>* Short zone ± terminals & adjust zero count such that it displays ambient temperature in actual reading.

**PT-100>** Fix 110 $\Omega$  to zone ± terminals & adjust zero count such that it displays 26 °C in actual reading.

Span Adjustment:

*Thermocouple>* Provide 21.848mv to zone ± terminals & adjust span count such that it displays 400 °C+ambient temperature in actual zone reading.

*PT-100>* Fix 220Ω to zone ± terminals & adjust zero count such that it displays 323 °C in actual reading.

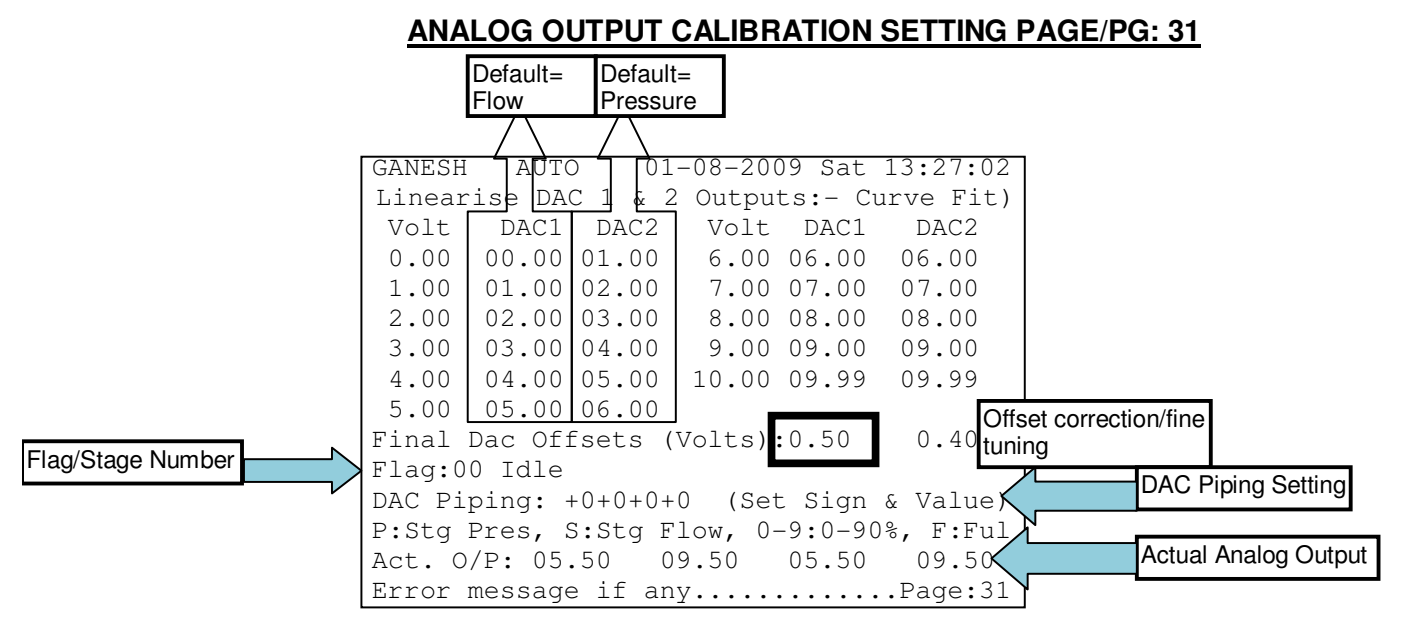

1) Above screen =PG:31, Keys= <SERVICE> + Option 4. Password Level =02.

2)This page displays 2 analog outputs, assigned as **DAC1-DAC2** respectively; to be calibrated by the machine manufacturer.

3) Each analog output gives out a voltage output in range of -10 to +10 VDC.

4) Each DAC can be calibrated using **10 points** using curve fit method.

5) Any of the DAC1-DAC2 can be configured to correspond to Flow/Speed or Pressure output for the machine. This is done by configuring the DAC Piping for each stage/flag accordingly.

6) A Flag represents the operational stage number during machine running.

7)E.g.: To assign DAC1=Pressure, DAC2=Flow, for Flag/Stage=15;

- a) Enter 15 into Flag Number input.
- b) Then set the DAC Piping as +P+S+S+P
- c) Press Save key, & update the Flag=0

8) In DAC Piping, a "+" at any DAC channel configures a positive analog voltage output from 0 to +10VDC. A "-" at any DAC channel configures a negative analog voltage output from 0 to -10VDC.

| DAC PIPING | OUTPUT                                                                                                   |
|------------|----------------------------------------------------------------------------------------------------|
| S          | SET FLOW                                                                                                 |
| Р          | SET PRESSURE                                                                                             |
| В          | SET BACK PRESSURE                                                                                        |
| F          | FULL VALUE=100% OF<br>DAC CHANNEL MAX. CALIBRATED VALUE                                                  |
| 1-9        | 1-10%, 2-20%, 3-30%, 4-40%, 5-50%, 6-60%,<br>7-70%, 8-80%, 9-90% OF<br>DAC CHANNEL MAX. CALIBRATED VALUE |
9) E.g. A number "7" correlates to 70% of 10V i.e. constant 7V at the corresponding DAC channel.

10) E.g.: To get constant outputs at DAC1=+5V, DAC2=+10V, DAC3=-9V & DAC4=0 for Flag/Stage=15;

- a) Enter 15 into Flag Number input.
- b) Then set the DAC Piping as +5+F-9+0
- c) Press Save key, & update the Flag=00
- d) Restart the PLC

11) By default, **DAC1 & DAC3** channels corresponds to required **Flow output** while **DAC2 & DAC4** channels corresponds to required **Pressure output** during each stage of machine operation.

|         | DAC for 5V |         | DAC for 2.5V |         | DAC for 10V |
|---------|------------|---------|--------------|---------|-------------|
| Voltage | max        | Voltage | max          | Voltage | max         |
| 0.0     | 0.00       | 0.0     | 0.00         | 0.0     | 0.00        |
| 1.0     | 0.50       | 1.0     | 0.25         | 1.0     | 1.00        |
| 2.0     | 1.00       | 2.0     | 0.50         | 2.0     | 2.00        |
| 3.0     | 1.50       | 3.0     | 0.75         | 3.0     | 3.00        |
| 4.0     | 2.00       | 4.0     | 1.00         | 4.0     | 4.00        |
| 5.0     | 2.50       | 5.0     | 1.25         | 5.0     | 5.00        |
| 6.0     | 3.00       | 6.0     | 1.50         | 6.0     | 6.00        |
| 7.0     | 3.50       | 7.0     | 1.75         | 7.0     | 7.00        |
| 8.0     | 4.00       | 8.0     | 2.00         | 8.0     | 8.00        |
| 9.0     | 4.50       | 9.0     | 2.25         | 9.0     | 9.00        |
| 10.0    | 5.00       | 10.0    | 2.50         | 10.0    | 10.00       |

12) By default, all DAC channels are linearly calibrated.

13) The actual voltages generated & outputted at the DAC channels outputs is shown at the end of the calibration table.

14) To fine tune or allow correction margin on the end output voltage one can set the

Offset value for the required DAC channel.

15)To offset or zero any voltage presence on any of the DAC channel during idle conditions, reset the DAC channel by using passwords as stated below on the password page **Pg.48**. Eg: If voltage measured=0.567V on all channels then;

| DAC Channel | Password |
|-------------|----------|
| DAC1        | DAC1-567 |
| DAC2        | DAC2-567 |
| DAC3        | DAC3-567 |
| DAC4        | DAC4-567 |

16)The **gains** of any of the **DAC channels** can be set digitally using the following passwords. **Gain value range =000-999**. This feature can be used to integrate with servodrives. Eg: To set a gain of 500 to DAC 2; following password to be entered in the password page **Pg. 48**.

| DAC Channel | Password |  |
|-------------|----------|--|
| DAC2        | DAC2G500 |  |

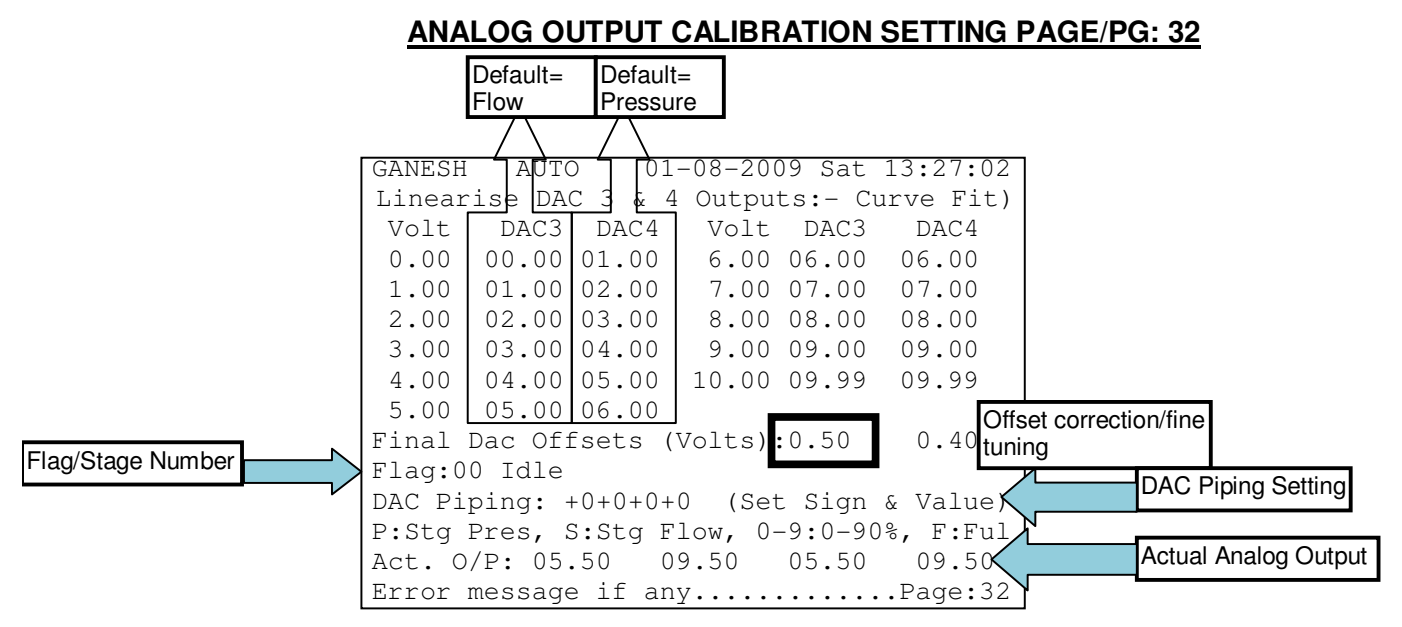

1) Above screen =PG:32, Keys= <SERVICE> + Option 4 + <PGDN>. Password Level =02.

2)This page displays 2 analog outputs, assigned as **DAC3-DAC4** respectively; to be calibrated by the machine manufacturer.

3) Each analog output gives out a voltage output in range of -10 to +10 VDC.

4) Each DAC can be calibrated using **10 points** using curve fit method.

5) Any of the DAC3-DAC4 can be configured to correspond to Flow/Speed or Pressure output for the machine. This is done by configuring the DAC Piping for each stage/flag accordingly.

6) A Flag represents the operational stage number during machine running.

7)E.g.: To assign DAC3=Pressure, DAC4=Flow, for Flag/Stage=15;

- a) Enter 15 into Flag Number input.
- b) Then set the DAC Piping as +P+S+S+P
- c) Press Save key, & update the Flag=0

8) In DAC Piping, a "+" at any DAC channel configures a positive analog voltage output from 0 to +10VDC. A "-" at any DAC channel configures a negative analog voltage output from 0 to -10VDC.

| DAC PIPING | OUTPUT                                                                                                   |
|------------|----------------------------------------------------------------------------------------------------|
| S          | SET FLOW                                                                                                 |
| Р          | SET PRESSURE                                                                                             |
| В          | SET BACK PRESSURE                                                                                        |
| F          | FULL VALUE=100% OF<br>DAC CHANNEL MAX. CALIBRATED VALUE                                                  |
| 1-9        | 1-10%, 2-20%, 3-30%, 4-40%, 5-50%, 6-60%,<br>7-70%, 8-80%, 9-90% OF<br>DAC CHANNEL MAX. CALIBRATED VALUE |

9) E.g. A number "7" correlates to 70% of 10V i.e. constant 7V at the corresponding DAC channel.

10) E.g.: To get constant outputs at DAC1=+5V, DAC2=+10V, DAC3=-9V & DAC4=0 for Flag/Stage=15;

- a) Enter 15 into Flag Number input.
- b) Then set the DAC Piping as +5+F-9+0
- c) Press Save key, & update the Flag=00
- d) Restart the PLC

11) By default, **DAC1 & DAC3** channels corresponds to required **Flow output** while **DAC2 & DAC4** channels corresponds to required **Pressure output** during each stage of machine operation.

|         | DAC for 5V |         | DAC for 2.5V |         | DAC for 10V |
|---------|------------|---------|--------------|---------|-------------|
| Voltage | max        | Voltage | max          | Voltage | max         |
| 0.0     | 0.00       | 0.0     | 0.00         | 0.0     | 0.00        |
| 1.0     | 0.50       | 1.0     | 0.25         | 1.0     | 1.00        |
| 2.0     | 1.00       | 2.0     | 0.50         | 2.0     | 2.00        |
| 3.0     | 1.50       | 3.0     | 0.75         | 3.0     | 3.00        |
| 4.0     | 2.00       | 4.0     | 1.00         | 4.0     | 4.00        |
| 5.0     | 2.50       | 5.0     | 1.25         | 5.0     | 5.00        |
| 6.0     | 3.00       | 6.0     | 1.50         | 6.0     | 6.00        |
| 7.0     | 3.50       | 7.0     | 1.75         | 7.0     | 7.00        |
| 8.0     | 4.00       | 8.0     | 2.00         | 8.0     | 8.00        |
| 9.0     | 4.50       | 9.0     | 2.25         | 9.0     | 9.00        |
| 10.0    | 5.00       | 10.0    | 2.50         | 10.0    | 10.00       |

12) By default, all DAC channels are linearly calibrated.

13) The actual voltages generated & outputted at the DAC channels outputs is shown at the end of the calibration table.

14) To fine tune or allow correction margin on the end output voltage one can set the

Offset value for the required DAC channel.

15)To offset or zero any voltage presence on any of the DAC channel during idle conditions, reset the DAC channel by using passwords as stated below on the password page **Pg.48**. Eg: If voltage measured=0.567V on all channels then;

| DAC Channel | Password |
|-------------|----------|
| DAC1        | DAC1-567 |
| DAC2        | DAC2-567 |
| DAC3        | DAC3-567 |
| DAC4        | DAC4-567 |

16)The **gains** of any of the **DAC channels** can be set digitally using the following passwords. **Gain value range =000-999**. This feature can be used to integrate with servodrives. Eg: To set a gain of 500 to DAC 2; following password to be entered in the password page **Pg. 48**.

| DAC Channel | Password |  |
|-------------|----------|--|
| DAC2        | DAC2G500 |  |

#### MAXIMUM VALUES 1 SETTING PAGE/PG: 33

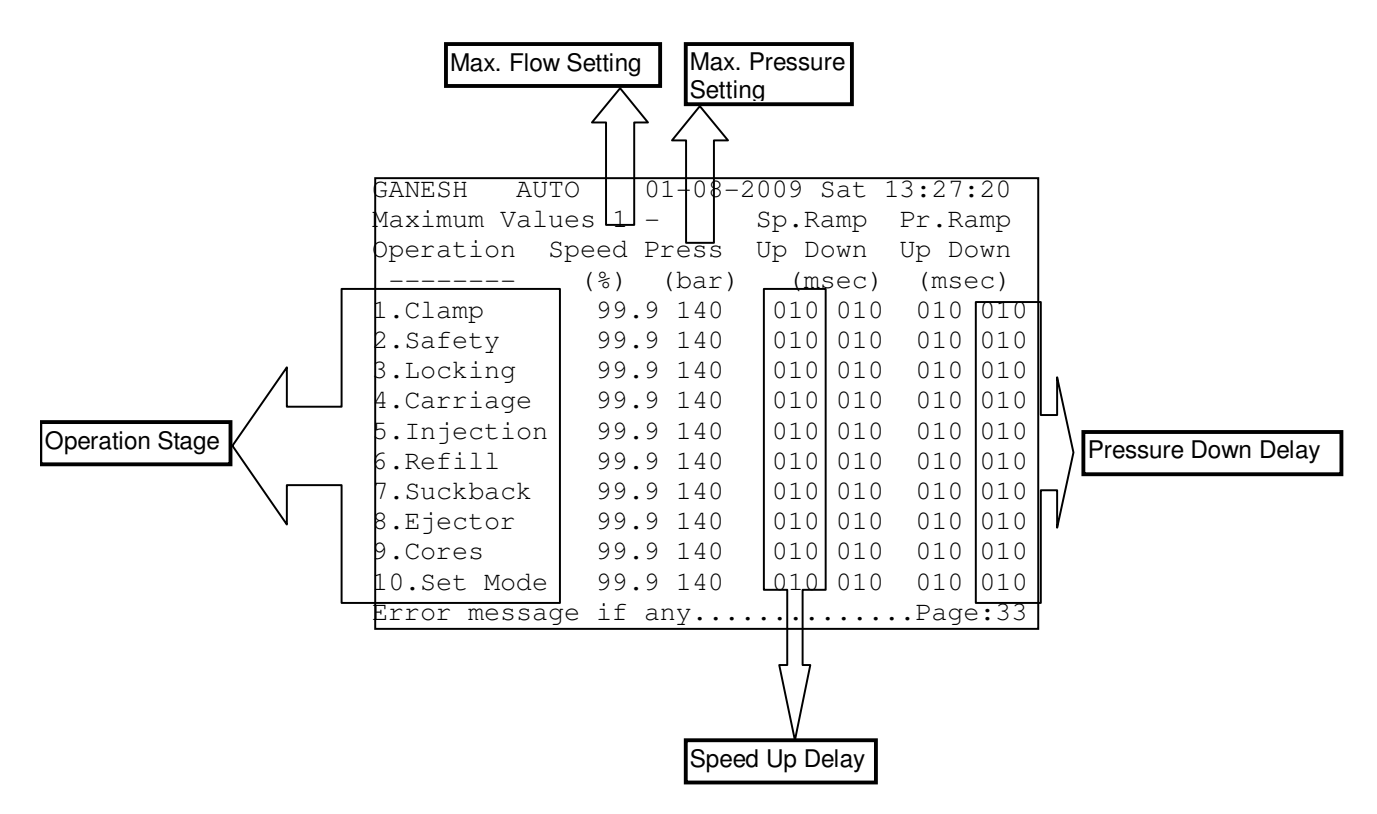

 The above screen is PG:33, accessible by pressing <SERVICE> key on keypad & selection Option 5.

2) Password Level Required to Access=03.

3) All maximum values/upper limit for flow & pressure for each stage of machine operation can be set from this page only by the machine manufacturer.

4) The maximum possible limit for pressure is prefixed by the machine manufacturer on **PG:36**/Manufacturer Settings.

5) Up Ramping/Acceleration: How fast in time a parameter(Flow/Pressure) reaches its set point from zero.

6) Down Ramping/Deceleration: How fast in time a parameter(Flow/Pressure) reaches zero from its setpoint.

7) The Up & Down Ramping times for each stage of machine operation can be set from this page only by the machine manufacturer.

8) The Up & Down Ramping times can be set in range of 010 to 999 milliseconds.

#### MAXIMUM VALUES 2 SETTING PAGE/PG:34

| GANESH AUTO 01-08-2009 Sat 13:27:20      |
|------------------------------------------|
| Max. Values 2 -                          |
| 1.Cooling Time : 005.00 sec              |
| 2.Total Injec.Time : 300.00 sec          |
| 3.Hold on Time : 99.99 sec               |
| 4.Cycle Time : 100.00 sec                |
| 5.Cycle Delay Time : 05.00 sec           |
|                                          |
| Electric Motor Setting:-                 |
| Motor Switched On By: Cntrl              |
| Motor Starter Type : STRDLT              |
| Star-Delta Delay : 05 sec                |
| Motor On Delav : 10 sec                  |
| Auto Mould Open Dist. Correction:00.0 mm |
| Mn:000.00 Mx:600.00 New Val: 5.00        |
| Error message if anyPage:34              |

1) The above screen is **PG:34**, accessible by pressing **<SERVICE**> key on keypad & selection **Option 5** & then **<Page Dn.>** key.

2) Password Level Required to Access=03.

3) All maximum values/upper limit for times/delays for different stage of machine operation can be set from this page.

4) Total Cooling Time & Injection Time can be set from PG:8 & PG:10 respectively.

5) All times/delays are set in terms of seconds.

6) Main Motor switching operations can be set on this page.

| Parameter Options  |             | Description                                                      |
|--------------------|-------------|------------------------------------------------------------------|
| Motor Switched ON  |             |                                                                  |
| by                 | Manual/CTRL | Manual:No PLC Control CTRL:Thru PLC Control                      |
| Motor Startor type | DOL/STRDLT  | DOL:Direct ON Line single motor DO STRDLT:Star-Delta 3 motor DOs |
| Star-Delta Delay   |             | Delay in seconds of switchover from Star-Delta phase of motor    |
|                    |             | Delay in seconds the motor gets ON after the key is pressed.     |
| Motor On Delay     |             | Minimum=01 sec                                                   |

7) The screen also shows the **Mould Open Correction** done automatically by the PLC over 10 continuous auto cycle shots/upto 25.0mm.

8) The mould open correction is done to prevent moving Mould slip beyond the final opening position. This mould opening correction is expressed in millimetres.

#### **REAL TIME CLOCK SETTING PAGE/PG: 35**

GANESH AUTO 01-08-2009 Sat 13:27:20 Real Time Clock Setting:-Time : Hours Minutes Seconds 13 27 20 Date : Date Month Year 08 2009 01 Day : Saturday Press <FUN> Key to set New Time. Battery Voltage : 3.28 Volts (099%) Battery Life Left: 3024 Days Mn:00 Mx:23 New Val: Error message if any.....Page:35

1) The above screen is **PG:35**, accessible by pressing **<SERVICE**> key on keypad & selecting **Option 6**.

2) Password Level Required to **Access=03**. Time, Date & Day of the Week can be set on this page.

3) Time & Date can be set by changing the value, press <**ENTER**> Key & arrow keys on the keypad.

4) Time is to be set in 24 hour format while Date is to be set in DD-MM-YYYY format

5) Day of Week can be changed by using <INC> & <DEC> keys of the keypad & then pressing <ENTER> key.

6) To put the new time into effect, press <**FUN**> key on the keypad.

7) The status of the RTC battery is also displayed on this page. Battery Actual Voltage,% of charge left & days of battery life are all indicated for better diagnostics.

#### GANESH AUTO 01-08-2009 Sat 13:27:20 Machine Manufacturer Settings:-Selection : Disable Core Pull Special Functions Air Ejection Selection : Disable Enable/Disable Auto Tonnage Selection : Disable Drop Detect Selection : Disable Small Pump On Flow Range>00.1% & <25.0% Pump 1/2 Range Setting Big Pump On Flow Range>25.1% & <75.0% Both Pumps On Flow Range>75.0% & <99.9% Select Machine Operation Sensors: Are sensed Eject:Lsw12+13 Based Carr:Limit sw Based Mould Locking Confirmed By:Timer Based PQ Limit Adjustment Max. System Max.System Pres:140 bar Pump PQ Lmt:070% Pressure Setting Mn:Enable Mx:Disable New Val:Disable Error message if any.....Page:36

MANUFACTURER SETTING PAGE/PG: 36

1) The above screen is **PG:36**, accessible by pressing **<SERVICE**> key on keypad & selecting **Option 7**.

2) Password Level Required to **Access=03.** All machine parameters like Special Functions, Pumps configuration, Sensors type selection, Maximum Pump PQ Limit & Maximum System Pressure can be set on this page by the machine manufacturer.

3) Special Functions like Core 1/2 Operation, Air Ejectors Operation, Auto Tonnage Feature & Drop Detect Logic can be Enabled /Disabled by selecting the required function & using **<INC>** & **<DEC>** keys on the keypad.

4) By default, when machine uses a single pump for all operations it is termed to be a using a Small(Single) Pump. In this case, On Flow Range can be set from minimum(0%) to maximum(99.9%) i.e. all flowrates are delivered by this pump only.

5) In a case when a machine uses two pumps of same/different capacities to share the designed delivered flow rate the two pumps are termed as Small & Big pumps that are to be configured as needed.

6) E.g.: Pump1=0 to 125 lpm(Small Capacity), Pump2=0 to 175 lpm(Big Capacity). In this scenario, to deliver a maximum of 300lpm On Flow Ranges can be configured as follows:

Small Pump On Flow Range>00.1% & <41.6% (Upto 125lpm) Big Pump On Flow Range>41.7% & <58.3% (Upto 175lpm) Both Pumps On Flow Range>58.4% & <99.9% (Upto 300lpm)

7) The type of sensor based on which the Clamp, Screw, are sensed is Linear Potentiometer.

8)Ejector & Carriage parts are sensed for operation can be selected between Linear Potentiometer/Limit Switch/Timer. This selection can be done by selecting the appropriate part & using the <INC> & <DEC> keys on the keypad

9) The maximum allowable working pressure of the machine can be configured in the Maximum System Pressure entry. The **Max PQ Limit** can be set in the range of **00-99%**.

10) To avoid overloading the delivering pump one can restrict the maximum PQ delivered to the machine system. This can be controlled by setting the Max. PQ Limit

# **MACHINE CONFIGURATION SETTING PAGE/PG: 37**

```
GANESH
        AUTO
              01-08-2009 Sat 13:27:02
Machine Configuration -
M/C Model:PE111 Sr. No.:1432
Mfg.Year : 06 2003 Tonnage:150
Flow Control-
Valve No.:F101
                 Make :ATOS
Pressure Control-
Valve No.: P102 Make : ATOS
Controller Sr.No.030623
Main Motor -
Sr.No. :M103
                 Make :BHEL
Pump Sr.No:PU104 Make :BOSCH
Tog Locking Hold: Disable Hold Sol: 00+00
Energy Meter M.F.: 1 Pulse= 005 WattHour
Error message if any.....Page:37
```

1)The above screen is **PG:37**, accessible by pressing **<SERVICE**> key on keypad & selecting **Option 8**.

2)Password Level Required to Access=03.

3)All Machine details like Model Name, Serial Number, Date of Manufacture & Tonnage can be set on this page by the machine manufacturer.

4)All PQ block details like Model Name, Serial Number, & Manufacturer can be set on this page by the machine manufacturer.

5)All Pump block details like Model Name, Serial Number, & Manufacturer can be set on this page by the machine manufacturer.

6)All details above can be entered using the alphanumeric keypad.

7)**Toggle Locking Hold Function** can be **Enabled/Disabled** on this screen. This function is required on certain machines with peculiar hydraulic circuit where particular **digital solenoids** are **ON** during **Mold closing/Locking to prevent Mold opening**.

8) Energy meter connected to PLC on Digital Input has to be calibrated from this page.

9) Pulses/Wh number is indicated by the energy meter manufacturer.

10) The last line denotes any machine error condition detected by the PLC.

## DIGITAL OUTPUTS CONTROL PAGE/PG: 38

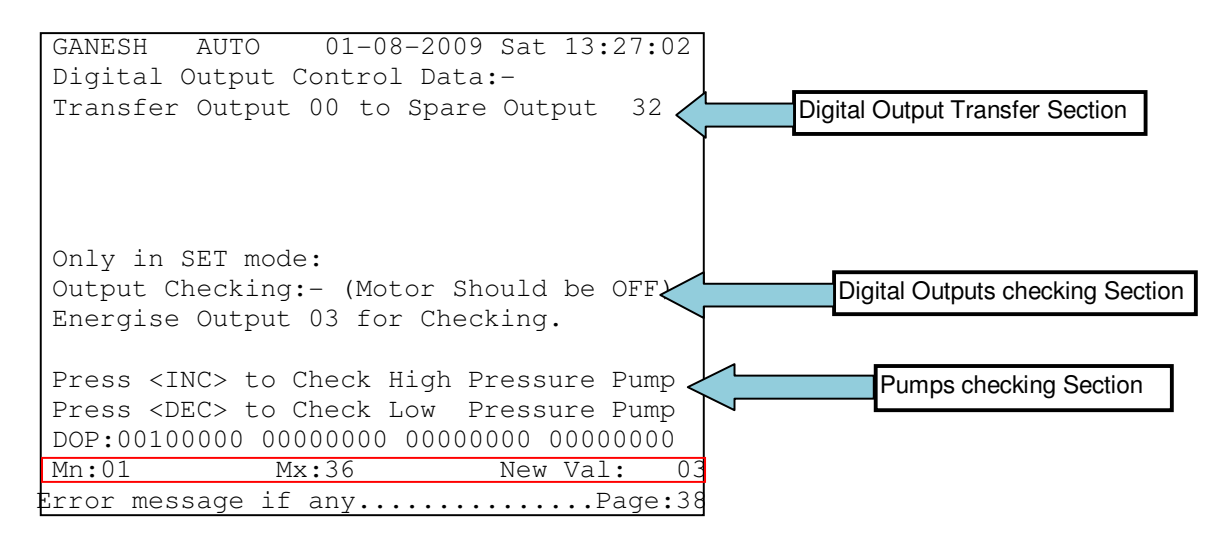

1) The above screen is **PG:38**, accessible by pressing **<SERVICE**> key on keypad & selecting **Option 9**.

2) Password Level Required to **Access=03**. All digital output related control operations like Output checking, Output transferring & Pump Energisation can be done from this page.

3) The PLC has to be put in **SET** mode for all output control operations.

4) By default, All Spare Digital Outputs and can be used to take up a new function or take up the function of an existing digital output.

5) To take up the function of an existing digital output, the latter has to be transferred to the output 32.

6) This transfer can be done by setting the appropriate numbers in Transfer to output 32.

7) To test the functionality of any digital output, enter the Output number in the Check Select Output section.

8) To test the functionality of low pressure pump, Press <**DEC**> key & check whether the pump is energised.

9) To test the functionality of High pressure pump, Press <**INC**> key & check whether the pump is energised.

10) The string of '1's & '0's shows the real-time status of the **01-32** Digital Outputs.

## AUTO-DIE HEIGHT SETTING PAGE/PG: 39

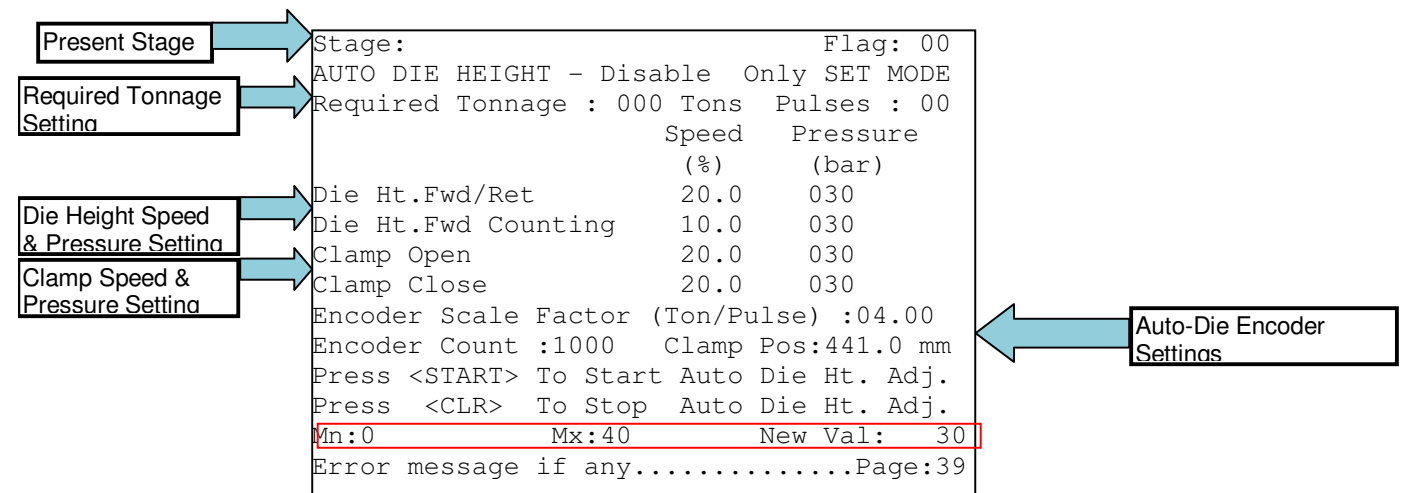

- 1) The above screen is PG:39, accessible by pressing <MOLD HT. +> or <MOLD HT. -
- > keys.

2) Password Level Required to Access=02. This page is used for auto-die setting of die

- on toggle machines.
- 3) The following Digital Inputs & Outputs are needed for Auto-Die operation functioning.

#### DIGITAL INPUTS:

- 1. Mould Height Retract LSW (DI No:07)
- 2. Mould Height Forward LSW (DI No:06)
- 3. Mould Height Pulse Detector (DI No:08)

#### DIGITAL OUTPUTS:

- 1. Mould Close/Open Valves (DO No:01/02)
- 2. Mould Height Increment/Decrement Valves (DO No:11/12)
- 4) The following steps are to done to enable the operation of Auto-die setting:
  - 1. Enable Auto Tonnage function on Page.36 & Auto Die Height on Pg:39.
  - 2. On this page set all required values for flow, pressure, required tonnage & pulses.
  - 3. Put the PLC in SET Mode using the SET key on the keypad.
  - 4. Press the START key to initiate the auto die tonnage sequence.
- 5) The auto-die tonnage sequence executed by the PLC is as follows:
  - 1. Increases the mould height for 3 seconds from the present position.
  - 2. Starts mould closing until LSW1 is cut and mould final close position is achieved.

3. If LSW1 is not cut or final closing position is not achieved or mould scale reading is not reducing then the mould height is not sufficient for the mould to close, so PLC goes to Step 1 to increase the mould height for another 3 seconds.

4. Steps 1 to 3 are repeated until LSW1 is cut as well as final mould close position is achieved.

5. Now the PLC starts decreasing the mould height until the mould height hydraulic motor stops for at least 5 sec.

- at least 5 sec.
- 6. Now the PLC opens mould fully as per the set clamp open position.
- 7. Finally it decreases mould height for the set number of pulses, to get required locking tonnage.

#### Notes:

- 1. Mould Height Retract & Forward is limited by limit switches (Optional).
- 2. No. of Pulses = 2\* Required Tonnage/Tons per pulse.

3. The above sequence can be aborted by changing the PLC mode, the present page or pressing CLR Key on the keypad.

- 4. Mould Close & Open Position settings should be appropriate.
- 5. The number of Pulses/sec is a maximum of 50.
- 6. Pulse Gear teeth should be 50% ON & 50% OFF for accurate counting.

# LUBRICATION CONTROL PAGE/PG: 40

| GANESH AUTO 01-08-2009 Sat 13:27:02                                                              |                            |
|--------------------------------------------------------------------------------------------------|----------------------------|
| Type of Lubrication : Time Based                                                                 | Lubrication Mode Selection |
| Lubrication Interval : 0000 sec.<br>No. of Shots : 0000 shots<br>Lubrication On Time : 0.00 sec. |                            |
| Prog No:123456789012345678901234567890<br>01- 30:GGGGGGGGGGGGGGGGGGGGGGGGGGGGGGGGGG              |                            |
| 31- 60:GGGGGGGGGGGGGGGGGGGGGGGGGGGGGGGGGGGG                                                      | Program Directory Status   |
| 61- 90:GGGGGGGGGGGGGGGGGGGGGGGGGGGGGGGG                                                          |                            |
| 91-120:GGGGGGGGGGGGGGGGGGGGGGGGGGGGGGGGGG                                                        |                            |
| Mn:Time Mx:Shots New Val: Time                                                                   | 1                          |
| Error message if any Page:40                                                                     |                            |

1) The above screen is **Pg:40**, accessible by pressing <**LUB**> key on keypad.

2) Password Level Required to **Access=01**. This page is used for lubrication control on toggle machines.

3) The lubrication control can be selected on either **Time or Shots based**.

4) When **Time based** is selected lubrication output is ON based on periodic intervals of time defined by the Lubrication Interval setting.

5) When **Shots based** is selected lubrication output is ON based on the periodic intervals of shots defined by the No. Of Shots setting.

6) In both cases the On Time of lubrication when lubrication output is ON is defined by the Lubrication ON Time. It is expressed in terms of seconds.

7) The bottom section of the page shows the status of the 120 programs in the program directory.

8) The first line shows the status of 01-30 programs, second line shows the status of 31-60 programs and so on.

9) A 'G' denotes that the program is valid & in good condition to load.

10) A 'B' denotes that the program is corrupt & can't be loaded.

# **ROBOT INTERFACE PAGE/PG: 41**

| GANESH AUTO 01-08-2009 Sat 13:27:20                               |
|-------------------------------------------------------------------|
| ROBOT Data:- Robot Stage:                                         |
|                                                                   |
| Robot Selection Enable                                            |
| Robot Start Pos: MoldOpen                                         |
| Robot Type(Mfg): Shini                                            |
|                                                                   |
| Notes:                                                            |
| Core-2 Inputs/Outputs are Used for ROBOT                          |
| ROBOT will Operate only and when Core-2                           |
| is Not Selected and Robot is Selected.                            |
| When both are selected then Core-2 works and Robot does not work. |
| Mn:Enable Mx:Disable New Val: Enable                              |

1) The above screen is **PG:41**, accessible by pressing **<ROBOT>** key on keypad.

2) Password Level Required to **Access=03**. Integration & control of a **pick-and-place Robot** with the this PLC can be configured from this page.

3) The PLC's **Core-2 Inputs/Outputs** are used for Robot integration. Hence **Core-2** should be disabled for Robot to work.

4) The PLC can be readily integrated to and work with Robot of SHINI & WETEC make.

5) Firstly, the Robot selection should be **Enabled**.

6) Then the position where the Robot starts its functions during the cycle should be set. **Start Position** can be at **Mold Open**, **Core-1 Out** or at **Ejector forward**.

| Robot Sequence for Shini  |                                                         |  |
|---------------------------|---------------------------------------------------------|--|
| Digital Inputs(PLC-Robot) | Operation Event                                         |  |
| Robot Ready               | Continuously ON, when Robot is powered ON               |  |
| Robot Cycle Completed     | High Pulse, when Robot finished its sequence            |  |
|                           |                                                         |  |
| Digital (Robot-PLC)       |                                                         |  |
| Robot Enable              | ON when Robot is Enabled & front safety guard is closed |  |
| Robot Cycle Start         | ON until Robot completes its cycle sequence             |  |

| Robot Sequence for Wetec  |                                                         |  |  |  |
|---------------------------|---------------------------------------------------------|--|--|--|
| Digital Inputs(PLC-Robot) | Operation Event                                         |  |  |  |
| Robot Ready               | Continuously ON, when Robot is powered ON               |  |  |  |
| Robot Cycle Completed     | ON, when Robot finished its sequence                    |  |  |  |
|                           |                                                         |  |  |  |
| Digital (Robot-PLC)       |                                                         |  |  |  |
| Robot Enable              | ON when Robot is Enabled & front safety guard is closed |  |  |  |
| Robot Cycle Start         | ON until Robot completes its cycle sequence             |  |  |  |

# **HISTORY MENU PAGE/PG: 43**

GANESH 01-08-2009 Sat 13:27:20 AUTO HISTORY MENU SELECTION ? 0.Hour Meters / Production Counters 1.Production History for last 30 days 2.Last 10 cycles timing History 3.Selected Shot Details 4. Power Consumption Details 5. Transfer Data from SDCARD to USB 6.Display Error Details 7.Clamp Speed Graphs 8. Injection, Suckback & Refill Graph 9. Temperature Control Graph Mn:0 Mx:9 New Val: Error message if any.....Page:43

1) The above screen is PG:43, accessible by pressing <HISTORY> key on keypad.

2) Password Level Required to **Access=02.**All history oriented items like Production counters, Past Timings, Any shot history, real-time power consumption details, Data transfer to USB, Past Errors & Parameter graphs can be selected from this page.

3) As per the required item choice from the menu list, one has to enter values **between 0-9**.

4) The user will be redirected automatically to the page of valid choice entered.

5) The line above the last line indicates the valid range of values acceptable for the selected particular settable parameter.

Eg: Mn=Minimum=0 & Mx=Maximum=9 for – History Menu Selection.

#### 01-08-2009 Sat 13:27:02 GANESH AUTO Batches Completed:0237 Set:2000 To Reset Batch Counter Setting Section Pres. Batch Count:0100 Set:0054 CLR Time Left to Complete Pre.Batch:0000 Min Total Shots (Resettable) :000000,000 **Total Shots Counters** Total Shots (Non Resettable):000000,000 Hour Meters Data- Hours Min. Controller On : 005,040 04 PLC Hour Meters Section Main Motor On : 004,033 40 Manual : 000,003 35 Semi Auto : 000,000 26 Hand 004,004 21 : Mn:0000 Mx:9999 New Val: 2000 Error message if any.....Page:44

# **PRODUCTION COUNTERS PAGE/PG: 44**

1) The above screen is **PG:44**, accessible by pressing **<HISTORY>** key on keypad & selecting **Option 0**.

2) Password Level Required to **Access=03.**All production oriented items like Production batch counters can be set & viewed from this page.

3) The number of batches to be produced or completed on the machine before the machine stops for the next programmed batch can be set on the first line of this page.

4) The present running Batch count number & the time to finish the present set batches are also displayed on the second & third lines of the page.

5) To reset the batch counter at any given time <**CLR**> key is to be pressed for two seconds.

6)Also the page also displays the total number of shots executed by the machine since the PLC has been commissioned on the machine.

7) The total number of hours the PLC was ON is displayed under the Hour Meters Data section.

8) The PLC hours of operation in various modes of Manual, Semi auto & full Auto are individually displayed in terms of hours & minutes.

9) The total number of shots(non-resettable) & hours meter data are non-resettable.

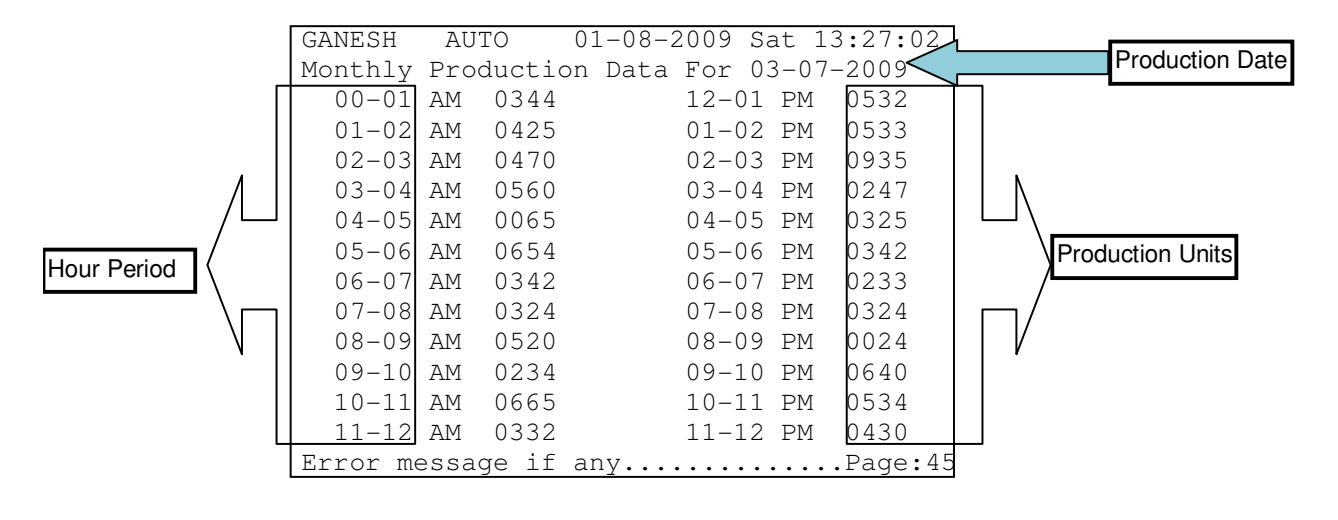

# **MONTHLY PRODUCTION PAGE/PG: 45**

1) The above screen is **PG:45**, accessible by pressing **<HISTORY>** key on keypad & selecting **Option 1**.

2) Password Level Required to **Access=02.**The hourly production units during a 24-hour/day are displayed on this page. No settings are done on this page.

3) The user can select a day in the last 31 days to view the hourly production output of the machine on an hourly basis.

4) The user can go to the required day within the last 31 days by using the <**INC**> & <**DEC**> keys on the keypad.

5) The production output of the machine is expressed in terms of units of maximum size=9999.

6) To reset the month long production counters at any given time, goto Password Page & enter respective password as described.

# LAST 10 CYCLE TIMINGS PAGE/PG: 46

Cycle operation Stages

|   |      |        | _       | $\leq$ |        |        | _               |                 |          |                           |
|---|------|--------|---------|--------|--------|--------|-----------------|-----------------|----------|---------------------------|
|   | GANE | SH     | AUTO    | 01-0   | 08-200 | )9 Sat | : 13 <b>:</b> 2 | 7:02            |          |                           |
|   | Cyc  | les De | etails  | Histor | ry for | : Last | : 10 s          | hots            |          |                           |
|   | SNO  | MCTM   | INJTM   | INJFP  | RFTM   | SBTM   | MOTM            | TCTM            |          | _                         |
|   | 01.  | 4.32   | 06.08   | 307.2  | 05.6   | 8.64   | 2.96            | 038.0           |          |                           |
| Т | 02.  | 4.52   | 06.30   | 308.2  | 05.3   | 8.63   | 2.97            | 035.0           |          |                           |
|   | 03.  | 4.44   | 06.05   | 303.0  | 05.4   | 8.60   | 2.94            | 033.0           |          | N                         |
|   | 04.  | 4.34   | 06.55   | 303.0  | 05.5   | 8.66   | 2.94            | 033.0           |          |                           |
|   | 05.  | 4.54   | 06.05   | 300.0  | 05.5   | 8.65   | 2.93            | 033.0           |          | Last 10 Total Cycle Times |
|   | 06.  | 4.45   | 06.04   | 303.0  | 05.4   | 8.64   | 2.94            | 039.0           |          | /                         |
|   | 07.  | 4.55   | 06.40   | 330.0  | 05.5   | 8.63   | 2.98            | 038.0           |          | $\square$                 |
|   | 08.  | 4.53   | 06.04   | 330.0  | 05.3   | 8.65   | 2.90            | 036.0           |          | V                         |
|   | 09.  | 4.33   | 06.04   | 330.0  | 05.5   | 8.65   | 2.97            | 037.0           |          | Latest Quela Timinga      |
| I | 10.  | 4.55   | 06.05   | 330.0  | 05.4   | 8.65   | 2.99            | 037.0           | $\leq =$ | Latest Cycle Timings      |
|   |      |        |         |        |        |        |                 |                 | 1        |                           |
|   | Erro | or mes | ssage : | if any |        |        | Pa              | .ge <b>:</b> 46 |          |                           |

1) The above screen is **PG:46**, accessible by pressing **<HISTORY**> key on keypad & selecting **Option 2**.

2) Password Level Required to **Access=02**. The cycle timing details for the last 10 shots are displayed on this page. No settings are done on this page.

3) The **latest cycle timing** details are shown on **SNO#10** while the past cycle timing details are pushed up.

4) The first column indicated the serial number of the 10 production cycles in analysis.

5) Each production cycle details is further split into Total Mould Closing Time(Column 2), Total Injection Time(Column 3), Injection Final Position(Column 4), Total Refill Time(Column 5), Total Suckback Time(Column 6) & Total Mould Opening Time(Column 6) The last column(Column 8) reflects the total time the production cycle took in terms of seconds.

#### **PRODUCTION SHOT DETAILS PAGE/PG: 47** Shot # Upper Block GANESH AUTO 01 - 08 - 2009\_\_\_\_\_Gat 13:27:24 Shot # Lower Block Production Shot Details : 00001250 < Shot# Entry Prog.No:000 Mode hh:mm:ss dd-mm-20yy Mould Cls Tm: 00.00 System Press :000 Mould Sft Tm: 00.00 Intrug End Pos:000.0 Shot Specific Details Injectin Tm:000.00 Inject End Pos:000.0 Tm:000.00 HoldOn End Pos:000.0 Hold On Tm:000.00 Refill End Pos:000.0 Refill Suckback Tm: 00.00 Suckbk End Pos:000.0 MoldOpen Tm: 00.00 Total Cyc. Tm:000.00 Prod.Quality:Good Screw Max. RPM:000 Z1:000 Zone Temp: Z2:000 Z3:000 Z4:000 Z5:000 Z6:000 Total Power Consumed : 0000000.000 Units Mn:0000 Mx:9999 New Val: 1250 Error message if any.....Page:47

1) The above screen is **PG:47**, accessible by pressing **<HISTORY>** key on keypad & selecting **Option 3**.

2) Password Level Required to **Access=02.**This page is a further extension of production shot history from **PG:46**.

3) The PLC stores/records actual parameter details of each shot the machine executes upto a maximum of **26000000 machine shots** equivalent to almost **10 years** of machine running.

4) The user can retrieve this record for any shot through its serial number, provided the serial number of the shot is less than the total executed shots executed by the machine to date.

5) The total executed shots executed by the machine to date is displayed on PG:44

6) To retrieve the records of any executed past shot, user needs to enter the shot serial number.

7) The last four digits of the serial number are entered on the left side of the input entry box (Lower block) displayed on the first line of the page.

8) The upper four digits of the serial number are entered on the right side of the input entry (Upper block) box displayed on the first line of the page.

9) The general details shown for each shot are the date, time, program number & mode

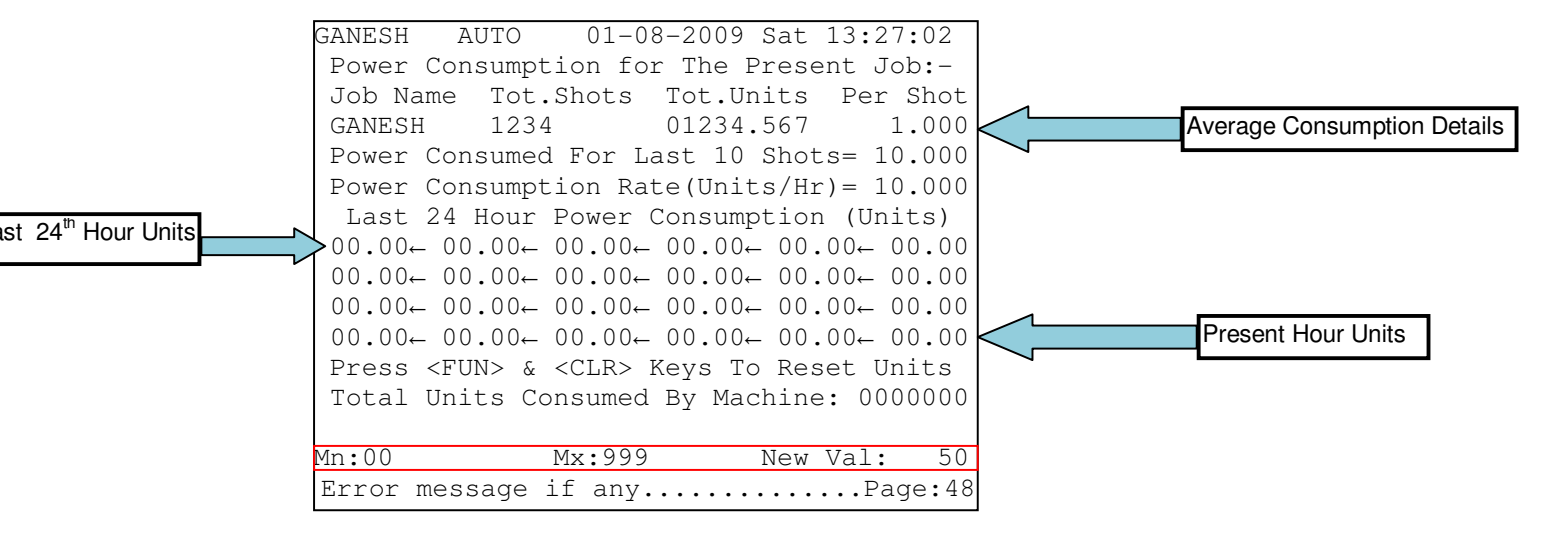

# **POWER CONSUMPTION DETAILS/PG: 48**

1) The above screen is **PG:48**, accessible by pressing **<HISTORY>** key on keypad & selecting **Option 4**.

2) Password Level Required to Access=02.

3) All power calculations are automatically calculated & displayed on this screen when a power meter is connected to the machine's main 3-Φ supply & integrated with the PLC **Digital Input=22**.

4) This page displays Total shots, Total units consumed, average power consumption for each shot by the present job as well as , Hourly Power consumption rate and last 24 hours Units consumed by the Machine & its auxiliaries.

5) The hourly power consumption for the last 24-hour is expressed in terms of 00.00 units for each hour in the Last 24 Hour Power Consumption section.

6) The present hour power consumption unit reading is displayed at the end of the 4th line & the previous 24<sup>th</sup> hour unit reading is displayed at the beginning of the 1<sup>st</sup> line.

7) On every new hour the readings get shifted left by one place.

8) All power values on this page can be reset by pressing **<FUN>** & **<CLR>** keys together on the keypad.

# HISTORY TRANSFER TO USB PAGE/PG: 49

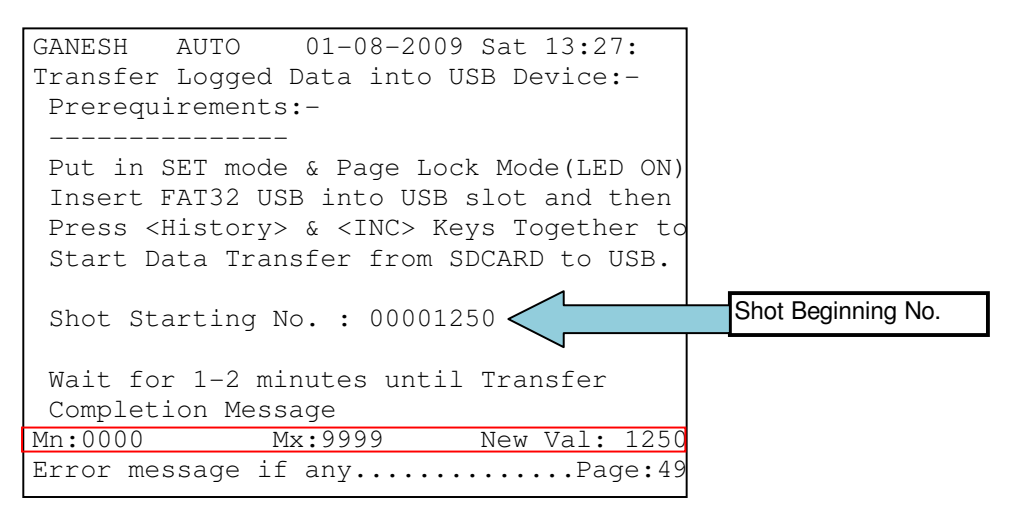

1) The above screen is **PG:49**, accessible by pressing **<HISTORY>** key on keypad & selecting **Option 5**.

2) Password Level Required to Access=02.

3) The PLC keeps records of last 26000000 shot data (i.e. parameter values of each executed shot as per PG:44, 65536 mould data changes done by operator and 65536 displayed Error messages.

4)These stored data can be downloaded from PLC to USB device by authorised person. After download into an USB device this data can be analysed in a standard PC as per customer requirement.

5)To download the data, the following conditions should be met

- a. The PLC should be in SET mode.
- b. Press the <Page Lock> key & Page lock LED must be ON
- c. Insert an USB which has been formatted for FAT32 operation.
- d. Enter the starting Shot No. (should be < 2600000)

6) Now Press <**HISTORY>** & <**INC>** keys together to download 65536 shots data beginning from the entered Starting shot No, All 65536 Mould data changes and All 65536 Error messages.

7) This data download operation takes about 1-2 minutes time. When the message "Data Transfer Complete" appears on the screen the USB can be removed and machine can be operated as usual.

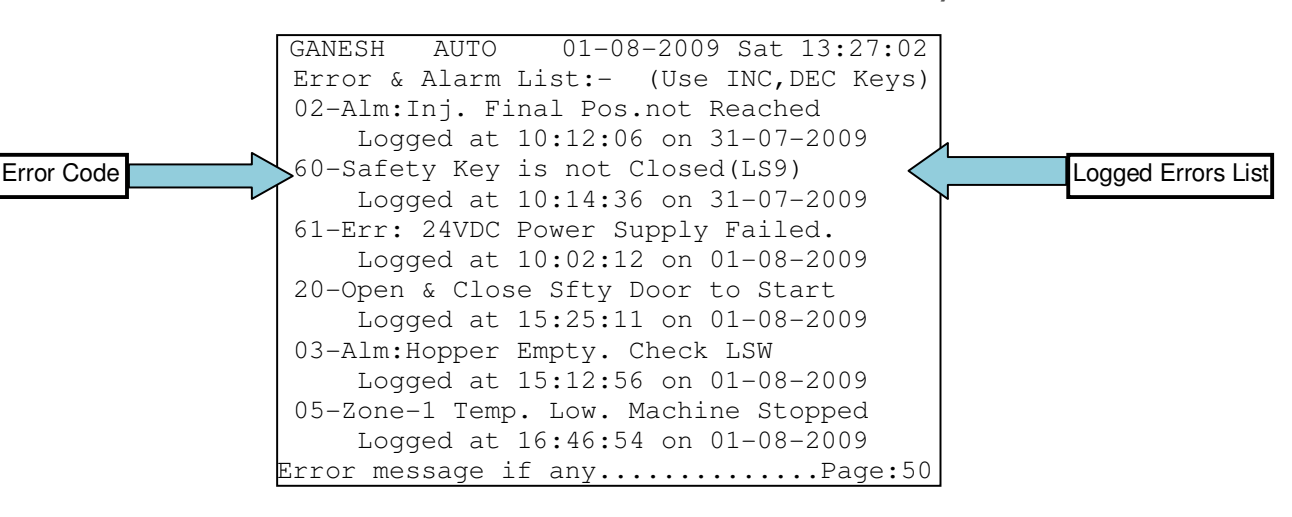

# **MACHINE ERROR HISTORY PAGE/PG: 50**

1) The above screen is **PG:50**, accessible by pressing **<HISTORY>** key on keypad & selecting **Option 6**.

2) Password Level Required to **Access=01**. This page displays the last **50** Machine Errors in a chronological order.

3) The machine errors can be scrolled UP & DOWN using the <INC> & <DEC> keys respectively.

4) Each machine error is displayed with the Error number, Name of the Error, Time & Date of occurrence.

# **MOULD SPEED PROFILE PAGE/PG: 51**

| GANESH   | AUTO      | 01-08-2009 | Sat | 13:27:02 |
|----------|-----------|------------|-----|----------|
| MOULD CL | OSE SPEEI | ) PROFILE  |     |          |
|          |           |            |     |          |
|          |           |            |     |          |
|          |           |            |     |          |
|          |           |            |     |          |
|          |           |            |     |          |
|          |           |            |     |          |
| MOULD OP | EN SPEED  | PROFILE    |     |          |
|          |           |            |     |          |
|          |           |            |     |          |
|          |           |            |     |          |
|          |           |            |     |          |
|          |           |            |     |          |
| Error me | ssage if  | any        |     | Page:51  |

1) The above screen is **PG:51**, accessible by pressing **<HISTORY**> key on keypad & selecting **Option 7**.

2) Password Level Required to Access=01. This page displays the speed profiles or continuous smooth plots of Mould Closing & Opening Operation.

3) The upper section plots the Mould Close speed profile w.r.t time. The x-axis is time & y-axis is the amplitude of the speed.

4) Mould close speed profile is plotted after every Mould Close operation during Hand, Semiauto & Auto PLC modes.

5) The lower section plots the Mould Open speed profile w.r.t time. The x-axis is time & y-axis is the amplitude of the speed.

6) Mould Open speed profile is plotted after every Mould Open operation during Hand, Semiauto & Auto PLC modes.

# **SCREW SPEED PROFILE PAGE/PG: 52**

| GANESH AUTO 01-08-2009 Sat 13:27:02 | 2  |
|-------------------------------------|----|
| INJECTION SPEED PROFILE             |    |
|                                     |    |
|                                     |    |
|                                     |    |
|                                     |    |
|                                     |    |
|                                     |    |
| REFILL & SUCKBACK SPEED PROFILE     |    |
|                                     |    |
|                                     |    |
|                                     |    |
|                                     |    |
|                                     |    |
| Error message if anyPage:           | 52 |

1) The above screen is **PG:52**, accessible by pressing **<HISTORY>** key on keypad & selecting **Option 8**.

2) Password Level Required to Access=01. This page displays the speed profiles or continuous smooth plots of Injection & Refill Operation.

3) The upper section plots the Screw forward i.e. Injection speed profile w.r.t time. The xaxis is time & y-axis is the amplitude of the speed.

4) Injection speed profile is plotted after every Injection operation during Hand, Semiauto & Auto PLC modes.

5) The lower section plots the Screw backward i.e., Refill & Suckback speed profile w.r.t time. The x-axis is time & y-axis is the amplitude of the speed.

6) Refill & Suckback speed profile is plotted after every Refill & Suckback(if enabled) operation during Hand, Semiauto & Auto PLC modes.

| GANESH AUTO 01-08-2009 Sat 13:27:02         ZONE TEMPERATURE PROFILES- PID CONTROL         Z1         Z2         Z3         Z4 |
|----------------------------------------------------------------------------------------------------|
| ZONE TEMPERATURE PROFILES- PID CONTROL Z1 Z2 Z3 Z4                                                                             |
| Z1<br>Z2<br>Z3<br>Z4                                                                                                    |
| Z1<br>Z2<br>Z3<br>Z4                                                                                                    |
| Z2<br>Z3<br>Z4                                                                                                    |
| Z2<br>Z3<br>Z4                                                                                                    |
| Z3<br>Z4                                                                                                    |
| Z3<br>Z4                                                                                                    |
| Z 4                                                                                                    |
| Z4                                                                                                    |
|                                                                                                    |
|                                                                                                    |
| 7.5                                                                                                    |
| 20                                                                                                    |
| 7.6                                                                                                    |
| Error message if any Page:53                                                                                                   |

# **ZONE TEMPERATURE PROFILE PAGE/PG: 53**

1) The above screen is **PG:53**, accessible by pressing **<HISTORY>** key on keypad & selecting **Option 9**.

2) Password Level Required to **Access=01**. This page displays the temperature profiles or bar plots of present zone temperatures w.r.t. the set zone temperatures for all the 6 zones.

3) The profiles are plotted in terms of bar thickness w.r.t the set point line.

4) The thicker the bar plot indicates the farther the present temperature of the zone w.r.t its respective set point.

5) The thinner the bar plot indicates the nearer the present temperature of the zone w.r.t its respective set point.

6) A straight line or no bar plot present indicated the present temperature of the zone equals its respective set point.

# PASSWORD PAGE/PG: 55

| GANESH AUTO                | 01-08-2009 Sat 13:27:       | 02                   |
|----------------------------|-----------------------------|----------------------|
| ACCESS LEVEL / P           | ASS WORD CHANGING -         |                      |
| Enter Password t           | o Get Reqd. Access Le       | vel                  |
| Enter Your                 | You Can Access              |                      |
| Password                   | Upto Level 🧹                | Present Access Level |
| * * * *                    | 2                           |                      |
| To Change Pass Wo          | rd, Enter Access Leve       | 1                    |
| New Password & Pr          | ess <fun> Key to Stor</fun> | e                    |
| Access Level               | New Password                |                      |
|                            |                             | Master Password      |
| Master Function K          | ey:12345678 12345678        | Block 2              |
| Master Password<br>Block 1 |                             |                      |
| Error message if           | any <b></b> Page            | :55                  |

1) The above screen is **PG:55**, accessible by pressing **<PASSWORD>** key on keypad

2) Password Level Required to Access=00. This page is used for accessing various r

of the PLC locked at various access levels.

3) By default, the hierarchy of password levels is as follows:

On powerup password level=0. Password Levels 1 & 2=For machine operator & maintenance personnel Password Level 3 = Machine floor supervisor Password Level 4= Machine Original manufacturer Password Level 5= PLC(VIGNAN) Manufacturer

4) One has to enter the appropriate password to get access to the required leve default, the passwords for each level are:

Password for Level 1=1234, Level 2=2345, Level 3=3456, Level 4=4567

5) The default password for a particular level can be changed at any given time provide present password has been entered for the level in context.

6) The new password will be registered on entering the new 4-digit password & pressir **<FUN>** key on the keypad.

7) A confirmation messages will played whether the new password has been register not by displaying messages "O.K. - New Password Accepted" or "Sorry- New Pass Rejected" in the latter case.

8) A special password called the Master Function key is provided for special usages.

9) The Master Function key is made up of 2 blocks of 8 alphanumeric password which tallies the Master Function key to 16 alphanumeric key.

| Block 1  | Block | Usage                          |
|----------|-------|--------------------------------|
|          | 2     | _                              |
| CLRHRSPR |       | Clear Hourly Production Data   |
| SETDFTOP |       | Set Default Outputs(DO &       |
|          |       | PWM)                           |
| RSTUSRPW |       | Reset Passwords of Level 1,2,3 |
|          |       | to default                     |

10) Master Function key for special usages are:

11) Original Machine Manufacturer can contact Vignan Electronics Pvt. Ltd. For

# MOULD DATA TRANSFER TO USB PAGE/PG: 56

|                     | GANESH AUTO 01-08-2009 Sat 13:27:02<br>Mould Data Transfer to USB & Vice Versa:-<br>Put in SET mode & Page Lock Mode(LED ON)<br>Insert FAT32 USB into USB Slot. |                                         |
|---------------------|----------------------------------------------------------------------------------------------------|-----------------------------------------|
| USB Source Starting | To Download from Controller to USB<br>Press <dec> &amp; <fun> Keys Together.</fun></dec>                                                                        | Download Method<br>Upload Section       |
| Program No.         | USB Start Prog.No:000 Last Prog.No:000<br>Controller Start Prog.No: 055<br>Press <inc> &amp; <fun> Keys Together &amp; Wait</fun></inc>                         | USB Source Ending Program No.           |
|                     | Mn:1 Mx:120 New Val: 55                                                                                                    | PLC Destination Starting<br>Program No. |

1) The above screen is **PG:56**, accessible by pressing **<DIRECTORY**> key on keypad & then **<PAGE UP**> key.

2)Password Level Required to **Access=02**. This page is used for transferring program directory(120 mould programs) from one machine(1<sup>st</sup> machine) to another machine(2nd machine) having **SS57 PLC**.

3) To initiate download/upload of Mould Data to/from USB the following steps are to be followed:

i. Put the PLC in SET mode by pressing the **<SET>** key on the keypad.

ii. Press the **<Page Lock>** key on the keypad & make sure its LED is ON

iii. Insert a FAT32 USB drive into the front USB slot

4) To download the entire directory of 120 mould programs, press <DEC> & <FUN> keys together on the keypad.

5) A download progress message "Data Transfer to USB in progress......" is displayed indicating the download process.

6) A download complete message "Data Transfer to USB complete." Is displayed indicating the end of the download process.

7) A file named **VIGNANPD.bin** will be created on the USB drive consisting of all 120 mould programs.

8) To upload a single or a range of mould programs the bottom uploading section is to be used.

9) The starting program number present in the USB source is to be entered in the USB Start Prog. No input

10) The last program number of the range to be copied/uploaded present in the USB source is to be entered in the Last Prog.No input.

11)The destination program number in the PLC directory at which the program range to be copied/uploaded from the USB is entered in the Controller Start Prog.No input.

12) Ex: To copy/upload Programs 1 to 10 from the USB drive(1<sup>st</sup> machine) into the PLC directory(2<sup>nd</sup> machine) Program slots 20 to 30, Enter:

USB Start Prog.No: 001 Last Prog.No: 011 Controller Start Prog.No: 020

13) To initiate the upload process press <INC> & <FUN> keys together on the keypad.

14) An upload complete message "Data Transfer to EERAM complete." Is displayed indicating the end of the upload process.

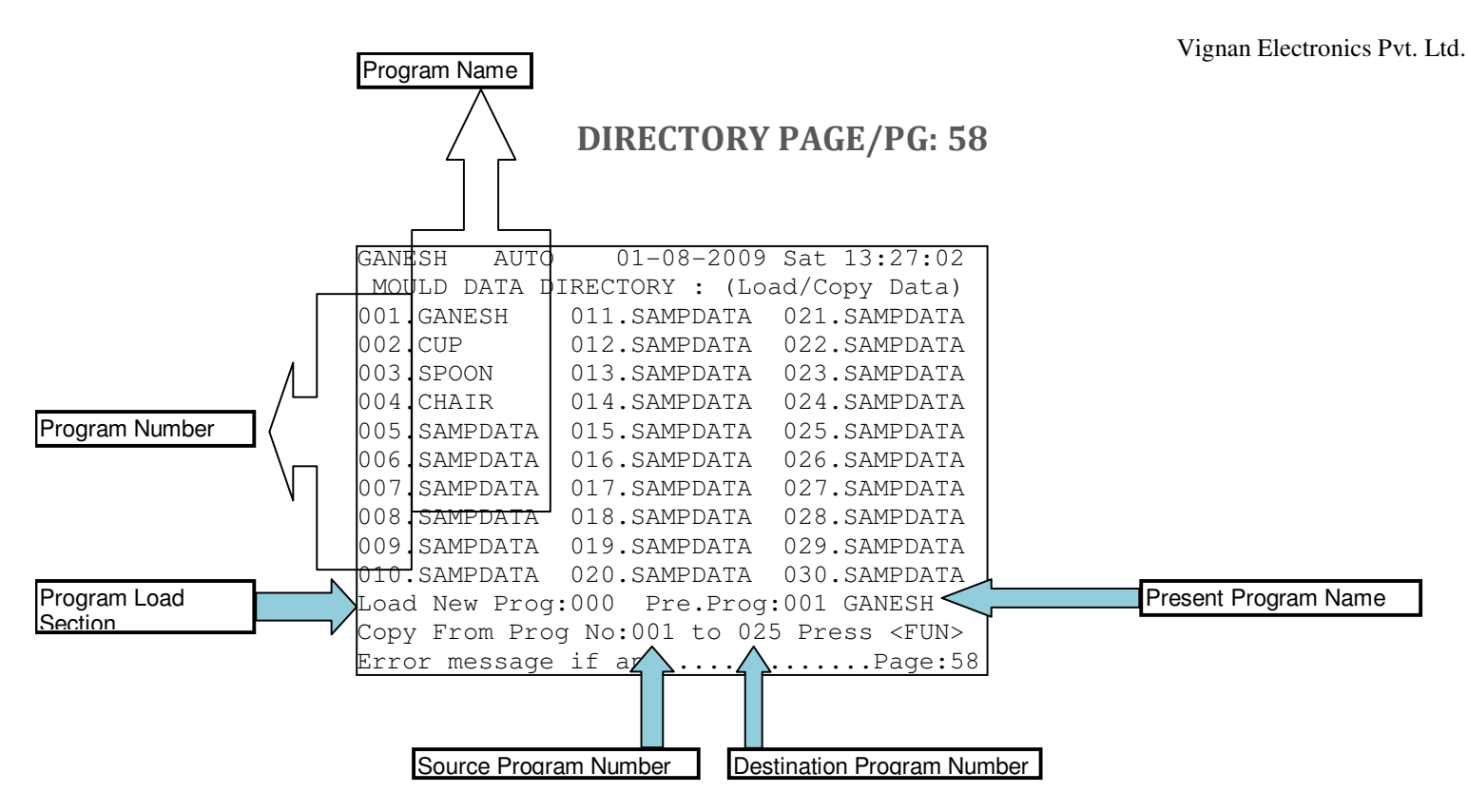

1) The above screen is PG:58, accessible by pressing <DIRECTORY> key on keypad.

2) Password Level Required to **Access=02**. This page shows the entire directory of **120** mould programs available on the PLC.

3) Upto 30 programs are visible on each directory screen. To scroll up or down the directory of 120 programs **<INC>** or **<DEC>** keys are to be pressed respectively on the keypad.

4) The present program loaded is indicated by number in the Pre. Prog. Text.

5) To load a new program, put the PLC in SET mode & enter the new program number in the Load New Prog input entry & press <LOAD> key on the keypad.

6) To rename a program name, the program has to be loaded first & then a new name for the program can be entered at the input entry besides the Present Program Number.

7) Once a new name has been entered for the program in context **<SAVE>** key has to be pressed to update the new name.

8) To copy one program to another program slot, the Copy from section has to be used.

9) To copy, the PLC has to be in SET mode, the FROM & TO program numbers are to be entered.

10)The program number should be in the range of 01 to 120.

11) <FUN> key on the keypad is to be pressed to imitate the copy process.

12) The message "Data Copied...OK" will be displayed indicating the end of copy process.

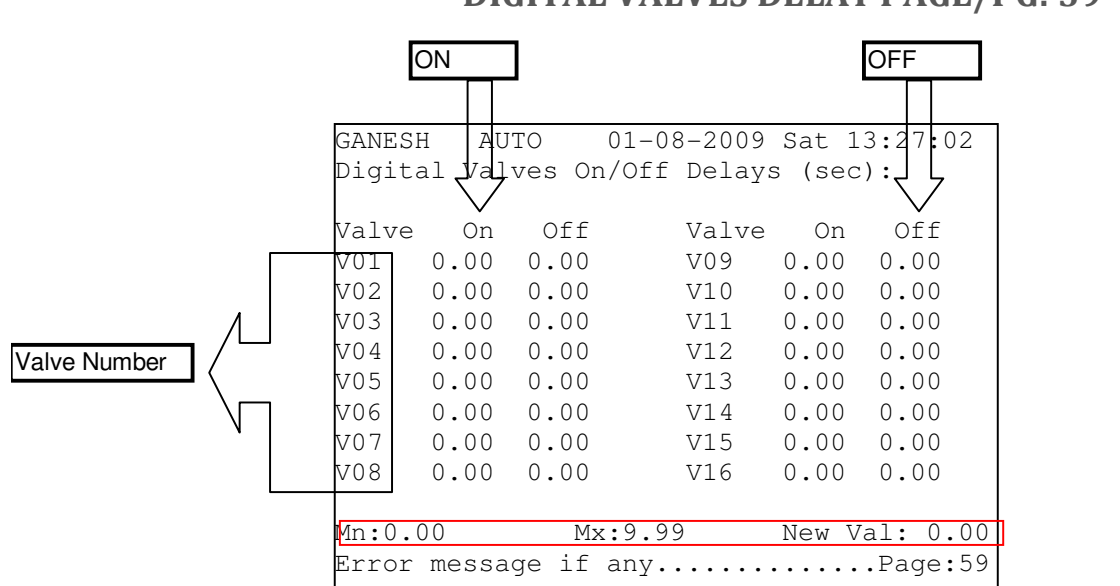

## **DIGITAL VALVES DELAY PAGE/PG: 59**

1) The above screen is **PG:59**, accessible by pressing **<DIRECTORY>** key on keypad & then **<PAGE DN>** key.

2) Password Level Required to Access=03. This page is used to introduce ON/OFF delays for the digital valves connected to the PLC digital outputs.

3) All delays are in terms of seconds. A maximum of **9.99** seconds can be set as delay for ON/OFF operation of the maximum 16 digital valves.

4) The line above the last line indicates the valid range of values acceptable for the selected particular settable parameter.

Eg: Mn=Minimum=00.00 & Mx=Maximum=9.99 for Mould Close time.

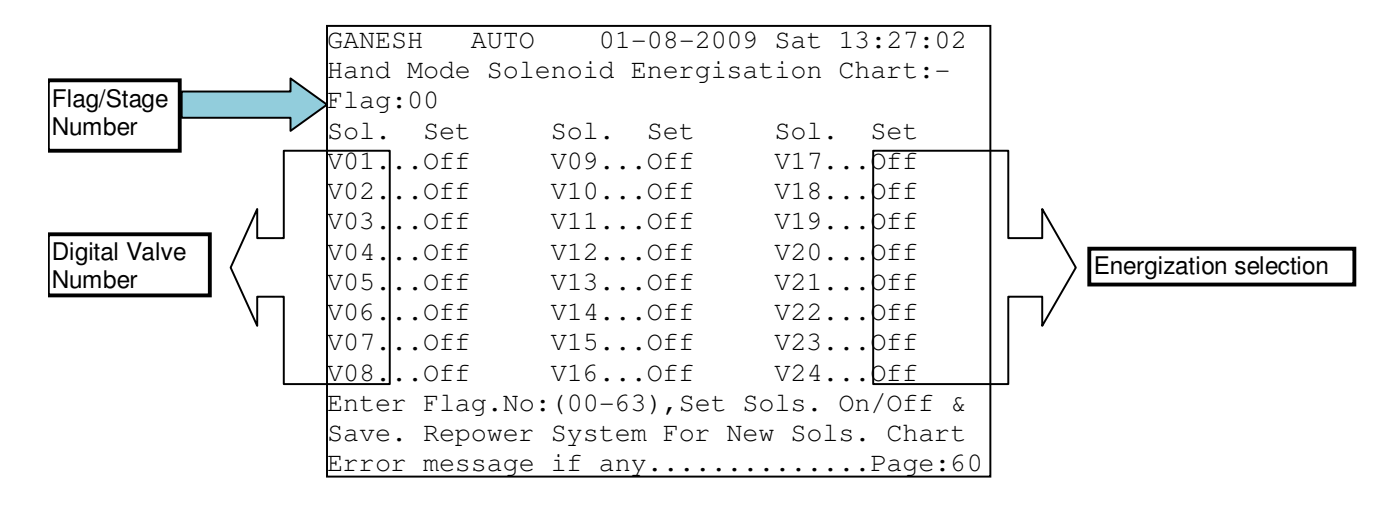

### HAND MODE SOLENOID ENERGISATION PAGE/PG: 60

1) The above screen is **PG:60**, accessible by pressing **<DIRECTORY>** key on keypad & then **<PAGE DN.>** key twice.

2) Password Level Required to Access=03. This page is used to energize/deenergize(ON/OFF) digital valves as per the requirement for any operational stage in HAND mode only.

3) The setting on this page is to be done by the machine manufacturer or under the supervision of the authorized personnel.

4) Using the chart on this page the user can enter the flag/stage number in the Flag entry to reprogram the digital valves. Valid Flag No: 0-63

5) The required digital valves can be Energized/ON or De-energized/OFF by using the <**INC**> & <**DEC**> keys on the keypad.

6) Once the required valves are programmed i.e. set ON/OFF as per requirements, press **<SAVE**> key to update the Hand Solenoid Energization Chart.

7) The **PLC** also has to be **repowered** for the updated chart to come into effect.

8) The default HAND mode energization chart is shown next.

# **DEFAULT HAND MODE SOLENOID ENERGIZATION**

|         |                                  | PORT 1    | PORT 2 | PORT 3 | PORT 4 |
|---------|----------------------------------|-----------|--------|--------|--------|
| Flag-00 | Idle                             |           |        |        |        |
| Flag-01 | Cycle Start Delay                |           |        |        |        |
| Flag-02 | Core 1 or 2 IN                   |           |        |        |        |
| Flag-03 | Mould Close Slow 1               | OV01      |        |        |        |
| Flag-04 | Mould Close Fast 2               | OV01      |        |        |        |
| Flag-05 | Mould Close Slow 3               | OV01      |        |        |        |
| Flag-06 | Ejector Retract stage 4 (safety) |           | OV10   |        |        |
| Flag-07 | Mould Close Stage 5 (safety)     | OV01      |        |        |        |
| Flag-08 | not used                         |           |        |        |        |
| Flag-09 | Core 1 or 2 IN                   |           |        |        |        |
| Flag-10 | Locking                          | OV01      |        |        |        |
| Flag-11 | not used                         |           |        |        |        |
| Flag-12 | Carriage Forward Delay           |           |        |        |        |
| Flag-13 | Carriage Forward Stage 1         | OV06      |        |        |        |
| Flag-14 | Carriage Forward Stage 2         | OV06      |        |        |        |
| Flag-15 | Intrugen Stage                   |           |        |        |        |
| Flag-16 | Injection Stage 1                | OV03      |        |        |        |
| Flag-17 | Injection Stage 2                | OV03      |        |        |        |
| Flag-18 | Injection Stage 3                | OV03      |        |        |        |
| Flag-19 | Injection Stage 4                | OV03      |        |        |        |
| Flag-20 | Injection Stage 5                | OV03      |        |        |        |
| Flag-21 | Hold ON Stage 1                  | OV03      |        |        |        |
| Flag-22 | Hold ON Stage 2                  | OV03      |        |        |        |
| Flag-23 | Hold ON Stage 3                  | OV03      |        |        |        |
| Flag-24 | Hold ON Stage 4                  | OV03      |        |        |        |
| Flag-25 | Pre suckback Stage               |           |        |        |        |
| Flag-26 | Carriage Retract Delay           |           |        |        |        |
| Flag-27 | Carriage Retract Stage 1         | OV07      |        |        |        |
| Flag-28 | Carriage Retract Stage 2         | OV07      |        |        |        |
| Flag-29 | Refill Delay                     |           |        |        |        |
| Flag-30 | Refill Stage 1                   | OV05+OV08 |        |        |        |
| Flag-31 | Refill Stage 2                   | OV05+OV08 |        |        |        |
| Flag-32 | Refill Stage 3                   | OV05+OV08 |        |        |        |
| Flag-33 | Post Suckback Stage              | OV04      |        |        |        |
| Flag-34 | Initial Decompression Stage      |           |        |        |        |
| Flag-35 | Carriage Retract Delay           |           |        |        |        |
| Flag-36 | Carriage Retract Stage 1         | OV07      |        |        |        |
| Flag-37 | Carriage Retract Stage 2         | OV07      |        |        |        |
| Flag-38 | Cooling                          |           |        |        |        |
| Flag-39 | Final Decompression              |           |        |        |        |
| Flag-40 | Core 1 or 2 OUT                  |           |        |        |        |
| Flag-41 | Mould Open Stage 1               | OV02      |        |        |        |
| Flag-42 | Mould Open Stage 2               | OV02      |        |        |        |
| Flag-43 | Mould Open Stage 3               | OV02      |        |        |        |
| Flag-44 | Core OUT & Ejector operation     |           |        |        |        |
| Flag-45 | Mould Open Stage 4               | OV02      |        |        |        |

SS57 Toggle 32 Wiring Doc. V1.0/20-03-2014

### **DEFAULT HAND MODE SOLENOID ENERGIZATION**

| Flag-46 | Core 1 or 2 OUT                        |      |      |      |
|---------|----------------------------------------|------|------|------|
| Flag-47 | Cycle Delay                            |      |      |      |
| Flag-48 | Cycle Completed                        |      |      |      |
| Flag-49 | Start Next Cycle                       |      |      |      |
| Flag-50 | Ejector Forward                        |      | OV09 |      |
| Flag-51 | Ejector Retract                        |      | OV10 |      |
| Flag-52 | Core 1 IN                              |      |      | OV19 |
| Flag-53 | Core 1 OUT                             |      |      | OV20 |
| Flag-54 | Core 2 IN                              |      |      | OV21 |
| Flag-55 | Core 2 OUT                             |      |      | OV22 |
| Flag-56 | Moving Platen Air Blast                |      |      | OV17 |
| Flag-57 | Fixed Platen Air Blast                 |      |      | OV18 |
| Flag-58 | Mould Height -                         |      | OV12 |      |
| Flag-59 | Mould Height +                         |      | OV11 |      |
| Flag-60 | Purge (Injection)                      | OV03 |      |      |
| Flag-61 | Purge (Refill)                         | OV05 |      |      |
|         |                                        |      |      |      |
| Flag-62 | Small pump (H.P) system pressure check |      | OV15 |      |

| GANESH    | AUTO 01    | -08-2009  | Sat 13:27:02   |
|-----------|------------|-----------|----------------|
| Auto Mode | Solenoid   | Energisat | tion Chart:-   |
| Flag:00   |            |           |                |
| Sol. Se   | t Sol.     | Set       | Sol. Set       |
| V01Of     | f V09.     | Off       | V17Off         |
| V02Of     | f V10.     | Off       | V18Off         |
| V030f     | f V11.     | Off       | V19Off         |
| V040f     | f V12.     | Off       | V20Off         |
| V050f     | f V13.     | Off       | V21Off         |
| V060f     | f V14.     | Off       | V22Off         |
| V070f     | f V15.     | Off       | V23Off         |
| V080f     | f V16.     | Off       | V24 Off        |
| Enter Fl  | ag.No:(00- | 63),Set S | Sols. On/Off & |
| Save. Re  | power Syst | em For Ne | ew Sols. Chart |
| Error mes | sage if an | y         | Page:61        |

## AUTO MODE SOLENOID ENERGISATION PAGE/PG: 61

1) The above screen is **PG:61**, accessible by pressing **<DIRECTORY>** key on keypad & then **<PAGE DN.>** key thrice.

2) Password Level Required to **Access=03**. This page is used to energize/deenergize(ON/OFF) digital valves as per the requirement for any operational stage in **AUTO mode** only.

3) The setting on this page is to be done by the machine manufacturer or under the supervision of the authorized personnel.

4) Using the chart on this page the user can enter the flag/stage number in the Flag entry to reprogram the digital valves. Valid Flag No: 0-63

5) The required digital valves can be Energized/ON or De-energized/OFF by using the <INC> & <DEC> keys on the keypad.

6) Once the required valves are programmed i.e. set ON/OFF as per requirements, press SAVE key to update the Hand Solenoid Energization Chart.

7) The PLC also has to be repowered for the updated chart to come into effect.

# **DEFAULT AUTO MODE SOLENOID ENERGIZATION**

|         |                                  | PORT 1    | PORT 2 | PORT 3 | PORT 4 |
|---------|----------------------------------|-----------|--------|--------|--------|
| Flag-00 | Idle                             |           |        |        |        |
| Flag-01 | Cycle Start Delay                |           |        |        |        |
| Flag-02 | Core 1 or 2 IN                   |           |        |        |        |
| Flag-03 | Mould Close Slow 1               | OV01      |        |        |        |
| Flag-04 | Mould Close Fast 2               | OV01      |        |        |        |
| Flag-05 | Mould Close Slow 3               | OV01      |        |        |        |
| Flag-06 | Ejector Retract stage 4 (safety) | OV01      | OV10   |        |        |
| Flag-07 | Mould Close Stage 5 (safety)     | OV01      |        |        |        |
| Flag-08 | not used                         |           |        |        |        |
| Flag-09 | Core 1 or 2 IN                   |           |        |        |        |
| Flag-10 | Locking                          | OV01      |        |        |        |
| Flag-11 | not used                         | OV01      |        |        |        |
| Flag-12 | Carriage Forward Delay           |           |        |        |        |
| Flag-13 | Carriage Forward Stage 1         | OV06      |        |        |        |
| Flag-14 | Carriage Forward Stage 2         | OV06      |        |        |        |
| Flag-15 | Intrugen Stage                   | OV05+OV08 |        |        |        |
| Flag-16 | Injection Stage 1                | OV03      |        |        |        |
| Flag-17 | Injection Stage 2                | OV03      |        |        |        |
| Flag-18 | Injection Stage 3                | OV03      |        |        |        |
| Flag-19 | Injection Stage 4                | OV03      |        |        |        |
| Flag-20 | Injection Stage 5                | OV03      |        |        |        |
| Flag-21 | Hold ON Stage 1                  | OV03      |        |        |        |
| Flag-22 | Hold ON Stage 2                  | OV03      |        |        |        |
| Flag-23 | Hold ON Stage 3                  | OV03      |        |        |        |
| Flag-24 | Hold ON Stage 4                  | OV03      |        |        |        |
| Flag-25 | Pre suckback Stage               | OV04      |        |        |        |
| Flag-26 | Carriage Retract Delay           |           |        |        |        |
| Flag-27 | Carriage Retract Stage 1         | OV07      |        |        |        |
| Flag-28 | Carriage Retract Stage 2         | OV07      |        |        |        |
| Flag-29 | Refill Delay                     |           |        |        |        |
| Flag-30 | Refill Stage 1                   | OV05+OV08 |        |        |        |
| Flag-31 | Refill Stage 2                   | OV05+OV08 |        |        |        |
| Flag-32 | Refill Stage 3                   | OV05+OV08 |        |        |        |
| Flag-33 | Post Suckback Stage              | OV04      |        |        |        |
| Flag-34 | Initial Decompression Stage      |           |        |        |        |
| Flag-35 | Carriage Retract Delay           |           |        |        |        |
| Flag-36 | Carriage Retract Stage 1         | OV07      |        |        |        |
| Flag-37 | Carriage Retract Stage 2         | OV07      |        |        |        |
| Flag-38 | Cooling                          |           |        |        |        |
| Flag-39 | Final Decompression              |           |        |        |        |
| Flag-40 | Core 1 or 2 OUT                  |           |        |        |        |
| Flag-41 | Mould Open Stage 1               | OV02      |        |        |        |
| Flag-42 | Mould Open Stage 2               | OV02      |        |        |        |
| Flag-43 | Mould Open Stage 3               | OV02      |        |        |        |
| Flag-44 | Core OUT & Ejector operation     |           |        |        |        |
| Flag-45 | Mould Open Stage 4               | OV02      |        |        |        |
| Flag-46 | Core 1 or 2 OUT                  |           |        |        |        |
| Flag 47 | Cycle Delay                      |           |        |        |        |

# **DEFAULT AUTO MODE SOLENOID ENERGIZATION**

| Flag-48 | Cycle Completed                        |  |  |
|---------|----------------------------------------|--|--|
| Flag-49 | Start Next Cycle                       |  |  |
| Flag-50 | Ejector Forward                        |  |  |
| Flag-51 | Ejector Retract                        |  |  |
| Flag-52 | Core 1 IN                              |  |  |
| Flag-53 | Core 1 OUT                             |  |  |
| Flag-54 | Core 2 IN                              |  |  |
| Flag-55 | Core 2 OUT                             |  |  |
| Flag-56 | Moving Platen Air Blast                |  |  |
| Flag-57 | Fixed Platen Air Blast                 |  |  |
| Flag-58 | Mould Height -                         |  |  |
| Flag-59 | Mould Height +                         |  |  |
| Flag-60 | Purge (Injection)                      |  |  |
| Flag-61 | Purge (Refill)                         |  |  |
| Flag-62 | Small pump (H.P) system pressure check |  |  |
| Flag-63 | Big Pump (L.P) system pressure check   |  |  |

# **ONSITE RE-PROGRAMMING OF SS57 PLC**

# NOTE: USB MUST BE OF FAT32 TYPE

1.Copy and Download the new software file VIGNANUP.bin from PC onto a FAT16 USB Drive.

2.Make sure the PLC is in power **OFF** State.

3.Insert the USB drive in its slot which is located on the right side of the MMI designated by the USB symbol.

4.Press the keys <LOAD> and <CLEAR> keys simultaneously.

5. Power **ON** the PLC with the keys pressed.

6.Make sure to continue pressing both the keys until the **STARTUP** screen appears.

7.During reprogramming phase, a white screen will appear for 2-3 seconds & USB drive LED should be blinking indicating progress.

8. The PLC shall auto-restart itself once reprogramming is finished.

9.A confirmation message "VIGNAN PLC Reprogrammed Successfully." Shall be

displayed on restart momentarily at the bottom of the HOMEPAGE indicating that the

PLC has been reprogrammed.

# **CONVERTING FILES OF SS57 PLC INTO EXCEL FILES**

# NOTE: USB MUST BE OF FAT32 TYPE

# **Instructions:**

1.Create a new folder on the computer drive where you want to store the data.

2. Download the utility program named:"Convert.exe" (from

www.vignanelectronics.com/email)in that folder.

3.Place all the data files from the USB downloaded from the PLC in the same

folder.Files are VIGNANSD, VIGNANDC, VIGNANED

4. Double click the Convert.exe

5.Text Files will be created in the same folder.

6.To view them, open each view with MS Excel.

7.VIGNANSD = Shot Database File

8.VIGNANDC = PLC Data Change Database File

9.VIGNANED = PLC Error Database File

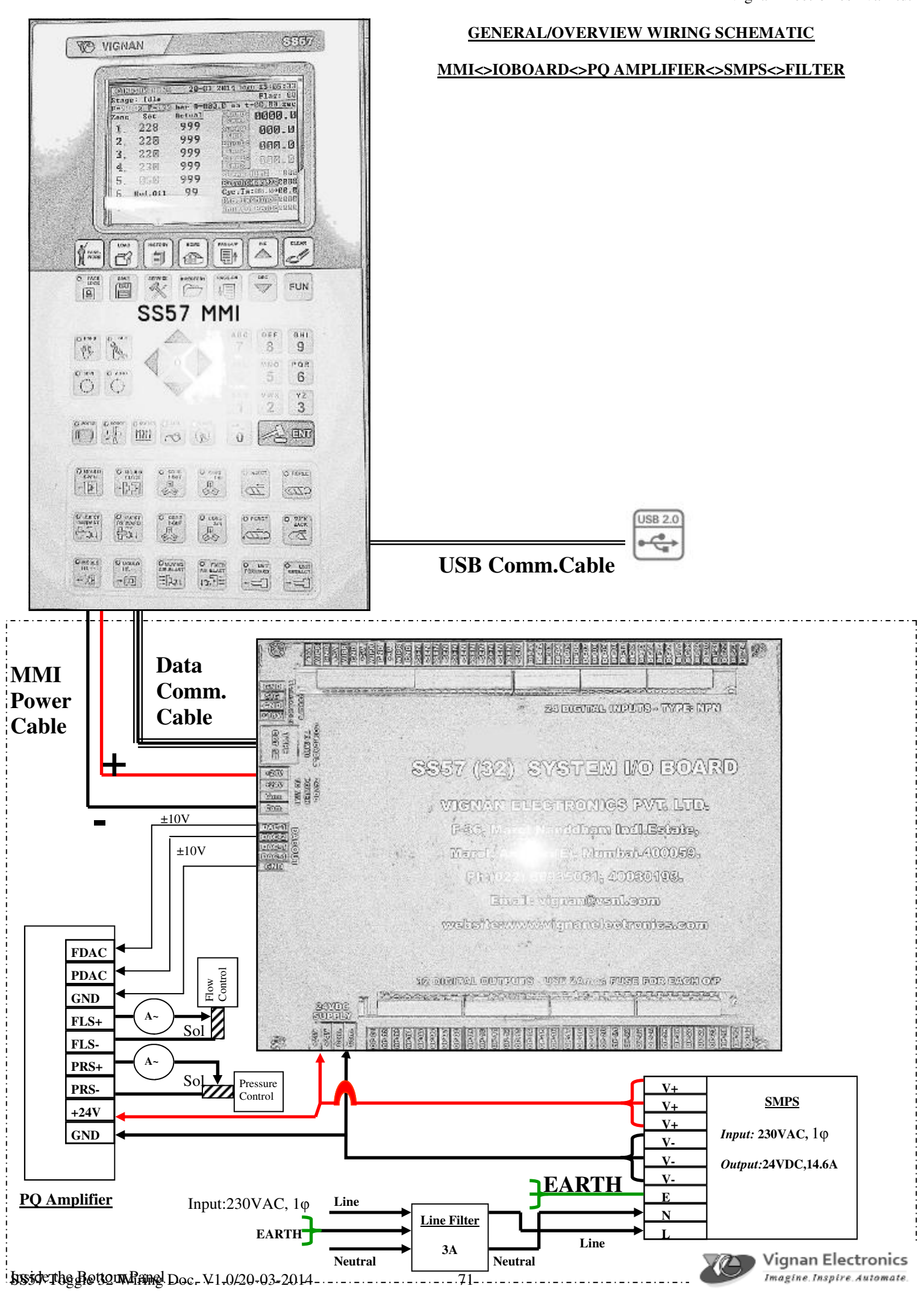

### COMMON/RETURN WIRE FROM LSW/SENSORS/MODULES SHOULD BE CONNECTED TO DIGITAL INPUTS

| DIGITAL INPUT | CONNECTION TO                        |
|---------------|--------------------------------------|
| DI-01 (LSW01) | MOLD CLOSE LOCKING END (LOCKING END) |
| DI-02 (LSW02) | MINIMUM MOLD HEIGHT SAFETY           |
| DI-03 (LSW03) | LUBRICATION OIL LEVEL LOW(NC)        |
| DI-04 (LSW04) | SPARE (USER DEFINED)                 |
| DI-05 (LSW05) | SPARE (USER DEFINED)                 |
| DI-06 (LSW06) | MOLD HEIGHT FORWARD                  |
| DI-07 (LSW07) | MOLD HEIGHT RETRACT                  |
| DI-08 (LSW08) | DIE HEIGHT DETECTOR                  |
| DI-09 (LSW09) | EJECTOR FORWARD POSITION             |
| DI-10 (LSW10) | EJECTOR RETRACT POSITION             |
| DI-11 (LSW11) | FRONT SAFETY GUARD + SEMI AUTO START |
| DI-12 (LSW12) | REAR SAFETY GUARD                    |
| DI-13 (LSW13) | DROP DETECT                          |
| DI-14 (LSW14) | CARRIAGE FORWARD POSITION            |
| DI-15 (LSW15) | CARRIAGE RETRACT POSITION            |
| DI-16 (LSW16) | ENERGY METER PULSE INPUT             |
| DI-17 (LSW17) | CORE-1 IN                            |
| DI-18 (LSW18) | CORE-1 OUT                           |
| DI-19 (LSW19) | CORE-2 IN                            |
| DI-20 (LSW20) | CORE-2 OUT                           |
| DI-21 (LSW21) | HOPPER EMPTY                         |
| DI-22 (LSW22) | SCREW SPEED PROXY SENSOR             |
| DI-23 (LSW23) | HYDRAULIC MOTOR ON INPUT             |
| DI-24 (LSW24) | EMERGENCY PB INPUT(NC)               |

#### 24 DIGITAL INPUTS :TYPE NPN DIGITAL INPUTS (1-24) WIRING SCHEMATIC

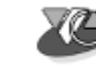
| DIGITAL OUTPUT | 2A Fuse in series | Connection to Solenoid/Contactor/Relay |
|----------------|-------------------|----------------------------------------|
| OP-01 (V01)    | •                 | •Mold Close                            |
| OP-02 (V02)    | •                 | Mold Open                              |
| OP-03 (V03)    | •-~•-             | Injection                              |
| OP-04 (V04)    | •-~•-             | Suckback                               |
| OP-05 (V05)    | • ~ • _           | Dosing                                 |
| OP-06 (V06)    | • ~ • _           | Carriage Forward                       |
| OP-07 (V07)    | • ~ • _           | Carriage Retract                       |
| OP-08 (V08)    | • ~ • _           | ●Backpressure                          |
| OP-09 (V09)    | • ~ • _           | Ejector Forward                        |
| OP-10 (V10)    | • ~ • _           | Ejector Retract                        |
| OP-11 (V11)    | •~•- <u></u>      | ●Mold Height +                         |
| OP-12 (V12)    | •-~•              | Mold Height -                          |
| OP-13 (V13)    | •                 | Motor Starter STAR/Blower-1            |
| OP-14 (V14)    | •                 | Motor Starter DELTA/Blower-2           |
| OP-15 (V15)    | •                 | Small Pump Vent                        |
| OP-16 (V16)    | •-~•-             | Big Pump Vent                          |
| OP-17 (V17)    | • ~ • _           | Moving Platen Air Blast                |
| OP-18 (V18)    | •-~•-             | Fixed Platen Air Blast                 |
| OP-19 (V19)    | • ~ • _           | ●Core –1 In                            |
| OP-20 (V20)    | • ~ • _           | ●Core –1 Out                           |
| OP-21 (V21)    | •-~•-             | ●Core –2 In                            |
| OP-22 (V22)    | •-~•-             | ●Core –2 Out                           |
| OP-23 (V23)    | •-~•-             | Lubrication ON                         |
| OP-24 (V24)    | •                 | Hooter                                 |
| OP-25 (V25)    | •                 | Zone 1 Contactor/Digital SSR           |
| OP-26 (V26)    |                   | Zone 2 Contactor/Digital SSR           |
| OP-27 (V27)    |                   | Zone 3 Contactor/Digital SSR           |
| OP-28 (V28)    |                   | Zone 4 Contactor/Digital SSR           |
| OP-29 (V29)    |                   | Zone 5 Contactor/Digital SSR           |
| OP-30 (V30)    | •                 | Zone 6 /Hydraulic Oil Contactor        |
| OP-31 (V31)    | •~•               | Nozzle Contactor/Digital SSR           |
| OP-32 (V32)    | •                 | Transferable Output                    |
|                |                   |                                        |

COMMON (-)

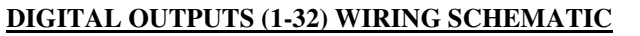

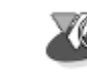

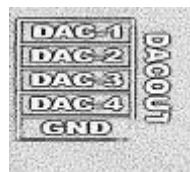

| DAC OUTPUT (-10 TO +10VDC) | CONNECTION TO                                       |
|----------------------------|-----------------------------------------------------|
| DAC-1                      | FLOW CONTROL ELEMENT (DEFAULT)                      |
| DAC-2                      | PRESSURE CONTROL ELEMENT (DEFAULT)                  |
| DAC-3                      | FLOW CONTROL ELEMENT (DEFAULT)                      |
| DAC-4                      | PRESSURE CONTROL ELEMENT (DEFAULT)                  |
| GND                        | TO COMMON OF AMPLIFIER CARD/SERVO<br>DRIVE/AC DRIVE |

# ALL DAC CAHNNELS ARE PROGRAMMABLE/USER DEFINED ON MMI TO OUTPUT EITHER OF THE FOLLOWING:

| DAC PIPING | OUTPUT                                                                                                   |
|------------|----------------------------------------------------------------------------------------------------|
| S          | SET FLOW                                                                                                 |
| Р          | SET PRESSURE                                                                                             |
| В          | SET BACK PRESSURE                                                                                        |
| F          | FULL VALUE=100% OF<br>DAC CHANNEL MAX. CALIBRATED VALUE                                                  |
| 1-9        | 1-10%, 2-20%, 3-30%, 4-40%, 5-50%, 6-60%,<br>7-70%, 8-80%, 9-90% OF<br>DAC CHANNEL MAX. CALIBRATED VALUE |

> For Backpressure proportional valve connect DAC-3/4 output to an *extra amplifier card* & set the Auto Solenoid energization tables on MMI accordingly.

# AMPLIFIER CARD NOTES:

BY DEFAULT AMPLIFIER CARD DRIVES VALVE SOLENOIDS RATED UPTO 24VDC,1.6A

ANY ABOVE VOLTAGE REQUIREMENTS >24VDC, RECONNECT JUMPERS J1,J2 TO HV.

ANY ABOVE CURRENT REQUIREMENTS>1.6A, REPLACE 20E RESISTORS

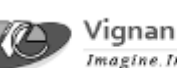

Vignan Electronics Imagine. Inspire. Automate.

DAC/PROPORTIONAL OUTPUT WIRING SCHEMATIC

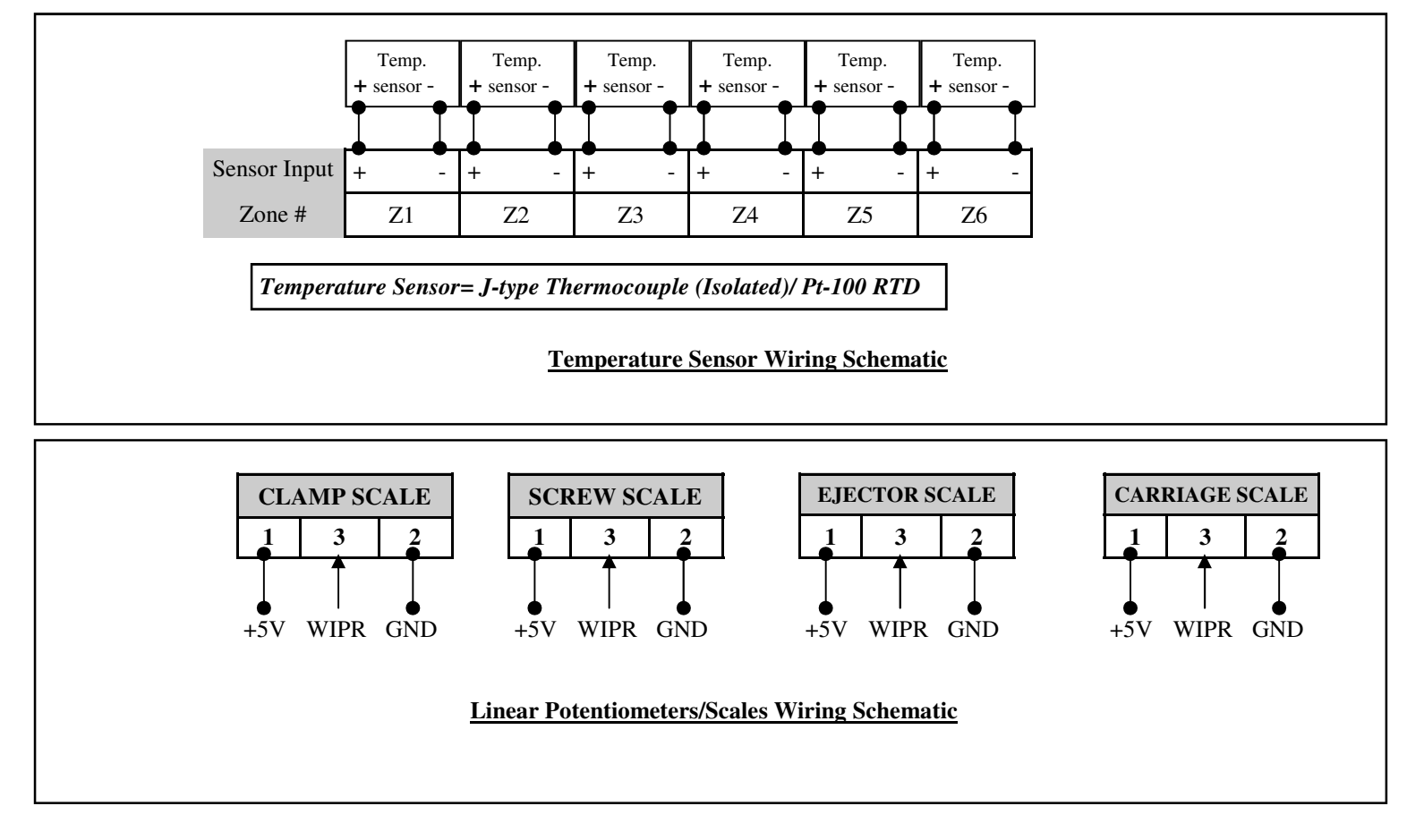

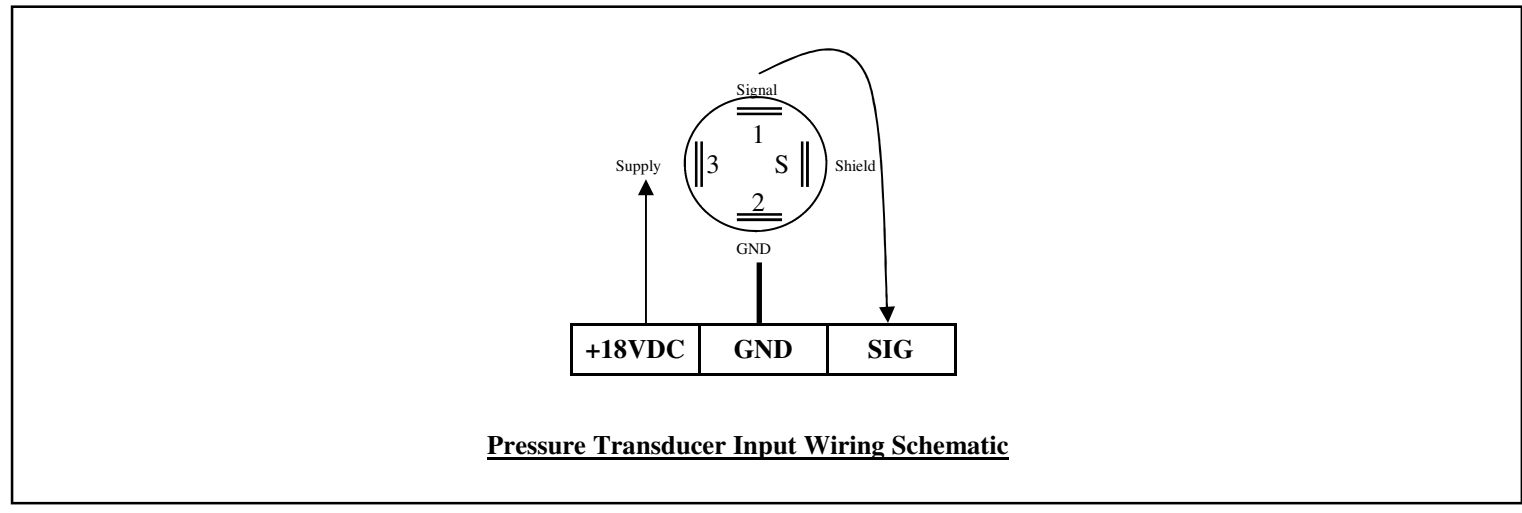

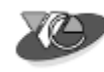

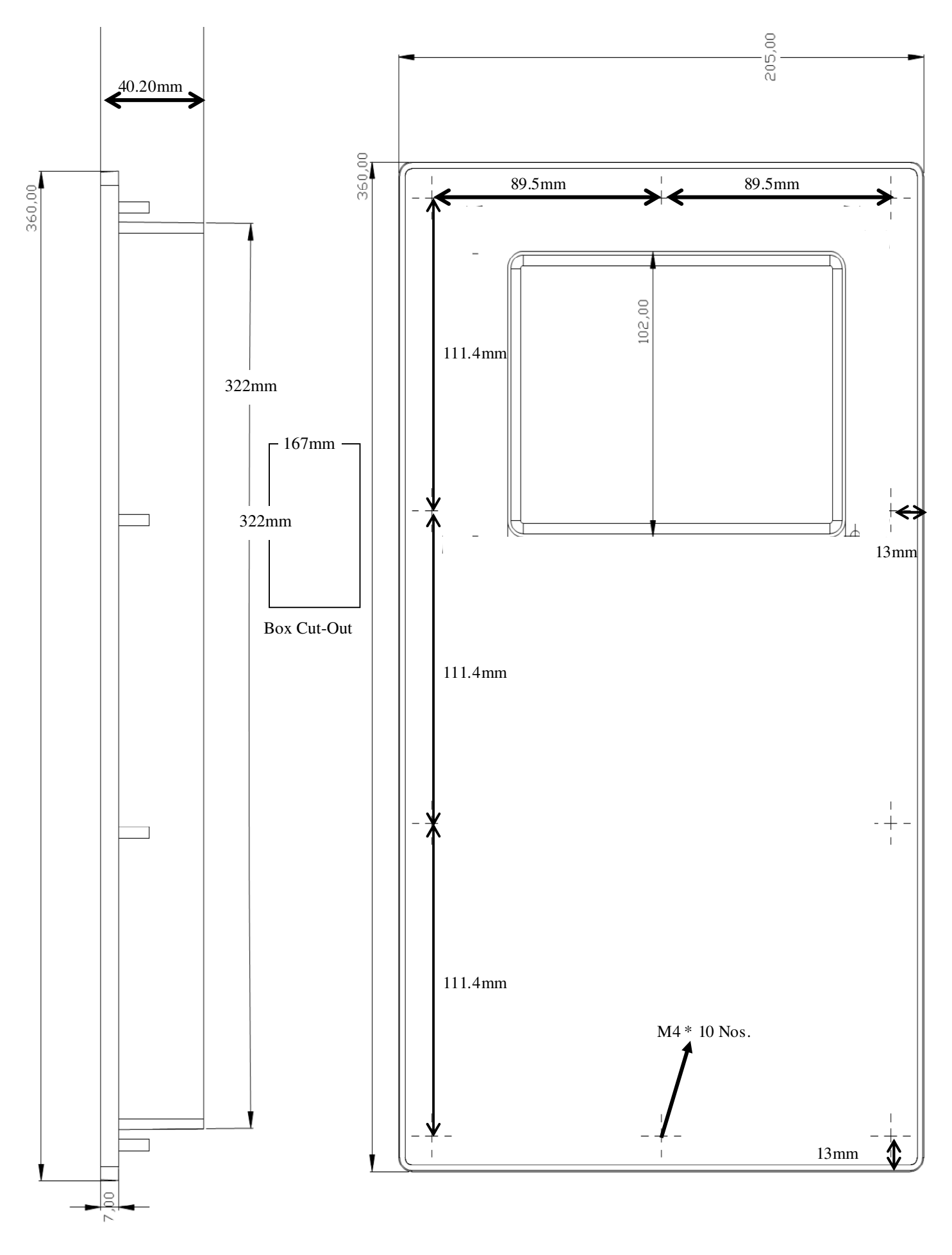

**SS57 Frame Mounting Dimensions** 

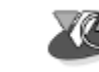

# **TROUBLESHOOTING PROCEDURE FOR SS57 SYSTEM**

# **NATURE OF FAULT & POSSIBLE RECTIFICATIONS**

#### +24VDC POWER SUPPLY FAILED

- Check the 24VDC supply module.
   Check the MCB of the supply. If the MCB tripped then switch ON the MCB.
- ✓ If again MCB is tripping then disconnect the output wire of the supply then switch on the MCB.
- ✓ If now the MCB is not tripping then check if any output valve or proximity switch has got shorted.
- ✓ Find the faulty output Valve or proximity switch by disconnecting, all outputs.
- ✓ Then connect the outputs and proximity switches one by one to find the fault.
- ✓ If after disconnecting the outputs, MCB is still tripping then power supply rectifier has shorted. it has to be replaced.

#### A

# ALL THE ZONE TEMPERATURES ARE OVER-SHOOTING

- $\checkmark$  Check the heater selection data on screen(Pg 13).
- ✓ If operating in open loop then reduce the Duty cycle %.
- ✓ Observe that the digital output LEDs of the temperature zones should go OFF when they reach the set temp.
- ✓ Make sure that any unused Zones are looped between Z+ & Z-
- ✓ Check the wiring in the RTD section.
- ✓ Check the EARTHING of the machine.

#### ALL THE ZONE TEMPERATURES ARE DISPLAYING 999

- ✓ Check the communication cable between MMI-I/O Board.
- ✓ Check the resistance of the PT-100. It should be more than 120E and less than 250E.
- ✓ If the resistance is more than 250E then replace Pt-100.
- If the resistance is less than 100E then either it is a thermocouple or it is a faulty PT-100 sensor.

# B

# **BATTERY LOW.REPLACE WITH NEW BATTERY**

- ✓ Press <**START**> key to skip the error & enter the PLC Homepage.
- ✓ Check the voltage on Pg.35. Battery Voltage should be greater than 2.7V
- ✓ Check the Battery Life Left. If less than 10 days please replace battery immediately.
- ✓ If this error persists on PLC startup, call service engineer & replace the internal battery.

# **BAD PIECE DETECTED, PLS, REMOVE,**

- ✓ Make sure that Bad Piece Detect feature is Enabled on Pg. 14.
- ✓ A bad piece (cut piece) has been detected by PLC.

Please remove the piece after the mould opens and press any key to restart next cycle.

#### С

# **CHECK CORE IN/OUT & AIR EJECT POSIT**

- ✓ Check the positions set in Pg. 06
- Check the positions set in Pg. 07
- ✓ The above positions should be less than or equal to the final Mold opening position on Pg. 04.

# **CORE-2 SELECTED. ROBOT NOT POSSIBLE**

- ✓ Robot Selection and Core-2 are enabled together.
- $\checkmark$ Robot cannot be started with Core-2 in operation or enabled.
- $\checkmark$ Robot operations & Core-2 use the same set of Digital Inputs/Outputs of the PLC.

Disable Core-2 from Pg. 36 & then Enable Robot from Pg. 41.

#### CLOSE SAFETY GUARD TO START CYCLE

✓ Close the Safety guard door to start the PLC in Full Auto run mode.

#### CARRIAGE FORWARD LSW ALREADY CUT

- ✓ Check the Digital input #17(on 40 output card) status on screen(Pg 21).
- ✓ Check the Digital input #14(on 32 output card) status on screen(Pg 20).
- ✓ Digital Input #17/#14 LED should be in OFF state.
- ✓ If it is ON then check the carriage forward limit switch position condition.
- $\checkmark$  If scale is used, check the forward position set on Pg.11.
- ✓ Check the carriage scale reading for stability.

#### CARRIAGE RET LIMIT SWITCH ALREADY CUT

- Check the Digital input #18(on 40 output card) status on screen(Pg 21).
- Check the Digital input #15(on 32 output card) status on screen(Pg 20).
- ✓ Digital Input #18/#15 LED should be in OFF state.
- ✓ If it is ON then check the carriage forward limit switch position condition.

#### **CORE-1 IN LSW-xx NOT CUT**

- ✓ Check the Digital input status #25(40 Digital output board) on Pg 22.
- ✓ Check the Digital input status #17(32 Digital output board) on Pg 21.
- ✓ Check the Digital Input #25/#17 LED, it should be ON.
- $\checkmark$  If the #25/#17 is OFF then check the position of the physical Limit Switch.

#### **CORE-1 OUT LSW-xx NOT CUT**

- ✓ Check the Digital input status #26(40 Digital output board) on Pg 22.
- ✓ Check the Digital input status #18(32 Digital output board) on Pg 21.
- ✓ Check the Digital Input #26/#18 LED, it should be ON.
- $\checkmark$  If the #26/#18 is OFF then check the position of the physical Limit Switch.

# **CORE-2 IN LSW-xx NOT CUT**

- ✓ Check the Digital input status #27(40 Digital output board) on Pg 22.
- ✓ Check the Digital input status #19(32 Digital output board) on Pg 21.
- ✓ Check the Digital Input #27/#19 LED, it should be ON.
- ✓ If the #27/#19 is OFF then check the position of the physical Limit Switch.

# CORE-2 OUT LSW-xx NOT CUT

- ✓ Check the Digital input status #28(40 Digital output board) on Pg 22.
- ✓ Check the Digital input status #20(32 Digital output board) on Pg 21.
- ✓ Check the Digital Input #28/#20 LED, it should be ON.
- ✓ If the #28/#20 is OFF then check the position of the physical Limit Switch.

# **CARRIAGE NOT MOVING FORWARD**

- ✓ Check for any error message at the bottom of screen.
- ✓ Check the sensor selected for Carriage on Pg. 36.
- ✓ Check the corresponding Digital O/P Valves V06.
- ✓ Check the O/P voltage on the V06 it should be 24VDC
- ✓ Check carriage forward Limit switch(LSW#17), it should be OFF(Pg 21) on SS57- 40.
- ✓ Check carriage forward Limit switch(LSW#14), it should be OFF(Pg 20) on SS57- 32.
- ✓ If carriage is functioning of linear scale, check the scale functioning.
- ✓ Check the flow/pressure and time on screen (Pg 11).
- ✓ Check the carriage forward delay time(Pg 15).

# CARRIAGE NOT MOVING REVERSE

- ✓ Check for any error message at the bottom of screen.
- ✓ Check the sensor selected for Carriage on Pg. 36.
- ✓ Check the corresponding Digital O/P Valves V07.
- ✓ Check the O/P voltage on the V07 it should be 24VDC

- ✓ Check carriage retract Limit switch(LSW#18), it should be OFF(Pg 21) on SS57- 40.
- ✓ Check carriage retract Limit switch(LSW#15), it should be OFF(Pg 20) on SS57- 32.
- ✓ If carriage is functioning of linear scale, check the scale functioning.
- $\checkmark$  Check the flow/pressure and time on screen (Pg 11).
- ✓ Check the carriage retract delay time(Pg 15).

#### **CONTINUOUS +24VDC ON THE DIGITAL OUTPUT**

- ✓ Check the digital output LED which is giving continuous +24VDC output supply.
- If the supply is present at the output when the LED is off then output transistor may have failed.
- ✓ In such case, transfer at fault digital output number to a spare output (Pg 38) and reconnect the output wire of the faulty digital output to the spare output terminal.

D

#### DATA VALUE (LOW) NOT ACCEPTED

- ✓ Data entered is less than the minimum acceptable limit.
- ✓ Check the minimum limit at the bottom of the screen during data entry.

#### DATA VALUE (HIGH) NOT ACCEPTED

- ✓ Data entered is more than the maximum acceptable limit.
- ✓ Check the maximum limit at the bottom of the screen during data entry.
- ✓ Check the maximum value setting on Pg 33 & 34.
- ✓ If you want to set more than the maximum value, then first increase the maximum limit/s

# E

#### EMERGENCY PUSH BUTTON PRESSED

- ✓ Check whether the physical Emergency Push Button is released.
- ✓ Check the Digital input #32(on 40 output card) status on screen(Pg 22).
- ✓ Check the Digital input #24(on 32 output card) status on screen(Pg 21).
- ✓ Check the Digital input #24/#32 Red LED. It should be ON.
- ✓ Short both wires of the emergency Push Button. If error goes off then Emergency Push Button is faulty. Replace it.

# ELECTRIC MOTOR OFF

- ✓ Check the Digital input #31(on 40 output card) status on screen(Pg 22).
- ✓ Check the Digital input #23(on 32 output card) status on screen(Pg 21).
- ✓ Check the Digital Input #23/#31 LED, it should be ON.
- ✓ If it is OFF then check the wiring, common wire of the 24VDC should be connected to the input serial #23/#31 in series with NO contact of the electric motor contactor.

#### EJECTOR NOT AT RETRACT POSITION EJECTOR NOT RETRACTED, MOULD OPENING

- ✓ For mould closing the ejector should be in retract position.
- ✓ Check the Digital input #13(on 40 output card) status on screen(Pg 20).
- ✓ Check the Digital input #10(on 32 output card) status on screen(Pg 20).
- ✓ Check the Digital Input #10/#13 LED, it should be ON.
- ✓ If the digital input #10/#13 is OFF then check the position of the retract limit switch.
- ✓ If ejector scale is used please check the ejector retract position(mm) set.
- ✓ Check the status of ejector scale functionality.
- ✓ If timer mode is selected keep the ejector in retract position for mold closing

#### **EJECTOR NOT MOVING FORWARD**

- ✓ Check for any error message at the bottom of screen.
- Check the corresponding Digital O/P Valves V09.

- ✓ Check the Digital output #09 status on screen(Pg 25).
- ✓ Check the O/P voltage on the V09, it should be 24VDC
- ✓ Check the Digital input #12(on 40 output card) status on screen(Pg 20).
- ✓ Check the Digital input #09(on 32 output card) status on screen(Pg 20).
- ✓ The digital inputs #12/#09 should be OFF.
- ✓ Check the flow/pressure and time on screen (Pg 05).

# EJECTOR NOT MOVING REVERSE

- ✓ Check for any error message at the bottom of screen.
- ✓ Check the corresponding Digital O/P Valves V10.
- ✓ Check the Digital output #09 status on screen(Pg 25).
- ✓ Check the O/P voltage on the V10 it should be 24VDC
- ✓ Check Limit switch(LSW#10), it should be OFF on screen(Pg 20).
- ✓ Check the flow/pressure and time on screen (Pg 05).

#### F

# FRONT SAFETY GUARD IS NOT CLOSE

- ✓ Fully close the front safety guard.
- ✓ This signal should be **continuously ON** for machine operation.
- ✓ Check the Digital input #14(on 40 output card) status on screen(Pg 20).
- ✓ Check the Digital input #11(on 32 output card) status on screen(Pg 20).
- ✓ If it is OFF then check the Limit Switch.Short both the terminals of the Limit Switch.If the Input LED lits then the Limit Switch is faulty.
- ✓ Open and Close the rear guard & observe the LED serial No.14/11. If it is OFF when the gate is close and it is ON when gate is open then change both the wire from NC to NO contact.

#### FINAL INJECTION POSITION ALREADY REACHED

 $\checkmark$  When time option is selected then injection stage is controlled by stage time set on Pg 8.

- When position is selected then injection stage is controlled by set position, if final position is reached then the above message will appear.
- ✓ Check the set final injection position on the screen 8.
- ✓ Check the cushion position End of of hold on.
- ✓ Cushion position should be less than or equal to final injection position.
- ✓ Check the screw scale reading for stability.

# FLOW/PRESSURE CURRENT METER NOT INDICATING

- $\checkmark$  Check for any error message at the bottom of the screen.
- ✓ Check the voltage at the Flow/Pressure terminals of the PLC.
- ✓ Does the voltage correspond to the entered Flow/Pressure?
- ✓ Check the polarity of the respective current meter connected.
- ✓ Operate machine in HAND mode & observe whether the ammeter pointer moves or not.
- ✓ If the current meter remains inactive & operation is in place then the meter is faulty.

# G

Н

#### HOPPER EMPTY

- ✓ Check the powder content in the hopper.
- ✓ This signal should be **continuously ON** for machine operation.
- ✓ Check the Digital input #29(on 40 output card) status on screen(Pg 22).
- ✓ Check the Digital input #21(on 32 output card) status on screen(Pg 21).
- ✓ Check whether the powder sensor is functioning.

# HEATERS NOT PUT ON

- ✓ Heaters must be put ON for PLC to run in Auto/Semi mode.
- ✓ Press <Heater> key for at least 2 sec until the LED of heater key is ON.

### HYD.OIL TEMP.LOW-START MOTOR TO HEAT

- ✓ Check the Heater setting data of the Hydraulic Oil Zone on (Pg 12)
- $\checkmark$  Check the Heater selection data of the Zone on (Pg 13).
- $\checkmark$  If open loop is selected then increase the duty %
- ✓ The oil temp. is low because of non circulation in the system. Start Hydraulic motor to circulate hydraulic oil thereby increasing the temperature of oil.
- ✓ Check the heater resistance of that Zone.
- $\checkmark$  Check the coil resistance of the contactor.
- $\checkmark$  Check any loose connection of the wiring to the contactor.
- ✓ Check the PT-100 sensor of that Zone.
- ✓ Check the ammeter reading of the Zone.

# HYD.OIL TEMP.HIGH. CHECK COOLING SYSTEM

- ✓ Check that the Digital O/P of the zone should be OFF when actual temp is more than the set temp.
- ✓ Check the contactor coil supply voltage. Check that the contactor spring is not stuck.
- Check the output voltage of the Digital O/P should be zero when LED is OFF, If it is not zero when the LED is OFF then transfer the same O/P to the spare Digital output output and connect the trouble zone.
- ✓ If all above conditions are OK then check the zone sensor PT-100. Is it faulty?
- ✓ Check the Heater selection data on Pg 13, if it is open loop then reduce the Duty %.
- ✓ Check if the hydraulic oil is choking in the hydraulic system causing an increase in temperature.

# HYDRAULIC EJECTOR FORWARD LSW CUT

- ✓ The hydraulic ejector is in forward position.
- ✓ Check the Digital input #12(on 40 output card) status on screen(Pg 20).
- ✓ Check the Digital input #09(on 32 output card) status on screen(Pg 20).
- ✓ The digital inputs #12/#09 should be ON.
- ✓ Check the physical state of the Forward Limit Switch.

# HYDRAULIC EJECTOR REVERSE LSW CUT

- ✓ The hydraulic ejector is in retract position.
- ✓ Check the Digital input #13(on 40 output card) status on screen(Pg 20).
- ✓ Check the Digital input #10(on 32 output card) status on screen(Pg 20).
- $\checkmark$  The digital inputs #13/#10 should be ON.
- ✓ Check the physical state of the Forward Limit Switch.

# HEATERS ARE OFF EVEN TEMPS ARE INCREASING

- ✓ Check the contactor O/P supply to the heaters.
- ✓ If any contactor is ON then check the coil supply to the contactor.
- $\checkmark$  If the supply is present then check the O/P voltage on the PLC.
- ✓ If 24VDC supply is present at the o/p terminal of the corresponding output is shorted.
- ✓ Then transfer that zone to the spare digital output.

# HEATERS NOT SWITCHING ON

- ✓ Check for any error message
- ✓ Press the heater on key for at least 2 sec & see whether heaters key LED is ON.
- ✓ Check heater settings on Pg 12,13;whether all the zones are enabled.

# HEATERS ON, BUT TEMPERATURES NOT INCREASING

- ✓ Check the set temp on Pg 12, it should be more than the actual temp.
- Check the heater selection data on the (Pg 13), it should be PRE/CLS if operating in close loop.
- ✓ It should be OPN/ABS if operating in open loop. In this case Duty % should not be zero.

- ✓ Check the 24VDC power supply.
- ✓ Check the respective Digital O/P LED on the back of PLC, it should be turned ON.
- ✓ Check the coil voltage of the respective contactor.
- Check the O/P AC voltage of the contactor, if the voltage is present then switch off the main supply and check the resistance of the heater.
- ✓ If it is open then replace the heater.

# **INJECTION FINAL POSITION NOT REACHED**

Check the Total injection time. It may be very less time to achieve the set position(Pg 08).
 Check the final injection setting position.

T

✓ Check the injection pressure/flow setting it may be less to achieve injection within the set time.

#### INVALID USB OR CONTROLLER PROG.NOS.

- ✓ On Pg.56, invalid entries have been input on either the USB source Starting No., Last Program No. or Destination PLC Program No.
- ✓ USB Start Prog. No should be between 1 & 120
- ✓ Last Prog. No should be more than or equal to USB Start Prog. No & less than 120
- ✓ Controller Start Prog.No should be 120-(USB Start Prog. No+ Last Prog.No)

#### K

#### L LUBRICATION OIL LEVEL LOW.M/C STOPED

- ✓ Check whether the Lub Oil Level signal is high(NC).
- This signal should be continuously ON for machine operation.
- ✓ Check the Digital input #08(on 40 output card) status on screen(Pg 19).
- ✓ Check the Digital input #03(on 32 output card) status on screen(Pg 19).
- ✓ Check whether the Lub Oil system functioning.

#### LSW03/LSW04 CUT BEFORE LSW02

- ✓ Valid for **ONLY** 40 output card
- ✓ During Mold closing, the PLC has detected Mold Close End/Safety End signal before Mold Close Fast End.
- ✓ Actual cut sequence = LSW02>>LSW03>>LSW04
- ✓ Check Digital Input (LSW#02) LED during closing, it should be ON after Mold Fast End.
- ✓ If the LSW#02 is OFF after Fast End then check the status of the Limit Switch.
- ✓ Also check Digital Input(LSW#03/LSW#04) during closing. Should ON as per their respective limit switch status and mold closing stages.

#### LSW04 CUT BEFORE LSW03

- ✓ Valid for **ONLY** 40 output card
- During Mold closing, the PLC has detected Mold Locking End signal before Mold Close Safety end End signal.
- ✓ Actual sequence = LSW03>>LSW04
- ✓ Check Digital Input (LSW#03) LED during closing, it should be ON after Mold Safety End.
- ✓ If the LSW#03 is OFF after Safety End then check the status of the Limit Switch.
- ✓ Also check Digital Input(LSW#03/LSW#04) during closing. Should ON as per their respective limit switch status and mold closing stages.

| М                                                                                                    |  |  |
|----------------------------------------------------------------------------------------------------|--|--|
| <ul> <li>MOULD NOT AT OPENING POSITION         <ul> <li>To start Auto/Semi mode, mould should be fully open.</li> <li>Check the mould open data setting flow/press/position (Pg 04).</li> <li>✓ Check any wiring issues of the linear scale.</li> <li>✓ If operated on Limit switches, Make sure Digital Input LSW#01 is cut(PG 19).</li> </ul> </li> </ul>                                                                                                    |  |  |
| <ul> <li>MOULD CLOSE TIME OVER, MOULD OPENING</li> <li>✓ Mould close time entered might be too small to complete the mold closing stage</li> <li>✓ Increase the mould close time on Pg 03.</li> <li>✓ Check the flow/pressure in all stages of the mould closing. It may be not sufficient to close the mould. Change the settings</li> </ul>                                                                                                    |  |  |
| <ul> <li>MINIMUM MOULD HEIGHT-LSW05 CUT</li> <li>During the Die height setting operating, LSW05 is cut</li> <li>Check the Digital input #05(on 40 output card) status on screen(Pg 19).</li> <li>Check the Digital input #02(on 32 output card) status on screen(Pg 19).</li> <li>Check the Digital Input #5/#2 LED, it should be ON.</li> <li>If the Die height is not physically cut, please check the Limit Switch.</li> </ul>                                                                                                    |  |  |
| <ul> <li>MOULD SAFETY TIME OVER</li> <li>Check the mould safety time on Pg 03.</li> <li>If the safety time is too less to achieve the set position then increase the safety time.</li> <li>If the time is sufficient then increase slow-2 stage flow/pressure.</li> <li>Check the safety position reading/Limit switch(LSW03) (on 40 output card) .</li> </ul>                                                                                                    |  |  |
| MOULD CLOSE SAFETY LSW03 CUT<br>✓ Mould safety Limit switch is cut please check the die and set the safety Limit Switch<br>appropriately.                                                                                                    |  |  |
| <ul> <li>MOULD ALREADY IN CLOSED POSITION</li> <li>✓ Check the mould close position and actual position, If both are same then the above message will be displayed.</li> <li>✓ If you further want to close the mould then reduce the setting of the mould close position on Pg 03 when Linear scale mode is selected.</li> <li>✓ On 40 Digital Output card, make sure Digital input LSW04 is not cut, when operating in Limit switch mode.</li> </ul>                                                                                                    |  |  |
| <ul> <li>MOULD ALREADY OPENED</li> <li>Check the mould open limit switch(LSW#01) on 40 Digital Output board.</li> <li>It should be OFF on Pg 19.</li> <li>If opening is scale-based then check the Slow-3 stage position.</li> <li>It should be more than the actual clamp position on page 03.</li> <li>Check the clamp scale reading for stability.</li> </ul>                                                                                                    |  |  |
| <ul> <li>MOULD NOT CLOSING</li> <li>Check for any error message at the bottom of screen.</li> <li>Check the Clamp scale reading on Homescreen. It should be steady &amp; accurate.</li> <li>Check Rear/Front safety guard Limit switches(LSW #15/#14) on SS57-40, both should be ON under Digital I/P status(Page 20).</li> <li>Check the Digital Inputs #14/#15 Red LED on SS57-40 Input/Output board of the PLC. Both should be ON.</li> <li>Check Rear/Front safety guard Limit switches(LSW #12/#11) on SS57-32, both should be ON under Digital I/P status(Page 20).</li> <li>Check the Digital Inputs #11/#12 Red LED on SS57-32 Input/Output board of the PLC. Both should be ON.</li> </ul> |  |  |

✓ Check the Ejector Retract Limit LSW #13 should be ON and LSW #12 on SS57-40

- should be OFF under Digital I/P status(Page 20).
- ✓ Check the Ejector Retract Limit LSW #10 should be ON and LSW #09 on SS57-32 should be OFF under Digital I/P status(Page 20).
- ✓ Check the mould closing data setting pressure and flow(Page 03).
- ✓ If it is low then increase the flow & pressure setting.
- ✓ Check the output Valves for mould close(V01), is it connected to DO#1 of PLC.

#### MOULD NOT OPENING

- ✓ Check for any error message at the bottom of screen.
- ✓ Check the Clamp scale reading on Homescreen. It should be steady & accurate.
- ✓ Check the mould opening data settings for pressure and flow(Page 04).
- ✓ Check the mould open Limit switch(LSW#01), it should not cut (i.e. it should be in OFF state on(PG 19) on SS57-40.
- $\checkmark$  On SS57-32, check the clamp scale reading & functionality.
- ✓ Check the output Valves for mould open(V02), is it connected to DO#2 of PLC.

#### MCB OF THE POWER SUPPLY IS TRIPPING

- ✓ Disconnect the output of the power supply unit.
- ✓ Check the fuse of the SMPS module.
- ✓ Check for shorting in the PLC.

#### Ν

#### NO DISPLAY

- ✓ Check the Power ON LED Indicator on the center of the key MMI.
- ✓ If centre LED is ON, increase LCD contrast by pressing <**INC**> key.
- ✓ If still the LCD brightness doesn't increase call VIGNAN service engineer.
- ✓ IF centre LED is OFF, Check the +24VDC MMI supply cable from I/O Board connection.
- ✓ Check Main +24VDC SMPS supply.

#### NO ANY HAND OPERATION

- ✓ Check the selection of the PLC mode. It should be in "Hand" mode only.
- ✓ Check for any error message at the bottom of screen.
- ✓ Check the Emergency push button Digital Input #32(on 40 Digital Output Board).
- ✓ Check the Emergency push button Digital Input #24(on 32 Digital Output Board).
- ✓ Digital Inputs #32/#24 should be ON under Digital I/P status(Page 22/21).
- ✓ Check the Digital Input #32/#24 Red LED on Input/Output board of the PLC. It should be ON.
- ✓ Check the Motor ON Digital Input #31(on 40 Digital Output Board).
- ✓ Check the Motor ON Digital Input #23(on 32 Digital Output Board).
- ✓ Digital Inputs #31/#23 should be ON under Digital I/P status(Page 22/21).
- ✓ Check the Digital Input #31/#23 Red LED on on Input/Output board of the PLC. It should be ON.
- ✓ Check the 24VDC supply & common wiring.

#### **NO INJECTION**

- ✓ Check for any error message at the bottom of screen.
- ✓ Heaters should be put ON.
- ✓ Hydraulic motor should be ON.
- ✓ Injection temperature should be less than actual
- ✓ All the zone temperature should be more than minimum injection temperature(Pg 13).
- ✓ Check the O/P V03 (Injection) should be ON(Pg 24).
- ✓ Check the Screw scale reading on Homescreen. It should be steady & accurate.
- ✓ Check the O/P voltage on the V03 it should be 24VDC
- ✓ Check powder in the Hopper.
- ✓ Check the Nozzle. Is it choked?

# NO REFILLING

- ✓ Check for any error message at the bottom of screen.
- ✓ Check the powder in the hopper.
- ✓ On SS57-32, Check the screw scale for proper functionality.
- ✓ On SS57-40, Check the input Limit switch(LSW#20 (on Pg 21)),it should not ON.
- ✓ Check pressure/flow of the refilling stages(Pg 10).
- ✓ Depending on the selection, check the Time/Position of the refilling stages on page 10.
- ✓ Check the Screw scale reading on Homescreen. It should be steady & accurate.
- ✓ Check the corresponding Digital O/P Valves V05.
- ✓ Check the O/P voltage on the V05 it should be 24VDC

#### NO 24VDC POWER SUPPLY

- ✓ Check the AC supply input to the DC-DC power supply module.
- $\checkmark$  If AC supply is present then disconnect the output of SMPS and check the output voltage
- ✓ It should measure between 23-26VDC.
- ✓ Now connect the SMPS to PLC & recheck the output voltage of the power module.It should not go below 24VDC.If it drops below 24VDC then there is short circuit in the SMPS module/PLC.

# **OPEN AND CLOSE SAFETY DOOR TO START**

✓ In Semi Auto mode after completing one cycle, Open and Close the front safety guard to start next cycle.

0

# Р

# PLEASE SET TEMPERATURE ABOVE MINIMUM VALUE

- $\checkmark$  All the Zone Set temperatures should be more than minimum injection temperature.
  - ✓ Check the minimum injection temperature (Pg 13).
    - Q

R

# REAR SAFETY GUARD IS NOT CLOSE

- $\checkmark$  Fully close the rear safety guard.
- ✓ This signal should be **continuously ON** for machine operation.
- ✓ Check the Digital input #15(on 40 output card) status on screen(Pg 20).
- ✓ Check the Digital input #12(on 32 output card) status on screen(Pg 20).
- ✓ Check the Digital Input LED, it should be ON.
- ✓ If it is OFF then check the Limit Switch. Short both the terminals of the Limit Switch. If the Input LED lits then the Limit Switch is faulty.
- ✓ Open and Close the rear guard & observe the LED serial No.15/12. If it is OFF when the gate is close and it is ON when gate is open then change both the wire from NC to NO contact.

# **REFILL NOT ACHIEVED. CHECK HOPPER**

- ✓ Check the powder in the hopper.
- Check the refill time it may be very small on Pg 10.
- ✓ Check the refilling position.

# **REFILL/DOSING POSITION ALREADY REACHED**

- ✓ When time option is selected then refilling is controlled by stage time set on Pg 08.
- ✓ When position is selected then refilling stage is controlled by set position, if final position is reached then the above message will appear.

- ✓ Check the refilling set position on the Pg 10
- ✓ Check the Stage 3 position of the refilling.
- ✓ Check the screw scale reading for stability.

#### **REQD BATCH PRODUCTION COMPLETED**

- ✓ Set amount of production batches completed in full Auto/Semi Auto cycle.
- $\checkmark$  Check the value set on Pg 44.

#### **ROBOT FAULT DETECTED, MACHINE STOPPED**

- ✓ When Robot is enabled, PLC has detected a failure of Robot.
- Check whether Robot is giving out required signals to the PLC.
- ✓ Check the Digital input status #27,#28 (on 40 output card) on Pg 22.
- ✓ Check the Digital input status #19, #20 (on 32 output card) on Pg 221.
- ✓ Check the Digital Inputs LED, it should be ON.
- ✓ If the Robot interface Digital Inputs are OFF then check the status of Robot
- ✓ Restart the Robot.

#### **ROBOT NOT SELECTED.**

- ✓ Robot operation is being initiated without the Robot function being enabled on Pg. 41.
- ✓ Enable the Robot Selection to start Robot operations.

#### **ROBOT IS NOT READY**

- ✓ When Robot is Enabled,the PLC fails to detect the Robot Ready Digital Input.
- ✓ Check the Digital input #14(on 40 output card) status on screen(Pg 20).
- ✓ Check the Digital input #11(on 32 output card) status on screen(Pg 20).
- ✓ Check whether the Robot is sending the Ready signal to PLC.

#### S

# SYSTEM FAIL DETECTED...CALL SERVICE ENGG

✓ Call VIGNAN Representative immediately on the numbers provided on startup screen.

# SAFETY GATE OPEN, MOULD OPENING SAFETY GATE OPENED, MACHINE STOPPED

- $\checkmark$  Either front or rear safety gate is opened during Auto running of the machine.
- During running in Full Auto mode, if this error comes then check the Front/Rear safety gate Limit Switch.
- ✓ Check the Digital input #14(on 40 output card) status on screen(Pg 20).
- ✓ Check the Digital input #11(on 32 output card) status on screen(Pg 20).
- ✓ Check the Digital input #15(on 40 output card) status on screen(Pg 20).
- ✓ Check the Digital input #12(on 32 output card) status on screen(Pg 20).
- ✓ All the Digital Input LED should be ON.
- ✓ Check whether the gate is properly closed or there is loose contact in the safety door limit switch.

# SAFETY TIME IS OVER MOULD OPENING

- ✓ Check mould safety time it may be very small on Pg 04.
- ✓ Increase the mould safety time on Pg 03.
- ✓ Check the mould safety pressure/flow it may be very low. If it is so then increase the settings.

#### SAFETY ATTEMPS EXCEEDED,M/C STOPPED

- ✓ Mold closing in safety stage is not achieved. Please check for any obstruction.
- ✓ Check the mould safety time on Pg 03.
- ✓ If the safety time is too less to achieve the set position then increase the safety time.
- ✓ If the time is sufficient then increase slow-2 stage flow/pressure.
- ✓ Check the safety position reading/Limit switch(LSW03) on 40 Digital Output card.

# SCREW NOT AT REFILL FINAL POSITION.

- ✓ Check if Refill is selected on Timer/Position.
- If timer is selected ,screw refill to the final position is not completing in the time set. Increase the refill time or retune the final refill position.
- If position is selected, readjust the final refill position.
- ✓ Check the screw scale reading for stability.

# SET CYCLE TIME OVER. MACHINE STOPPED

- ✓ The machine can't finish the entire shot cycle in the set Total cycle time.
   ✓ On Po 15, check the actual time.
- On Pg. 15, check the actual time taken by the cycle to complete & increase the Total cycle time parameter.

#### SUCK BACK POSITION ALREADY REACHED

- ✓ Suck back can be selected either Pre-suckback or Post-suckback or both.
- ✓ Check the selection of the suck back on the Pg 10.
- ✓ Check the Pre-suckback/Post-suckback position on Pg 10.
- ✓ Check the screw scale reading for stability.

# SUCK BACK NOT WORKING

- ✓ Check for any error message at the bottom of screen.
- ✓ Check the sensor selected for Screw on Pg. 36.
- ✓ Check the Screw scale reading on Homescreen. It should be steady & accurate
- ✓ Check the corresponding Digital O/P Valves V04.
- ✓ Check the O/P voltage on the V4 it should be 24VDC
- ✓ Check the suck back flow/pressure(Pg 10)
- ✓ Check time, if time mode selected else check position settings (Pg 10).

# SDCARD INITIALIZATION FAILED.

- ✓ PLC has failed to detect the SDCard inserted.
- SDCard is corrupted.
- ✓ SD Card Socket is damaged.

# SDCARD BUSY, RETRY.

- ✓ On Pg.47, try entering the shot number again
- ✓ or Try entering a different shot number.

# SCALE READINGS NOT STEADY

- ✓ Check the communication cable between MMI-I/O Board.
- ✓ Check the reading on the screen, Is it changing without any movement of the scale? If it is changing then check the scale.
- ✓ Remove the terminals of the scale, measure the resistance between terminal 1 & 3.then check the resistance between 1 & 2 terminal, then move the scale very slowly by hand. the resistance on resistance meter should increase or decrease linearly.
- $\checkmark$  If the resistance is not changing linearly then the scale is faulty.
- $\checkmark$  Check the AC voltage at the terminal of the scale.
- ✓ If AC voltage is present then properly EARTH the machine.

# SOLENOID FUSE BLOWING

✓ Check the resistance of the solenoid. It should not be zero.

# Т

# TEMPERATURE OVER-SHOOTING OF ANY ONE ZONE

- $\checkmark$  Observe the Digital O/P LED of the corresponding zone.
- $\checkmark$  Check the contactor coil supply voltage. Check that the contactor spring is not stuck.
- ✓ Check the output voltage of the Digital O/P should be zero when LED is OFF. If it is not zero when the LED is OFF then transfer the same O/P to the spare Digital O/P output and connect the trouble zone.

If all above conditions are OK then check the zone sensor PT-100. Is it faulty?

# U

# USB/SDCARD NOT FOUND/NON-FAT32 DISK

- ✓ USB drive inserted is not FAT/FAT32 formatted.
- ✓ SDCard is not available in the PLC or not functioning for data transfer.
- ✓ USB drive is corrupted.
- ✓ Check the USB cable for proper connection.

# V

#### WAITING FOR ROBOT SEQUENCE COMPLETION

✓ When Robot is Enabled, the PLC fails to detect the Robot cycle finished digital signal.

W

- ✓ Check the Digital input #28(on 40 output card) status on screen(Pg 22).
- ✓ Check the Digital input #20(on 32 output card) status on screen(Pg 21).
- ✓ Check the Digital Inputs LED, it should be ON.
- ✓ If the LSW#28 is OFF then check the status of Robot system.
- ✓ Check whether the Robot is sending the Sequence complete signal to PLC.

# X

Y

Z

# ZONE X....TEMP LOW MACHINE STOPPED

- ✓ Check the Heater setting data of the Zone on (Pg 12)
- $\checkmark$  Check the Heater selection data of the Zone on (Pg 13).
- $\checkmark$  If open loop is selected then increase the duty %
- ✓ Check the heater resistance of that Zone.
- ✓ Check the coil resistance of the contactor.
- ✓ Check any loose connection of the wiring to the contactor.
- ✓ Check the PT-100 sensor of that Zone.
- $\checkmark$  Check the ammeter reading of the Zone.

#### ZONE X...TEMP HIGH MACHINE STOPPED

- ✓ Check that the Digital O/P of the zone should be OFF when actual temp is more than the set temp.
- ✓ Check the contactor coil supply voltage. Check that the contactor spring is not stuck.
- Check the output voltage of the Digital O/P should be zero when LED is OFF, If it is not zero when the LED is OFF then transfer the same O/P to the spare Digital output and connect the trouble zone.
- ✓ If all above conditions are OK then check the zone sensor PT-100. Is it faulty?
- ✓ Check the Heater selection data on Pg 13, if it is open loop then reduce the Duty %.

#### ZONE TEMP. LOW, INJ+REFIL+SKBK PUT OFF.

- ✓ One of the active temperature zones is below the set temperature-low alarm value.
- Readjust the set temperature of the low zone.
- ✓ Check the sensor of the low temperature reading zone.
- Check the minimum injection temperature on Pg. 13.
- All zone set temperatures should be above minimum injection temperature.

# ZONE TEMPERATURES ARE NOT STEADY

- ✓ Check the communication cable between MMI-I/O Board.
- ✓ Check for any loose contacts in the PT-100 wiring.
- Check the 5VDC supply on the analog input card where PT-100 connection is done.
   Check the isolation of the PT-100 with the body.
- ✓ Check the AC voltage at the PT-100 input terminal, there should not be any AC voltage.
- ✓ Make sure that any unused Zones are looped between Z+ & Z-
- ✓ If any AC voltage is present there, then EARTH the machine with thick wire.